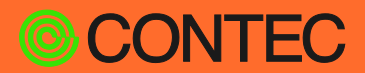

CONPROSYS

# 参考使用说明

# **PAC 系列** 紧凑型/堆栈型

| 田 录                     |     |
|-------------------------|-----|
| 介绍                      | 6   |
| 安全使用须知                  | 14  |
| 电脑网络设定                  |     |
| 关于CONPROSYS WEB Setting | 24  |
| 安装CODESYS               | 45  |
| 基本编程                    |     |
| 设置通信方法                  | 68  |
| 监控编辑                    | 136 |
| 问题                      | 151 |
| 规格                      | 154 |
| 附录                      | 159 |

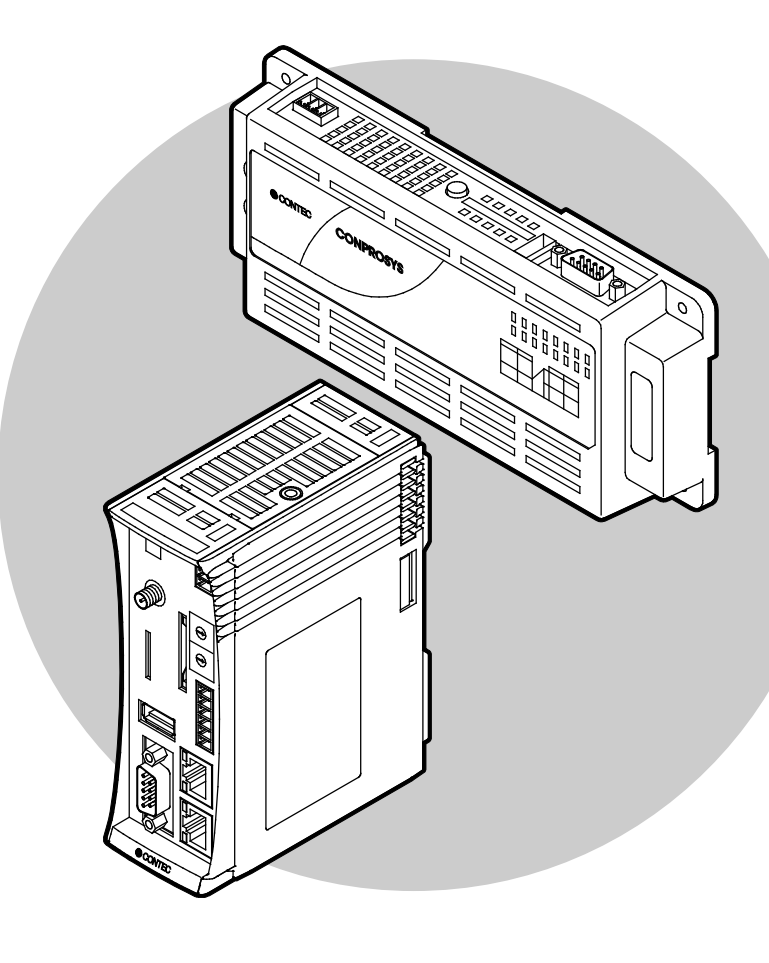

株式会社康泰克

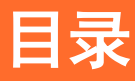

## 介绍 ......6

| 1.      | 产品概要        | 7  |
|---------|-------------|----|
|         | 1. PAC系列的功能 | 7  |
| 2.      | 使用说明构成      | 9  |
| 3       | 产品设定流程      | 10 |
| J.<br>⊿ | 7           | 11 |
| 4.      | 相关使用说明介绍    | 11 |
| 5.      | 在线帮助        | 12 |
| 6.      | 固件确认        | 13 |

#### 安全使用须知......14

| 1. | 注意符号说明     |
|----|------------|
| 2. | 安装注意事项     |
| 3. | 安全相关注意事项17 |
|    | 1. 安全隐患    |
|    | 2. 安全对策事例  |

#### **电脑网络设定**\_\_\_\_\_\_19 1. 连接电脑\_\_\_\_\_\_\_19 2. 电脑网络设定 \_\_\_\_\_\_\_20 1. 电脑网络设定顺序 (Windows 10时) \_\_\_\_\_\_\_20

## 

| 1. | CONPROSYS WEB Setting概要       | .25 |
|----|-------------------------------|-----|
|    | 1. 支持的Web浏览器                  | .25 |
|    | 2. CONPROSYS WEB Setting的启动   | .25 |
|    | 3. CONPROSYS WEB Setting的基本操作 | .26 |
| 2. | 菜单选项功能一览                      | .27 |
| 3. | 功能的详细说明                       | .28 |
|    | 1. 网络设置                       | .28 |
|    | 2. 用户/密码设置                    | .30 |
|    | 3. 时间设定                       | .31 |
|    | 4. 数据发送设定                     | .32 |
|    | 5. 设置备份                       | .33 |
|    | 6. 设置还原                       | .34 |
|    | 7. 设置保存                       | .35 |
|    | 8. 设置初始化                      | .35 |
|    | 9. 系统信息                       | .36 |
|    | 10. 重新启动/关闭                   | .39 |
|    | 11. PLC程序保存                   | .40 |
|    | 12. 固件更新                      | .41 |
|    | 13. Editor                    | .42 |

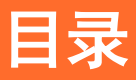

| 14. | Viewer |
|-----|--------|
| 15. | 保存页面   |

| 安装 | CODESYS        |
|----|----------------|
| 1. | 安装CODESYS      |
| 2. | 安装CODESYS包47   |
| 3. | 生接电脑和CONPROSYS |
| 4. | 固件版本升级         |

## 基本编程......52

| 1. | CODESYS各部分名称<br>1. 设备窗口,设备配置窗口                                                                      | 53<br>53<br>53                         |
|----|----------------------------------------------------------------------------------------------------|----------------------------------------|
| 2. | ST语言格式和描述方法                                                                                         | 54                                     |
| 3. | 基本编程顺序                                                                                              | 56<br>57<br>58<br>59<br>60<br>61<br>62 |
| 4. | <ul> <li>ア品接口定义</li> <li>1. 参数</li> <li>2. I / 0映射</li> <li>3. 串口</li> <li>4. 0PC UA符号设置</li> </ul> | 63<br>63<br>64<br>67<br>67             |

# 设置通信方法.......68

| 1. | 控制器与PC的串行通信             | 70 |
|----|-------------------------|----|
|    | 1. 串行通信的准备              | 70 |
|    | 2. 串行通信库的设置             | 70 |
|    | 3. 创建和执行发送程序            | 71 |
|    | 4.接收程序的制作和执行            | 73 |
| 2. | 用作EtherCAT主站            | 76 |
|    | 1. 设备的准备                | 76 |
|    | 2. 添加从设备                | 76 |
|    | 3. 从设备设置                | 78 |
|    | 4. 创建和构建程序              | 79 |
|    | 5. 下载并执行程序              | 80 |
| 3. | 用作Modbus TCP Master     |    |
|    | 1 设备的准备                 | 81 |
|    | 2 添加从设备                 | 81 |
|    | 2. Modbus TCP Master的设定 |    |
|    |                         |    |

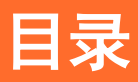

|    | 4. 创建和构建程序                            |
|----|---------------------------------------|
|    | 5. 下载并执行程序                            |
| 4. | 用作Modbus TCP Slave                    |
|    | 1. 设备的准备                              |
|    | 2. 进行从属设置                             |
|    | 3 创建和构建程序 93                          |
|    | 4 下载并执行程序 94                          |
| F  | ····································· |
| 5. | 反直0r0 0A Server                       |
|    | 1. 设备的准备                              |
|    | 2. CODESYS的设定                         |
|    | 3. OPC UA Client的设定                   |
| 6. | 计数器输入101                              |
|    | 1. 基本操作顺序                             |
|    | 2. 事件操作顺序                             |
|    | 3. 计数值设定操作顺序                          |
|    | 4. 示例程序104                            |
| 7. | 访问文件                                  |
|    | 1. 设置文件访问库                            |
|    | 2. 功能一览                               |
|    | 3. 数据类型                               |
|    | 4. 功能说明                               |
|    | 5. 示例程序                               |
| Q  | 悠粉捉发送到于服久 125                         |
| 0. | 们 数据发送式公服另一一一1 数据发送店的设置 125           |
|    | 1. 双胎交运件时以直                           |
|    | 2. 切尼一见                               |
|    | 3. 数据失望                               |
|    | 4. 切形说明                               |
|    | 5. 示例程序132                            |

## 监控编辑......136

| 1. | 使用CONPROSYS HMI         | 137 |
|----|-------------------------|-----|
|    | 1. CODESYS的设定           | 137 |
|    | 2. 创建和构建程序              | 137 |
|    | 3. 使用HMI Editor创建画面     | 139 |
|    | 4. HMI Viewer的执行        | 142 |
|    | 5. 可与IEC数据类型使用的部件       | 143 |
| 2. | CONPROSYS HMI的概要        | 144 |
|    | 1. 可以使用CONPROSYS HMI做什么 | 144 |
|    | 2. 操作区域                 | 145 |
|    | 3. 创建监控画面               | 145 |
|    | 4. 创建监控画面的基本操作          | 146 |
| 3. | 显示部件一览                  | 150 |

| 问题 |       | .51 |
|----|-------|-----|
| 1. | 发生故障时 | 152 |
|    | 1. 整体 | 152 |

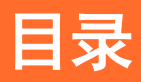

# 规格 ......154

| 1. | 硬件规格1                         | 55 |
|----|-------------------------------|----|
|    | 1. CPS-PC341EC-1-9201的规格1     | 55 |
|    | 2. CPS-PC341MB-ADSC1-9201的规格1 | 55 |
|    | 3. CPS-PCS341EC-DS1-1201的规格1  | 56 |
|    | 4. CPS-PCS341MB-DS1-1201的规格1  | 56 |
| 2. | CONPROSYS HMI规格1              | 57 |

# 

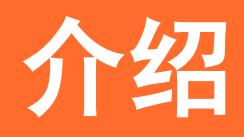

在了解本产品的产品概要,该使用说明的整体构成以及本产 品相关的各种使用说明等内容之前,请先阅读本章内容。

# 1. 产品概要

PAC系列搭载了软件PLC "CODESYS" 功能。

## 1. PAC系列的功能

◆ 国际标准IEC 61131-3标准 "CODESYS" 编程对应

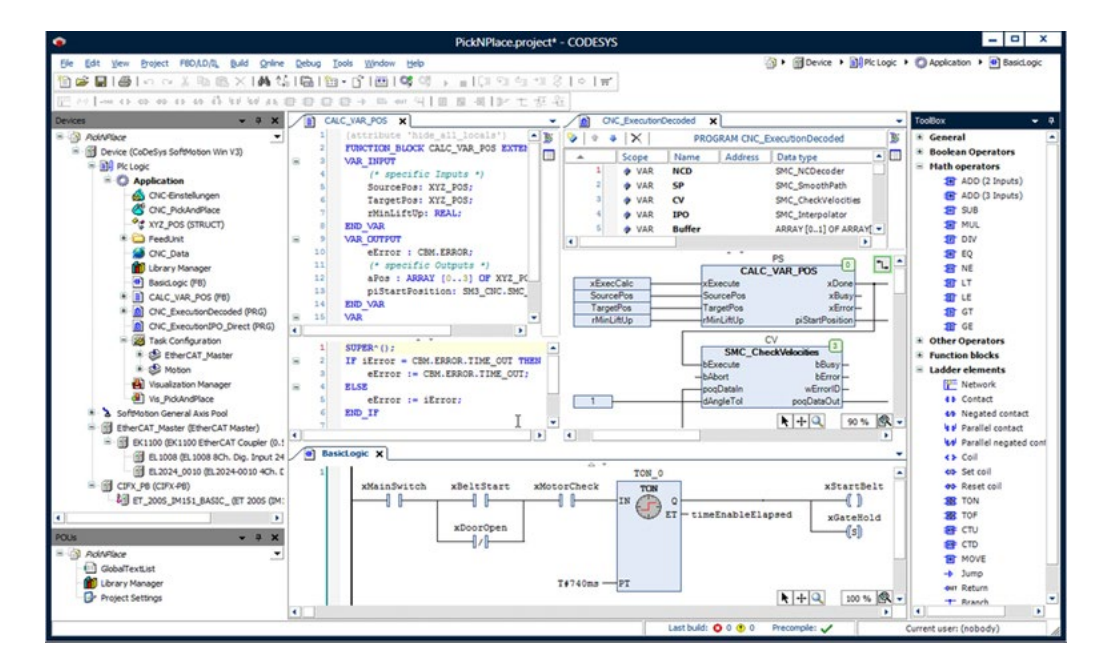

- 集成所有PLC编程,现场总线设置等的开发环境"CODESYS" 免费提供。
- 依据国际标准IEC 61131-3标准 "CODESYS" 的开放通信,可以选择不依赖特定通信标准的I / 0和驱动器等 外围设备。
- 对应包括标准ST为首的 LD、FB、SFC、IL、CFC共计6种语言。也支持IEC 61131-3第三版定义对象的编程。

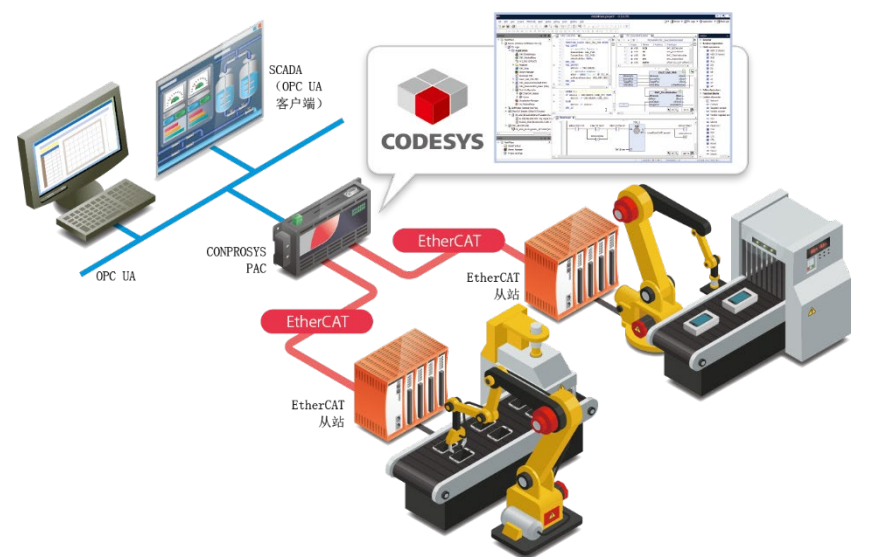

#### ◆ 可直接用变量使用现场总线Ⅰ / 0.

#### 支持EtherCAT / Modbus现场总线

● 内置开放现场网络EtherCAT/Modbus的主机功能。 与内置I / 0和堆栈I / 0一样,现场总线I / 0可以直接分配给CODESYS集成开发环境中的变量。

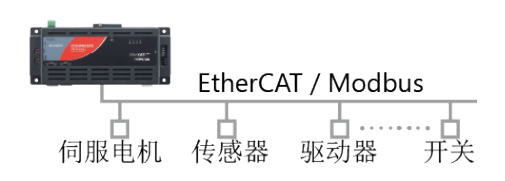

#### ◆ 使用Web浏览器轻松监控信息

#### Web监控功能

- 控制器主机内置CONPROSYS HMI。可以自由创建监视器屏幕。
- 即使没有单独的服务器,也可以使用Web服务器功能轻松显示设备信息。

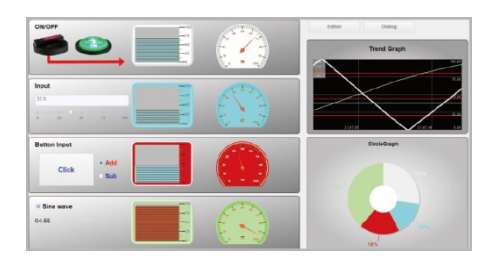

#### ◆ 与SCADA / MES・ERP系统进行稳定的数据交换

OPC UA服务器功能(支持SCADA / MES / ERP链接)

控制器主机内置OPC UA服务器功能。可与SCADA软件和MES • ERP系统进行安全稳定的数据交换。

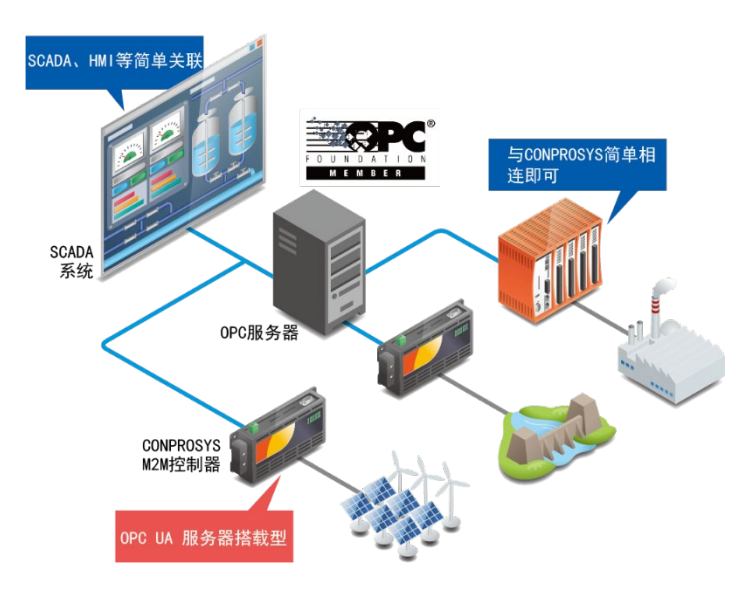

# 2. 使用说明构成

使用说明由以下构成。

| 使用手册章                   | 记载内容                                                                                                  |
|-------------------------|----------------------------------------------------------------------------------------------------|
| 介绍                      | 介绍本产品相关的使用手册。<br>请根据需要参考相关的使用手册                                                                       |
| 安全使用须知                  | 安全注意事项                                                                                                |
| 电脑网络设定                  | ••••••• 电脑的设置方法<br>在使用本产品前需要对电脑的网络进行设置。<br>本章对设置方法进行说明。                                               |
| 关于CONPROSYS WEB Setting | <ul> <li>CONPROSYS WEB Setting的说明</li> <li>本章对CONPROSYS WEB Setting上的各种功能设置及操作<br/>方法进行说明。</li> </ul> |
| 安装CODESYS               |                                                                                                    |
| 基本编程                    | CODESYS的详细使用方法                                                                                        |
| 设置通信方法                  | 讲解使用codesys来连接、设定功能等详细用途。                                                                             |
| 监控编辑                    |                                                                                                    |
| 问题                      | ·····································                                                                 |
| 规格                      | 讲解关于硬件规格和conprosys hmi的规格。                                                                            |
| 附录                      |                                                                                                    |

# 3. 产品设定流程

使用本产品的一般流程如下。

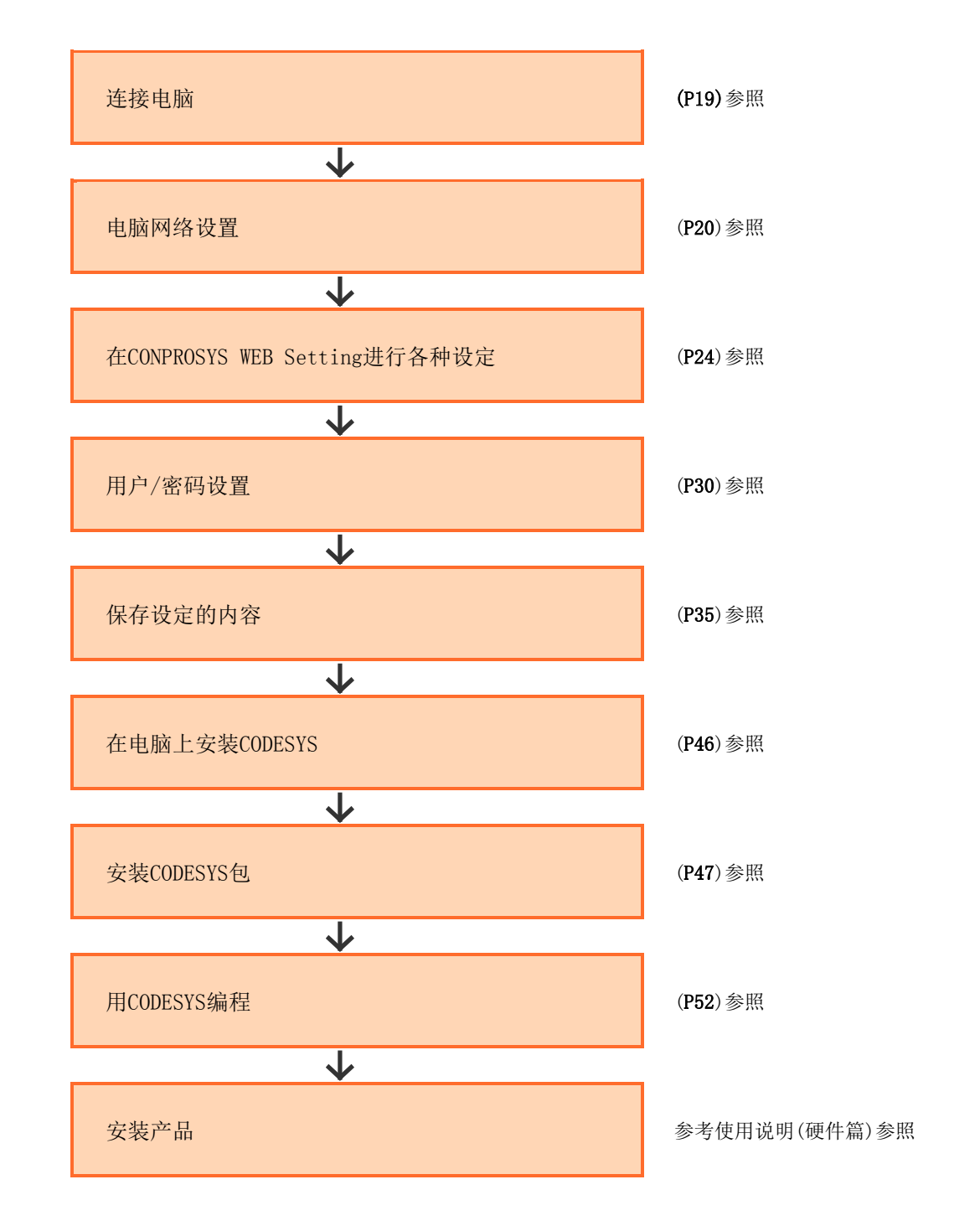

根据您使用本产品的环境和系统类型,使用的流程可能会有所不同。

# 4. 相关使用说明介绍

本产品相关的使用说明构成如下。 请与本书一起活用。

#### ◆ 请务必阅读

| 名称          | 用途                                | 内容                                       | 入手先                  |
|-------------|-----------------------------------|------------------------------------------|----------------------|
| 产品介绍(或商品介绍) | 本产品拆封后请务必阅读。                      | 对使用本产品前确认附件及注意事项进<br>行说明。                | 製品に同梱(印刷物)           |
| 设置手册        | 请在安装本产品时阅读。                       | 对安装所需要准备的东西以及连接,设<br>置方式进行说明。            | 请从本公司网站<br>下载(PDF)   |
| 参考手册 (硬件篇)  | 使用本产品时请阅读。                        | 对本产品的功能,设定等相关硬件进行<br>说明。                 | ▶ 请从本公司网站<br>下载(PDF) |
| 参考手册(软件篇)   | 设定『CONPROSYS WEB<br>Setting』时请阅读。 | 对『CONPROSYS WEB Setting』的各种<br>设定方法进行说明。 | 请从本公司网站<br>下载(PDF)   |

#### ◆ 各种使用手册的下载

请点击以下URL下载各种使用手册。

下载

 $\verb+https://www.contec.com/cn/download/$ 

# 5. 在线帮助

组建计算或控制等处理任务的『CONPROSYS VTC』或用于操作和编辑监视画面的『CONPROSYS HMI』的详细信息 可通过在线帮助查看。

请在必要时利用。

#### CONPROSYS VTC(Visual Task Control)

|  | CONPROSYS VTC                                                                                                    |                                                                                                    |
|--|----------------------------------------------------------------------------------------------------|----------------------------------------------------------------------------------------------------|
|  | Introduction     Version history     Basic operation     Work areas     Insul/Output module     allocation     Menu     Menu Rems list     File menu     Edk menu     Edk menu     Ottoms menu     Ottoms menu | A combination of Icons such as computing, conditional branch and data output, you can set the execution process and the process in the image that you write in the flowchart. All operations are completed only by the operation of the Web browser. Task processing will be repeated automatically after the boot of the CONPROSYS M2M controller or M2M gateway. You can easily create a system or the like to send the collected data to the cloud server.  R and the CONPROSYS VIC You can connect to the product from a host computer via a Web browser to create and display execution tasks.                                                                                                    |
|  | Link settings     File settings     Help menu     Work areas     Control Selection Area     Task Editing Area     Properties area     Comments area     Task controls                                          | E File Edit View Options Help C components C hpup/Colput T hput D components C hpup/Colput D colput D colput D |

#### CONPROSYS HMI (Human Machine Interface)

在线帮助

http://data.conprosys.com/help/hmi/V1/zh/

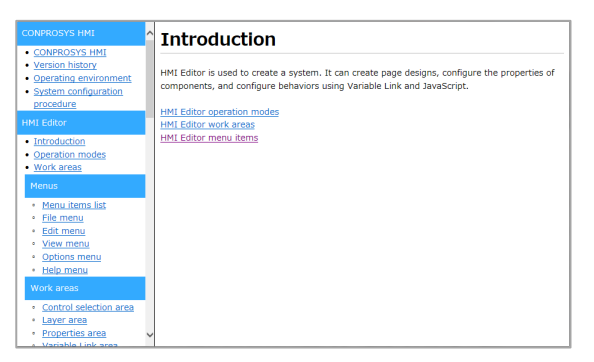

# 6. 固件确认

在使用前请在本公司网站确认固件的版本,请使用最新版本固件。 通过更新固件修复异常确保产品运行稳定。

下载 https://www.contec.com/cn/download/

※固件更新方法请参考『固件更新(P41)』。

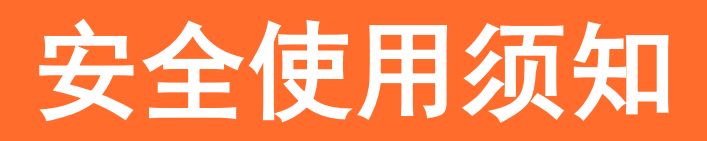

为确保安全使用本产品,对注意事项进行说明。请务必在使用本产品前阅读。

# 1. 注意符号说明

为避免人身事故或机器损坏,本手册通过下列符号提供安全相关信息。 请充分理解其内容后安全操作机器。

| ▲危险 | 如果无视这个标志,采取错误的操作,极有可能造成人员的伤亡。      |
|-----|------------------------------------|
| ⚠警告 | 如果无视这个标志,采取错误的操作,可能会造成人员的伤亡。       |
| ⚠注意 | 如果无视这个标志,采取错误的操作,仅可能会造成人员的受伤及物品损坏。 |

## 2. 安装注意事项

### ⚠注意

- 如本产品发生功能追加,品质提升等情况时,将不进行规格变更通知。即便持续使用本公司产品也请务必 阅读病确认本公司网站上的使用手册内容。
- 请勿改造本产品。
   对于改造过的产品,本公司概不负责。
- 对于以本产品的运用为由申请赔偿的,不管何种情况,本公司均不负责,敬请谅解。

# 3. 安全相关注意事项

考虑到链接网络时存在安全隐患,请参考安全对策事例,正确设定本机以及相关网络机器。

## 1. 安全隐患

- 通过来自外网的不良侵入导致系统的停止,数据缺损,信息被窃取,Malicious Software \*1。
- 侵入后借助被侵入的机器, 向外部网络发起攻击。(从受害者变为加害者)
- 与外部网络链接时所伴随的无意识信息泄露。
- 由不存在的原因或结果导致的经济损失,损害赔偿负担,信用丧失,机会损失等,可看作事故的二次被害。

※1: Malicious Software: 恶意程序。擅自进行用户不希望的操作的程序

## 2. 安全对策事例

- 更改初期密码。(密码设定方法请参考产品说明书/使用手册)
- 请设定强度高的密码。

密码包含半角英文小写,大写及数字等

- 定期更改密码。
- 停止(无效化)不需要的网络服务以及不需要的功能。
- 关于网络连接机器,限制网络接入端。※2
- 关于网络连接机器,限制网络解放端口。※2
- 使用专用网络或VPN\*3等局域网构建网络。

※2: 设定方法请咨询网络机器的厂家。

※3: VPN(Virtual Private Network): 通过采用认证及加密的通信线路,防止第三者入侵的安全网络。

非法连接的手段及安全漏洞日新月异,并没有可以完美防范的手段。连接网络,在理解会经常伴随着危险的 同时,强烈建议时常入手新的信息,实施安全对策。

# 电脑网络设定

本章对本产品连接电脑的方式,网络设定以及通信确认方法 进行说明。

# 1. 连接电脑

对本产品进行各种设置前,需要确立本产品和电脑之间已通信并对网络进行设置。 首先,将本产品与电脑连接。

请参考下图将电脑,控制器以及电源连接起来。
 ※电源线的制作方法请参考『参考使用说明(硬件篇)』。

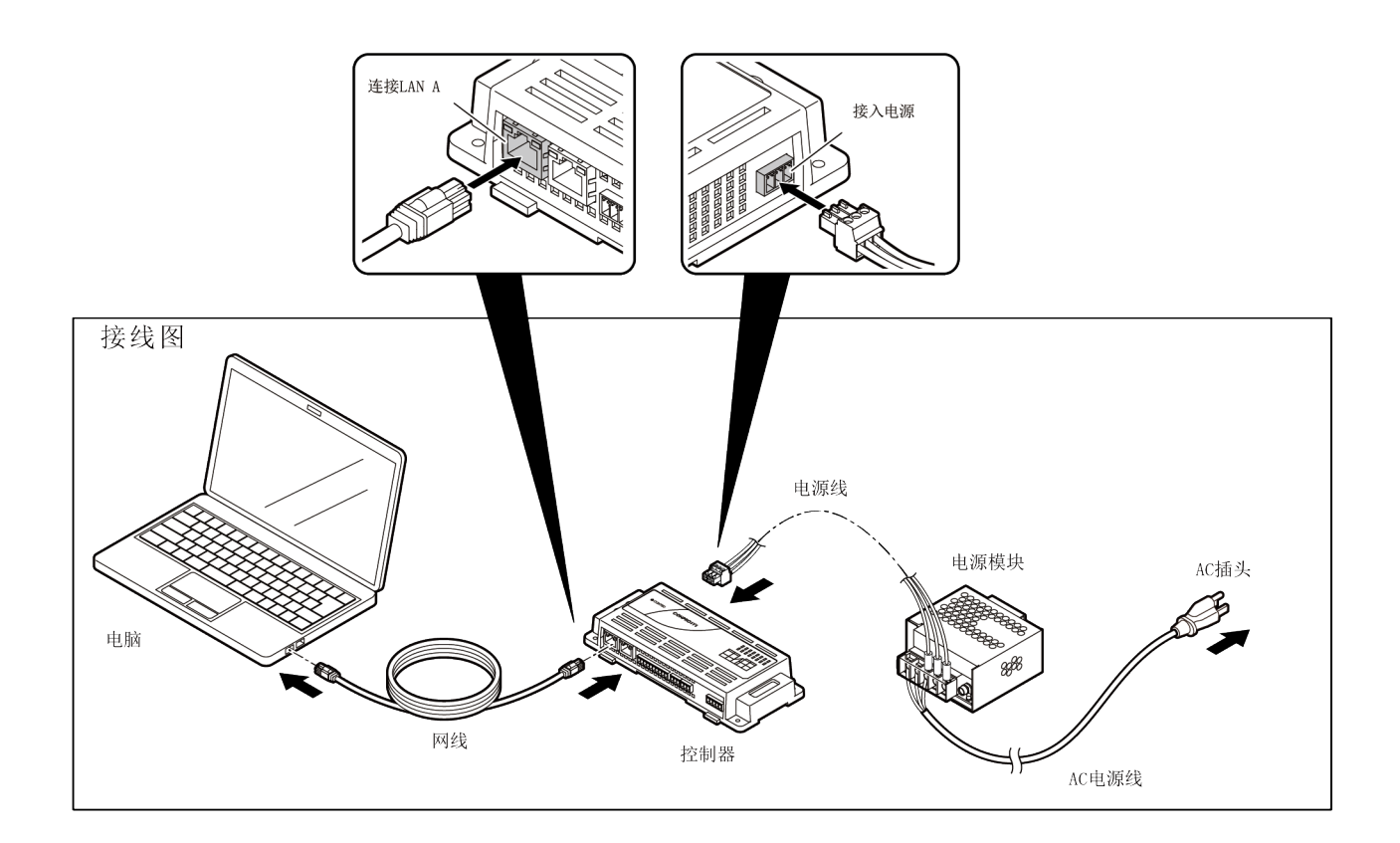

2 将电源模块与AC适配器连接,开启电脑。

※从电源模块与AN适配器连接开始到控制器启动结束需要花费一些时间。(大概1 - 2分钟)

# 2. 电脑网络设定

请参考一下设定顺序,将电脑的IP地址设置如下。

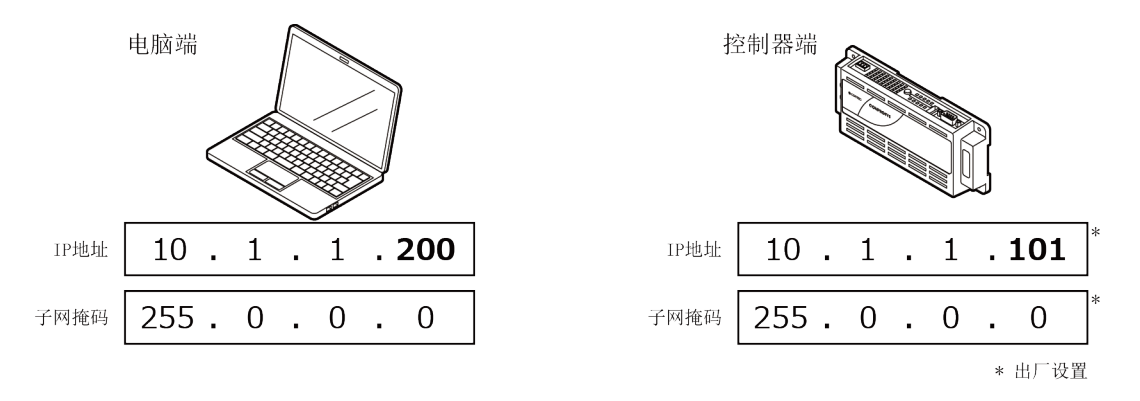

IP地址中加粗的部分(200和101)需要设定为不重复的数字。 ※如果电脑有设定代理,请更改为不使用。

## 1. 电脑网络设定顺序 (Windows 10时)

**1** 在 [Windows设置] 画面中点击 [网络和Internet]。

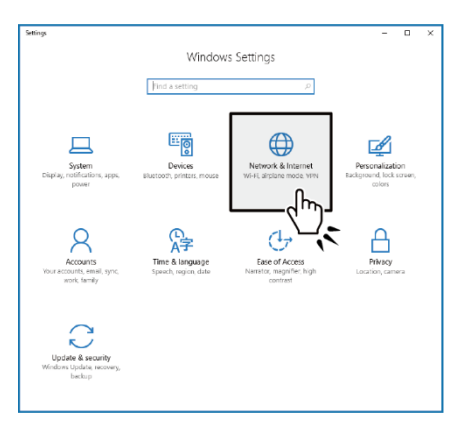

2 点击 [更改网络设置] 中的 [更改适配器选项]。

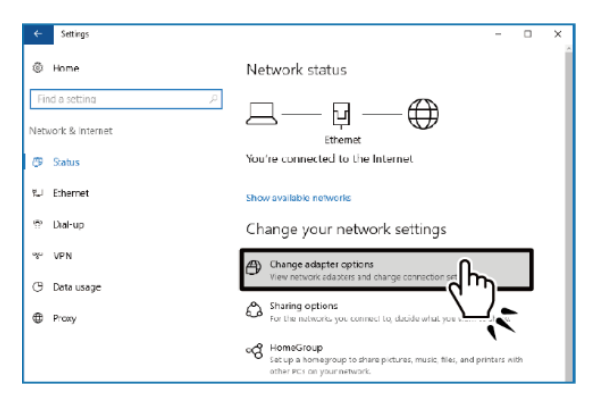

3 在显示的下一个屏幕上双击[本地连接]。

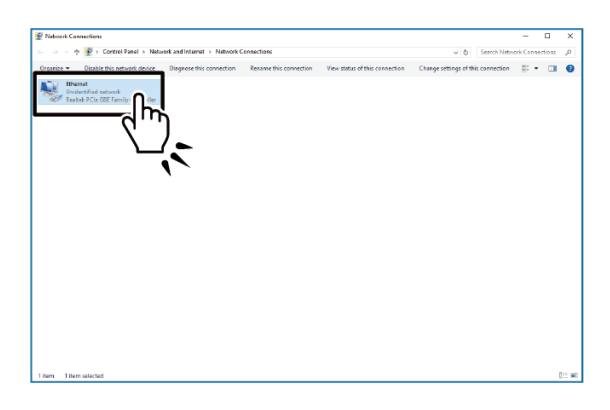

4 [点击 [本地连接状态]对话框的 [属性]。

| Ethernet Status    | ×                 |
|--------------------|-------------------|
| General            |                   |
| Connection         |                   |
| IPv4 Connectivity: | No network access |
| IPv6 Connectivity: | No network access |
| Media State:       | Enabled           |
| Duration:          | 00:04:11          |
| Speed:             | 1.0 Gbps          |
| Details            |                   |
| Activity           |                   |
| Sent —             | Received —        |
| Bytes: 380         | 536               |
| Propert ():        | Diagnose          |
| L.                 | Close             |

**5** 双击 [本地连接属性] 对话框中的 [Internet协议版本4(TCP/IPv4)]。

|   | Networking                                                                                                    |  |  |  |  |
|---|----------------------------------------------------------------------------------------------------|--|--|--|--|
|   | Connect using:                                                                                                    |  |  |  |  |
|   | Reatek PCIe GBE Family Controller                                                                                                    |  |  |  |  |
|   | <u>C</u> onfigure                                                                                                    |  |  |  |  |
|   | This connection uses the following items:                                                                                                    |  |  |  |  |
|   | Client for Microsoft Networks                                                                                                    |  |  |  |  |
|   | File and Printer Sharing for Microsoft Networks     Poss Packet Scheduler                                                                        |  |  |  |  |
| T | ✓ Internet Protocol Version 4 (TCP/IPv4)                                                                                                    |  |  |  |  |
| - | Inc.Layer ropology bacavery mapper trC()     Microsoft Network Adapter Multiplexor Protoc     Microsoft LLDP Protocol Driver                     |  |  |  |  |
|   | Imicrosoft Network Adapter Multiplexor Protoc                                                                                                    |  |  |  |  |
|   | Microsoft Network Adapter Multiplexor Protoc                                                                                                    |  |  |  |  |
|   | Microsoft Network Adapter Multiplexor Protocol     Microsoft LLDP Protocol Driver       Install     Install     Properties     Description       |  |  |  |  |
|   | Microsoft Network Adapter Multiplexor Protocol     Microsoft LLDP Protocol Driver     Microsoft LLDP Protocol Driver     Justall     Description |  |  |  |  |

6 在 [Internet协议版本4(TCP/IPv4)属性] 对话框中设定如下IP地址及子网掩码。

|                       | Internet Protocol Version 4 (TCP/IPv4) Properties X                                                                                                    |
|-----------------------|----------------------------------------------------------------------------------------------------|
|                       | General                                                                                                    |
|                       | You can get IP settings assigned automatically if your network supports<br>this capability. Otherwise, you need to ask your network administrator<br>for the appropriate IP settings. |
|                       | O Obtain an IP address automatically                                                                                                    |
|                       | O Use the following IP address:                                                                                                    |
| IP地址 10 . 1 . 1 . 200 | <u>IP</u> address: <u>10 . 1 . 1 . 200</u>                                                                                                    |
|                       | Subnet mask: 255 . 0 . 0 . 0                                                                                                    |
| 子网掩码 255.0.0.0.0      | Default gateway:                                                                                                    |
|                       | ○ Obtain DNS server address automatically                                                                                                    |
| 选择 ▶                  | Use the following DNS server addresses:                                                                                                    |
|                       | Preferred DNS server:                                                                                                    |
|                       | Alternate DNS server:                                                                                                    |
|                       | Validate settings upon exit Ad <u>v</u> anced                                                                                                    |
|                       | OK Cancel                                                                                                    |
|                       |                                                                                                    |

7 点击 [确认] → [确认] → [关闭] 关闭对话框, 网络设定完成。

# 3. 确认是否已通信

1 在电脑上启动Web浏览器,并在地址栏输入控制器的IP地址(10.1.1.101)然后回车。 当出现输入用户名和密码的画面时,输入用户名和密码并点击[OK]。

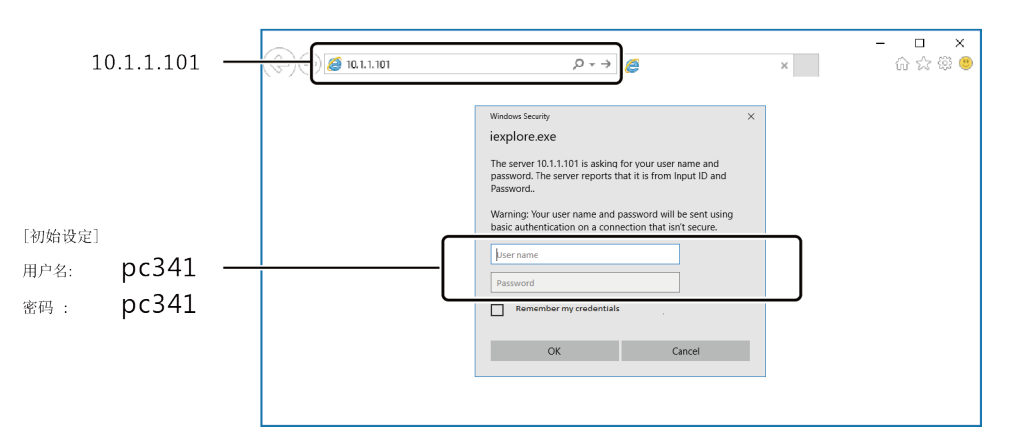

※本产品支持的Web浏览器请参考『**支持的Web浏览器(P25)』**。

※实际运用时,请在CONPROSYS WEB Setting [维护] - [用户/密码] 中修改用户名和密码。 ※输入IP地址点击回车后,出现安全证书确认画面时请选择 [继续浏览]。

| 8 | There is a problem with this website's security certificate.                                                                                                    |  |  |  |  |
|---|----------------------------------------------------------------------------------------------------|--|--|--|--|
|   | The security certificate presented by this website was issued for a different website's address.<br>The security certificate presented by this website was not issued by a trusted certificate authority.<br>The security certificate presented by this website has expired or is not yet valid. |  |  |  |  |
|   | Security certificate problems may indicate an attempt to fool you or intercept any data you send to th server.                                                                                                    |  |  |  |  |
|   | We recommend that you close this webpage and do not continue to this website.                                                                                                    |  |  |  |  |
|   | Click here to close this webpage.                                                                                                    |  |  |  |  |
|   | Continue to this website (not recommended).                                                                                                    |  |  |  |  |
|   | More information                                                                                                    |  |  |  |  |

2 当出现CONPROSYS WEB Setting画面时,表示电脑和控制器已连通。

# 关于CONPROSYS WEB Setting

对本产品的系统及各种设置进行说明。

## 1. CONPROSYS WEB Setting概要

本产品的设定及各种设置在『CONPROSYS WEB Setting』中进行。 CONPROSYS WEB Setting可在Web浏览器上显示并简单设置。

## 1. 支持的Web浏览器

CONPROSYS WEB Setting支持如下Web浏览器。

| 支持的Web浏览器                   | 支持版本      |
|-----------------------------|-----------|
| Microsoft Internet Explorer | Ver. 11以上 |
| Google Chrome               | Ver. 52以上 |
| Mozilla Firefox             | Ver. 55以上 |

※非支持的Web浏览器可能会发生运行不良的情况。请务必使用以上支持的浏览器。

## 2. CONPROSYS WEB Setting的启动

在连接本产品的电脑上启动Web浏览器,并在地址栏输入IP地址(10.1.1.101)后点击回车。 当出现输入用户名和密码的画面时,输入用户名和密码并点击[OK]。

※本产品的连接方法请参考『安装说明手册』。

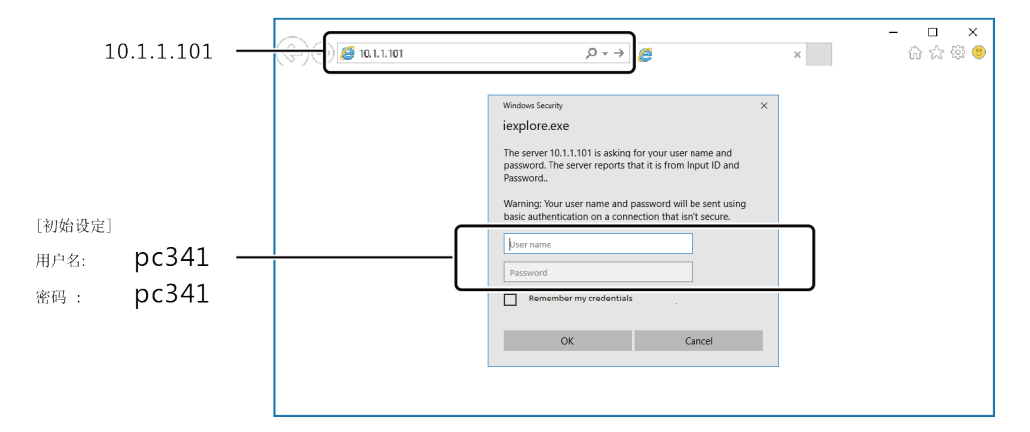

※输入IP地址点击回车后,出现安全证书确认画面时请选择 [继续浏览]。

## 3. CONPROSYS WEB Setting的基本操作

#### ◆ CONPROSYS WEB Setting画面构成

CONPROSYS WEB Setting界面下,点击画面左侧『菜单部分』中的选项后,该选项的内容竟会显示在画面右侧的 『显示、设置部分』并可进行设置。

|       | < i> // 10.1.1        | .101, P - 🔉 証明 さ 🧭 MC C      | Configuration menu X | - □ ×<br>公会命(9) |              |
|-------|-----------------------|------------------------------|----------------------|-----------------|--------------|
| 1     | jp/en/ <u>ch</u>      |                              |                      |                 |              |
|       | General settings      | Network setting              |                      |                 |              |
|       | Network setting       | LAN A                        | eth0                 |                 |              |
|       | User/Password setting | Select                       | Static IP ODHCP      |                 |              |
| 菜单部分— | Time setting          | IP address                   | 10.1.1.101           |                 | — 显示部分       |
|       | Data transfer setting | Subnet mask                  | 255.0.0.0            |                 | 312/3/14/2/3 |
|       | Backup setting        | Default gateway              | 10.1.1.254           |                 |              |
|       | Restore setting       | LANB                         | eth1                 |                 |              |
|       | Save setting          | Select                       | Static IP ODHCP      |                 |              |
|       | Initialize setting    | IP address                   | 192.168.1.101        |                 |              |
|       | System infomation     | Subnet mask                  | 255.255.255.0        |                 |              |
|       | Keboot Shutdown       | Default gateway              |                      |                 |              |
|       | CODESYS settings      | DNS server1                  | 10.1.1.254           |                 |              |
|       | Save PLC program      | DNS server2                  |                      |                 |              |
|       | Firmware version up   | set                          |                      |                 |              |
|       | HMI settings          | To enable the setting, you n | nust save settings   |                 |              |
|       | Editor                |                              |                      |                 |              |
|       | Viewer                |                              |                      |                 |              |
|       | Save Page             |                              |                      |                 |              |
|       | <u></u>               |                              |                      | ¥               |              |

# 2. 菜单选项功能一览

| 菜单选项名称         | 功能                                 | 详细信息 |  |
|----------------|------------------------------------|------|--|
| 一般设定           |                                    |      |  |
| 网络设置           | 进行IP地址等网络设置。                       | P28  |  |
| 用户/密码设置        | 设置用户/密码,使用Web浏览器登录本产品。             | P30  |  |
| 时间设定           | 设置NTP服务器以获取日期和时间。                  | P31  |  |
| 数据传输设置         | 设置测量数据的目标服务器。                      | P32  |  |
| 设置备份           | 备份监控屏幕,任务程序,各种设置。                  | P33  |  |
| 配置还原           | 根据备份文件,恢复监控屏幕,任务程序,各种设置。           | P34  |  |
| 保存设置           | 保存设置 将各设置内容保存在ROM中。                |      |  |
| 设置初始化          | 设置初始化 将所有设置恢复为出厂默认设置。              |      |  |
| 系统信息 显示本产品的信息。 |                                    | P36  |  |
| 重启/关机          | 重启/关闭本产品。                          | P39  |  |
| CODESYS设置      |                                    |      |  |
| PLC程序保存        | 将PLC程序保存在ROM中。                     | P40  |  |
| 固件更新           | 更新固件。                              | P41  |  |
| HMI设置          |                                    |      |  |
| Editor         | 显示监控画面的编辑画面(CONPROSYS HMI)。        | P42  |  |
| Viewer         | 显示监控画面(CONPROSYS HMI)。             | P43  |  |
| 保存页面           | 保存编辑器在ROM中创建的屏幕内容(CONPROSYS. HMI)。 | P44  |  |

# 3. 功能的详细说明

## 1. 网络设置

设置本产品的IP地址并检查网络上的通信。

※分别为LAN A和LAN B设置网络设置。

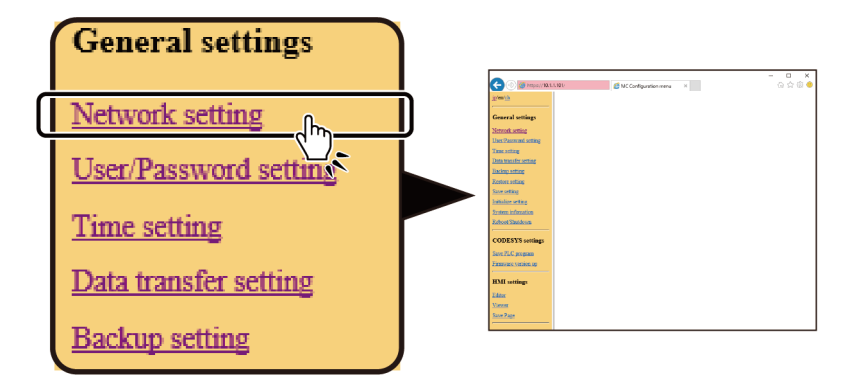

| LAN A           |      | eth0               |  |   |
|-----------------|------|--------------------|--|---|
| Select          |      | ● Static IP ● DHCP |  |   |
| IP address      |      | 10.1.1.101         |  |   |
| Subnet mask     |      | 255.0.0.0          |  |   |
| Default gateway |      | 10.1.1.254         |  |   |
| LAN B           |      | eth1               |  |   |
| Select          |      | ● Static IP ● DHCP |  |   |
| IP address      |      | 192.168.1.101      |  |   |
| Subnet mask     |      | 255.255.255.0      |  |   |
| Default gateway |      | 192.168.1.254      |  |   |
| DNS server1     | 10.1 | .1.254             |  |   |
| DNS server2     |      |                    |  |   |
| set             |      |                    |  | , |

#### ♦ Select

选择IP地址设置方法。 [静态IP地址]:设置IP地址,子网掩码等。 [DHCP获取]:使用DHCP客户端自动获取IP地址。

【默认值】: 静态IP地址

#### ♦ IP address

设置IP地址。 选择[静态IP地址]时有效。

【默认值】: 10.1.1.101

#### ♦ Subnet mask

设置子网掩码。 选择[静态IP地址]时有效。

【默认值】: 255.0.0.0

#### ◆ Default gateway

设置默认网关的IP地址。 选择[静态IP地址]时有效。 不进行设定时,请不要输入。

【默认值】: 10.1.1.254

#### ◆ DNS server1、DNS server2

设置DNS服务器的IP地址。 选择[静态IP地址]时有效。 不进行设定时,请不要输入。

【默认值】: DNS server1 : 10.1.1.254 DNS server2 : (没有输入)

## 2. 用户/密码设置

设置用户和密码以便使用Web浏览器登录。

请更改出厂密码后使用。

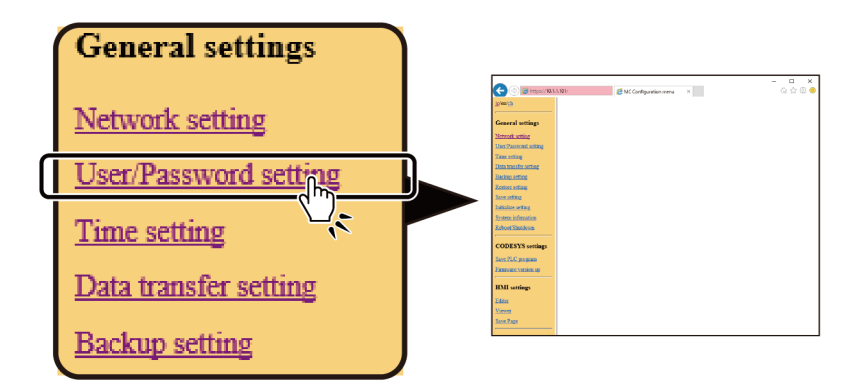

| User/Pa            | ssword setting                            |
|--------------------|-------------------------------------------|
| user name          |                                           |
| passwd             |                                           |
|                    | add                                       |
| user name<br>pc341 | del<br>ne setting, you must save settings |

#### 用户/密码设置

使用Web浏览器登录CONPROSYS WEB设置屏幕的用户可以添加和删除。

用户和密码最多可输入31个字母数字字符。

重启本产品后,对设置的更改将生效。

为了增强安全性,请在操作期间添加与默认值不同的用户并删除默认用户。

## 3. 时间设定

进行时间设置,设置NTP服务器获取日期和时间。

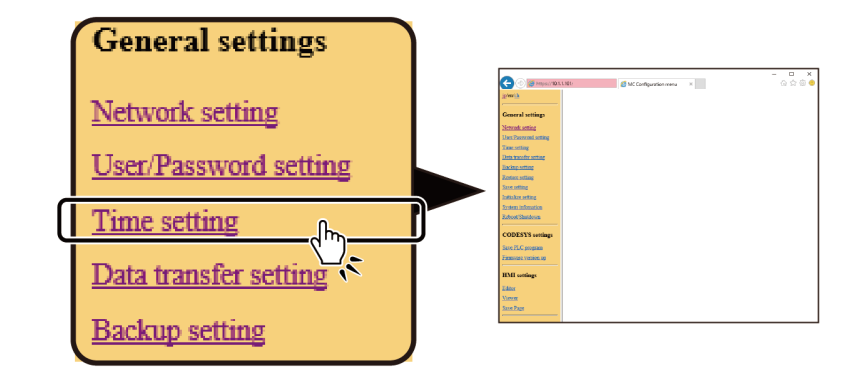

| Time sync setting                                           |                                  |  |  |  |
|-------------------------------------------------------------|----------------------------------|--|--|--|
| Current date and time                                       | 1970-01-01 09:19:57 reload write |  |  |  |
| Synchronization server                                      | ntp.nict.jp                      |  |  |  |
| Synchronization time                                        | 02.20                            |  |  |  |
| Timezone                                                    | UTC+09(JST) V                    |  |  |  |
| set<br>now<br>To enable the setting, you must save settings |                                  |  |  |  |
| Change date and time                                        |                                  |  |  |  |
| yyyy-mm-dd hh:mm:ss                                         | 1970 - 01 - 01 09 : 19 : 57      |  |  |  |
| set                                                         |                                  |  |  |  |

#### ◆ 时间同步设置

#### 当前日期和时间

显示当前日期和时间。

单击[reload]以更新同步服务器的时间。 单击[write]将当前时间保存在ROM中。

#### 同步服务器

使用NTP时,请设置NTP服务器的地址。

【设置范围】: FQDN或IP地址 【默认值】: ntp.nict.jp

#### 实施同步时间

本产品启动后每天2:20更新(同步)同步服务器的时间。(不是设置项目)

#### 时区

使用本产品设置世界标准时间与区域标准时间之间的时差。

【默认值】: UTC+09(JST-9)

### ◆ 设置日期和时间

手动设置时间时,通过在表格中输入日期和时间,时间来更新日期。

【设定范围】: 1970年1月1日0时0分0秒 - 2038年1月19日3时14分7秒 【默认值】: 1970年1月1日0时0分0秒

### 4. 数据发送设定

设定测量数据的发送目的地服务器。

关于发送数据的格式,请参照"发送数据的格式 (P160)"。

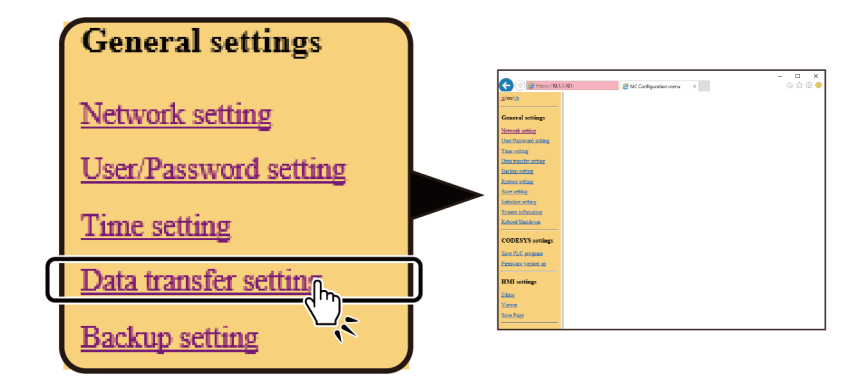

| Data transfer setting                         |
|-----------------------------------------------|
| Data transfer URL http://                     |
| set                                           |
| To enable the setting, you must save settings |

#### ◆ 数据发送目的地URL

输入要发送的数据的服务器的URL。

【默认值】: 无设置

## 5. 设置备份

备份监控画面、任务程序、各种设定。

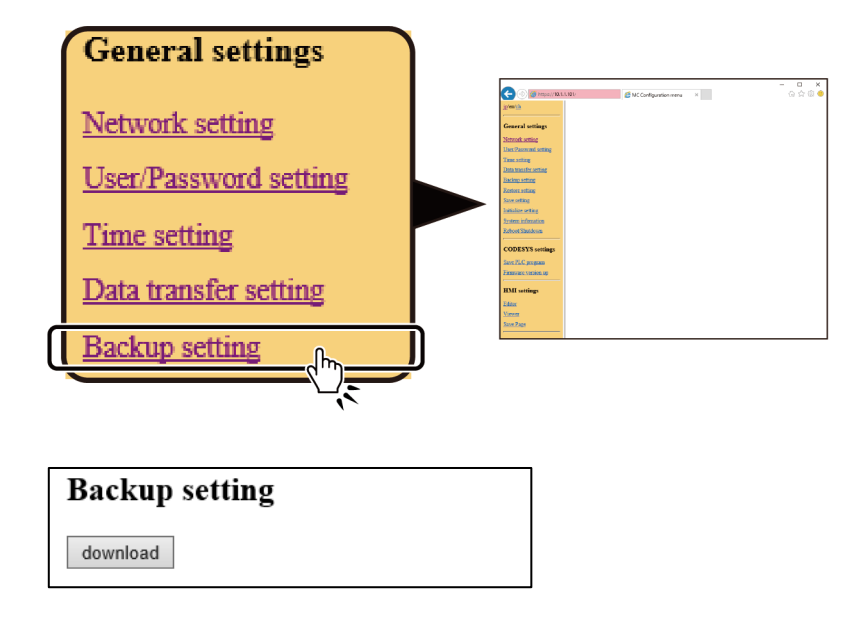

使用[ download]来保存各种设定的备份。

由于默认文件名是config.dat,因此请使用任意文件名保存。

## 6. 设置还原

 Restore setting

 Initialize setting

 System infomation

 Reboot/Shutdown

 Restore setting

 File :

 少照

 丁o enable the setting, you must save settings

根据备份文件,恢复监控画面,任务程序,各种设置。

从[浏览]中选择保存在配置备份中的备份文件,然后单击[upload]。

恢复的各种设定可以在各自的设定画面中确认,请有效设置[设定保存]和[再启动]。

## 7. 设置保存

将CONPROSYS WEB Setting设置的内容保存到ROM中。

点击[ save to ROM ], PWR的LED会闪烁,并开始保存。

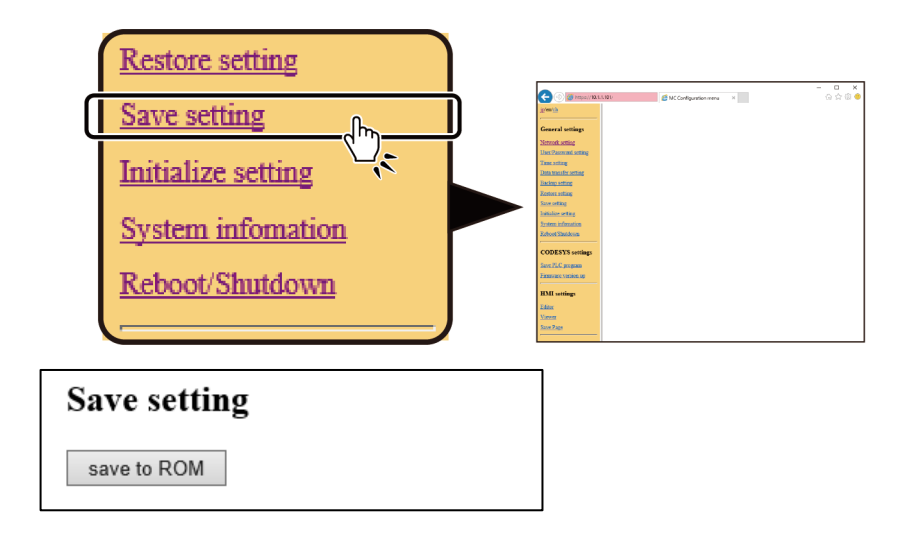

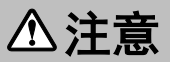

保存设置时,在主机上的PWR LED完成闪烁之前,请勿关闭电源。 (所需时间:约5秒)

如果在不保存设置的情况下重新启动或关闭电源,则设置的内容将恢复为原始设置。

## 8. 设置初始化

将本产品重置为出厂默认设置。

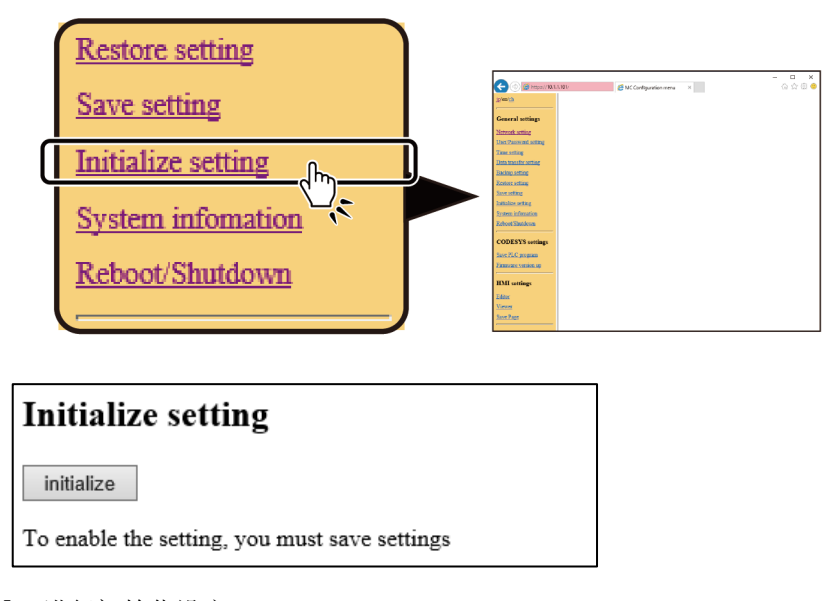

单击[initialize],进行初始化设定。

要启用初始化的设定,请进行[设定保存]和[再启动]。

## 9. 系统信息

显示本产品的信息。

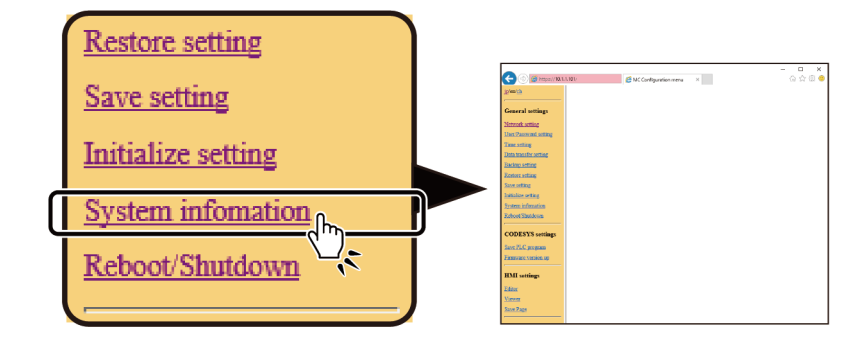
显示以下画面。

| System infomation  |                                                        |                                   |  |  |  |
|--------------------|--------------------------------------------------------|-----------------------------------|--|--|--|
| Version            | 1.3.0                                                  |                                   |  |  |  |
| Serial number      | 1,414,1194111000                                       | 11424C 20 HELEE ENDERING          |  |  |  |
| ID                 | 1073 - FBID - DILL - AUD - HER - HDUC -<br>POLA - HEER |                                   |  |  |  |
| MAC - 11           | LAN A                                                  | 181 - 181 - 18C - 272 - 111 - 181 |  |  |  |
| MAC address        | LAN B                                                  | 100 001 0C 277 00 00              |  |  |  |
| Runtime<br>version | 1.2.0.0                                                |                                   |  |  |  |
| Driver version     | 1.2.0.0                                                |                                   |  |  |  |
| Battery power      | Yes                                                    | Yes                               |  |  |  |
| Server comm<br>log | View                                                   |                                   |  |  |  |
| Detail             | View                                                   | View                              |  |  |  |
| license            | View                                                   |                                   |  |  |  |

#### ◆ 版本

显示固件版本。

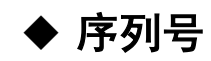

显示本产品的序列号。

#### ♦ ID

显示在云服务器CDS或CDS 2上注册所需的ID。

#### ◆ MAC地址

显示有线LAN的MAC地址。

### ◆ 运行版本

显示运行时版本。

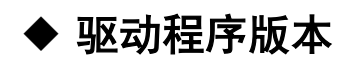

显示驱动程序的版本。

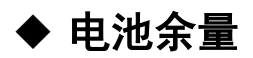

显示有无电池剩余量。

关于CONPROSYS WEB Setting PAC 系列 系统设置指南

### ◆ 服务器连接日志

显示与服务器的通信日志。

| 项目         | 说明                            |
|------------|-------------------------------|
| Web服务器通信日志 | 显示与在数据发送目的地URL中指定的服务器的最新通信日志。 |
| Azure log  | 显示Azure IoT Hub的最终发送日志。       |
| NTP服务器通信日志 | 显示与指定的NTP服务器的最新通信日志。          |
| 邮件发送日志     | 显示与所指定的SMTP服务器的最新通信日志。        |

#### Web server comm log

Log not found

NTP server comm log

Error resolving ntp.nict.jp: Name or service not known (-2) 12 Jan 02:20:20 ntpdate[515]: Can't find host ntp.nict.jp: Name or service not knc 12 Jan 02:20:20 ntpdate[515]: no servers can be used, exiting

### ◆ 详细信息

显示系统信息的详细信息。

#### uptime

02:26:49 up 1:07, 0 users, load average: 0.00, 0.01, 0.04

free

|           | total  | used   | free   | shared | buffers |
|-----------|--------|--------|--------|--------|---------|
| Mem:      | 513172 | 197008 | 316164 | 0      | 236     |
| -/+ buffe | ers:   | 196772 | 316400 |        |         |
| Swap:     | 0      | 0      | 0      |        |         |

#### df

| Filesystem     | 1K-blocks | Used  | Available | Use% | Mounted on           |
|----------------|-----------|-------|-----------|------|----------------------|
| /dev/root      | 63461     | 30738 | 29447     | 51%  | /                    |
| devtmpfs       | 256584    | 0     | 256584    | 0%   | /dev                 |
| none           | 256584    | 16    | 256568    | 0%   | /var                 |
| none           | 256584    | 14884 | 241700    | 6%   | /tmp                 |
| none           | 256584    | 0     | 256584    | 0%   | /dev                 |
| /dev/mtdblock5 | 18688     | 12872 | 5816      | 69%  | /mnt/mtd             |
| /dev/mtdblock6 | 32768     | 536   | 32232     | 2%   | /mnt/mtd2            |
| tmpfs          | 256584    | 35020 | 221564    | 14%  | /home                |
| none           | 256584    | 14884 | 241700    | 6%   | /home/opt/httpd/http |

#### ps aux

| PID |   | USER | TIME | COMMAND       |
|-----|---|------|------|---------------|
|     | 1 | root | 0:06 | init          |
|     | 2 | root | 0:00 | [kthreadd]    |
|     | 3 | root | 0:00 | [ksoftirqd/0] |
|     | 4 | root | 0:00 | [kworker/0:0] |
|     | 6 | root | 0:00 | [khelper]     |
|     | 7 | root | 0:00 | [kdevtmpfs]   |
|     | 8 | root | 0:00 | [netns]       |
|     | 9 | root | 0:00 | [sync supers] |
| 1   | 0 | root | 0:00 | [bdi-default] |
| 1   | 1 | root | 0:00 | [kblockd]     |

#### ♦ license

单击[显示],将显示使用软件的许可信息。 使用软件需要许可。

### 10. 重新启动/关闭

本产品的重新启动或关闭电源。

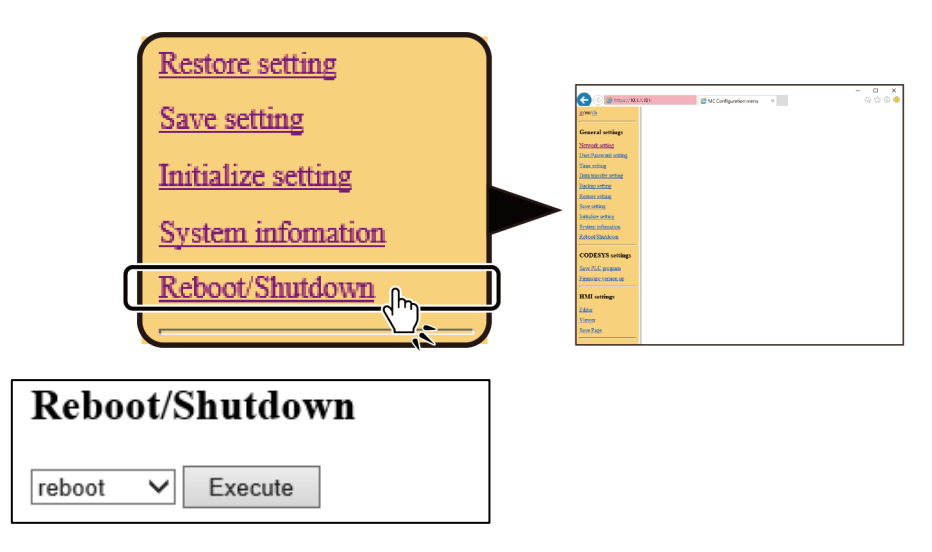

选择重启或关机并单击[start]时,LED开始闪烁并重新启动或关闭电源。

## 11. PLC程序保存

将PLC程序保存在ROM区域中。

单击[写入]按钮时,ST1和ST2 LED将闪烁并开始存储。 保存完成后闪烁停止。

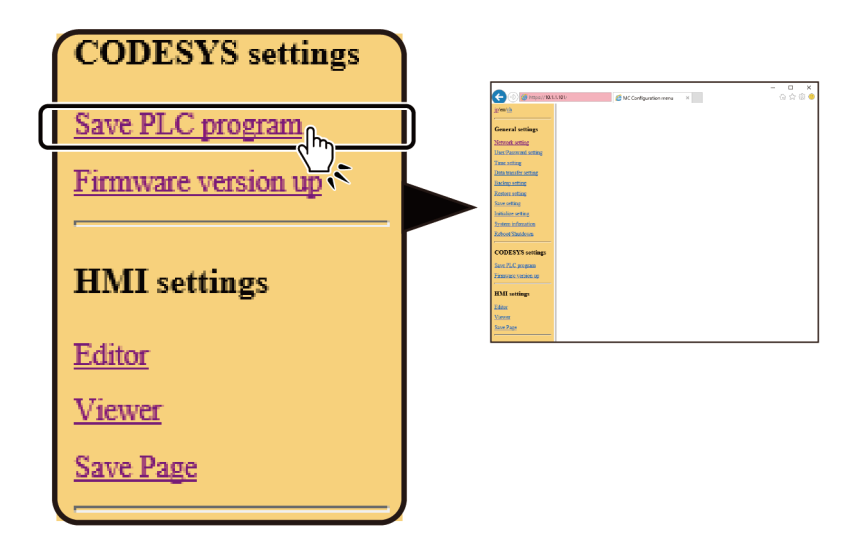

⚠注意

保存设置时,主机LED的ST1和ST2闪烁。

请不要在此期间关闭电源。 (所需时间:约5秒)

如果在不保存设置的情况下重新启动或关闭电源,则设置的内容将恢复为原始设置。

### 12. 固件更新

进行固件的更新。

|        | CODESYS settings    |                                                                                                    | McCorlgueionene X |  |
|--------|---------------------|----------------------------------------------------------------------------------------------------|-------------------|--|
|        | Firmware version up | Constanting<br>Declaration<br>Declaration<br>Declar |                   |  |
|        | HMI settings        | Educations<br>CODESTANTING<br>Barrier Consense<br>Farmer consense<br>HIST service<br>Education<br>Consense                                                                                                    |                   |  |
|        | Editor              | Non-Zaes                                                                                                    |                   |  |
|        | <u>Viewer</u>       |                                                                                                    |                   |  |
|        | Save Page           |                                                                                                    |                   |  |
|        |                     |                                                                                                    |                   |  |
| Firmv  | vare version up     |                                                                                                    |                   |  |
| File : |                     |                                                                                                    |                   |  |
|        | Brow                | wse                                                                                                    |                   |  |
| upload |                     |                                                                                                    |                   |  |

固件更新文件可以从我们的网站下载。

下载

https://www.contec.com/cn/download/

从[浏览]按钮中选择下载的文件,然后单击[upload]按钮。

※由于下载的文件是以zip格式压缩的,因此将其解压缩并选择扩展名为bin的文件。

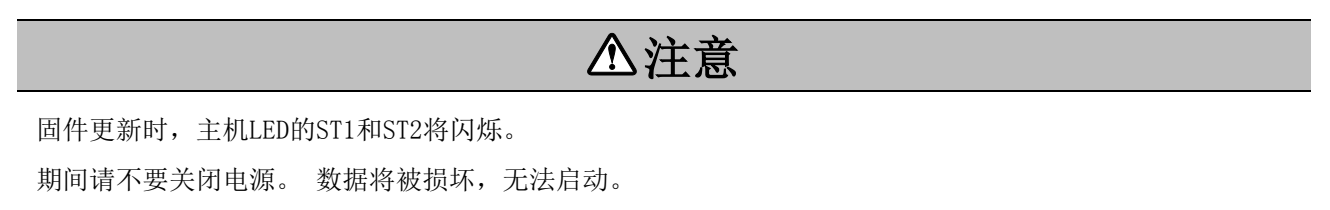

### 13. Editor

显示监控画面的制作/变更的画面。

显示项目并可以简单地制作自己的监控画面。

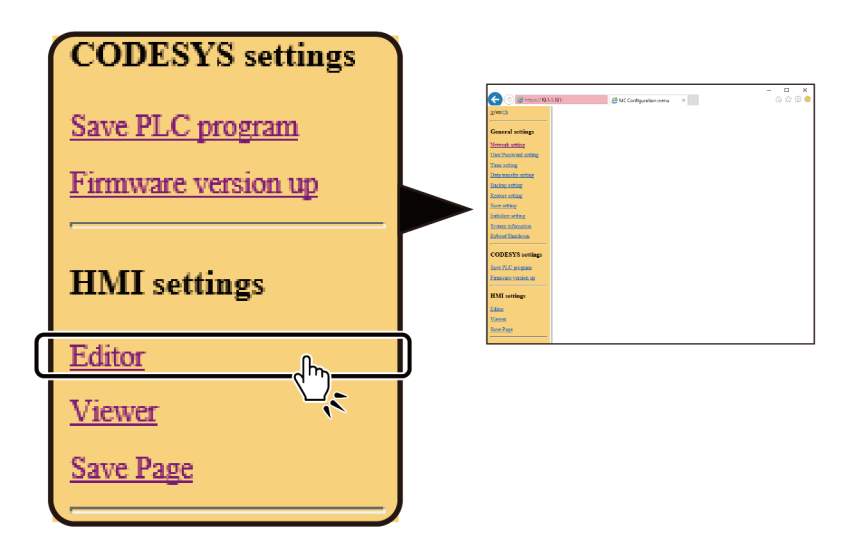

| C (5) (2 https://10.1.1.10                                                                                                    | 11/vi   |      | MC Configuration menu | C Editor         |          | -<br>   | × |
|----------------------------------------------------------------------------------------------------|---------|------|-----------------------|------------------|----------|---------|---|
| File Edit View                                                                                                    | Options | Help | Comparation mena      | Mode: Simulation | Language | English | • |
| Components  Selection  Usel Label  Solution  Checkbox  Checkbox |         |      |                       | •                |          |         |   |

※有关监视编辑画面的详细信息,请参阅"监控编辑(P136)"。

### 14. Viewer

显示监控画面。

监控画面可以监控输入的信号状态。

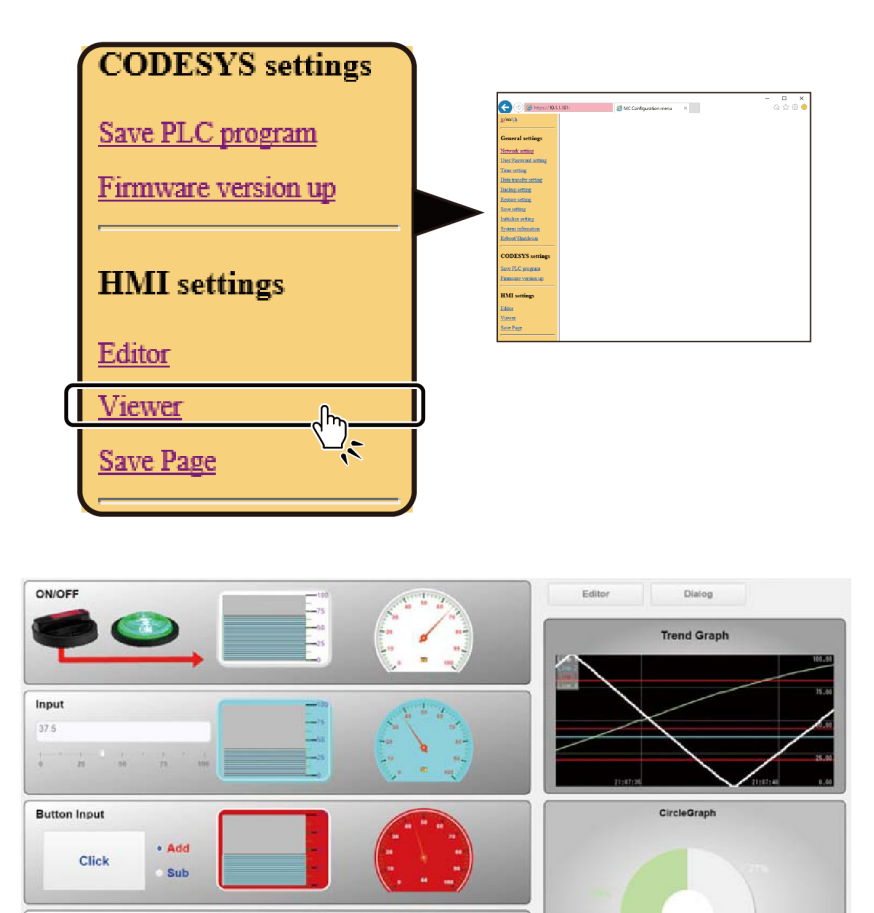

※有关监视编辑画面的详细信息,请参阅"监控编辑(P136)"。

× Sine wave 94.55

### 15. 保存页面

将Editor创建的页面内容保存在ROM区域中。

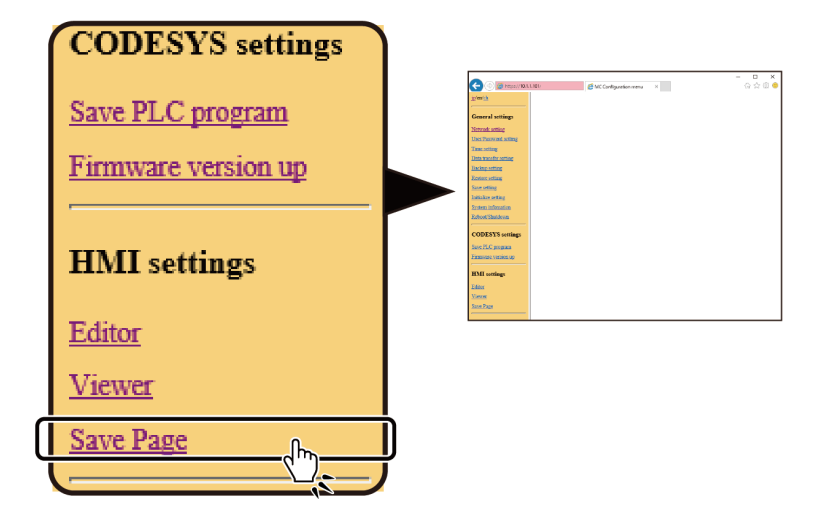

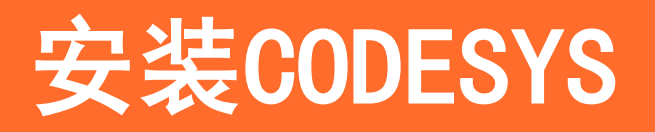

CODESYS安装顺序的说明。

# 1. 安装CODESYS

PAC系列使用符合国际标准IEC 61131-3的集成开发环境"CODESYS",无论平台如何,都可以开发PLC和HMI。 为了使用CODESYS,有必要在个人计算机上安装CODESYS开发环境和"COPRESYS COPRESYS包"。

- 如何获得CODESYS的开发环境 从"CODESYS Store"下载CODESYS开发环境。
- 2 使用Web浏览器访问CODESYS Store, 然后单击①[Downloard]按钮。 CODESYS会不时更新,所以请下载最新版本。

| <br>Wy Account Login Wy Wehlat Offers Service V T Carb O Products CO.00 55 -                                                      |          |
|----------------------------------------------------------------------------------------------------|----------|
| <br>CODESYS STORE                                                                                                    |          |
| <br>All Products Engineering Application Communication Systems Accessories Trainings & Events                                     |          |
| Search Term Rev to the CODESYS Store?                                                                                             |          |
| Home / CODESY'S Development System V3                                                                                             | l.       |
| CODESYS Development System V3                                                                                                    | SYS Home |
| The CODESYS Development System is an IEC 61131-3 programming teol for the industrial controller and automation technology sector. |          |
|                                                                                                    |          |
| €0.00 1 to                                                                                                    |          |

3 单击[Downloard]按钮后,将显示"Login or Create an Account"屏幕。
 如果有CODESYS Store帐户,请在 "Registered Customers"中输入②"Email Address"和③
 "Password",然后单击④"Login"按钮。
 对于新用户,请在用户注册⑤"New Customers"后登录。

#### ▼『Login or Create an Account』画面

|    | Login or Create an Account                                                                                                    |                                                                           |        |
|----|----------------------------------------------------------------------------------------------------|---------------------------------------------------------------------------|--------|
| 5. | New Customers                                                                                                    | Registered Customers                                                      |        |
|    | <ul> <li>I am a business customer</li> <li>After registration you will have immediate free of charge access to all<br/>Free products</li> <li>We will check your registration data and send you your login data per<br/>email</li> <li>I am a private customer</li> <li>After registration you will have immediate free of charge access to all<br/>Free products</li> <li>Orders are possible immediately</li> </ul> | If you have an account with us, please log in. Email Address * Password * | 2<br>3 |
|    | Create an Account >                                                                                                    | * Required Fields Ecropt Your Password2 Login                             | 4      |

- **4** 在 "Registered Customers" 中输入 "Email Address" 和 "Password", 然后登录下载中心。 登录后, 单击[Download]开始下载。
- 5 解压缩下载的文件,运行安装文件(扩展名为.exe的文件)并安装CODESYS。

# 2. 安装CODESYS包

要将本产品与CODESYS一起使用,必须为CONPROSYS安装CODESYS包。

**1** 从我们网站上的下载菜单中选择[Driver • Software]。请按产品名称或类别(PAC系统)缩小范围,单击 [搜索],然后单击此产品的驱动程序。

下载 https://www.contec.com/cn/

- **2** 下载CODESYS包。
- **3** 执行CODESYS并从菜单的[Tool]中选择[Package Manager ...]。
- **4** 单击[安装...],解压缩下载的文件并指定CODESYS包文件。 文件名: CONTEC CONPROSYS PAC Series.package

| É | Package Manager                      |            |                   |                    |                |          |                | × |
|---|--------------------------------------|------------|-------------------|--------------------|----------------|----------|----------------|---|
|   | Currently installed packages:        |            |                   |                    |                |          |                |   |
|   | Refresh                              |            |                   | Sort by:           | Name           | $\sim$   | Install        |   |
|   | Name                                 | Version    | Installation date | Update info        |                | Licens   | Uninstall      |   |
|   | CODESYS package for CONPROSYS        | 1.2.0.0    | 2018/06/08        |                    |                | No licer | Details        |   |
|   | CODESYS SoftMotion                   | 4.2.2.0    | 2018/06/08        | Free version 4.3.3 | 2.0 available! | No licer |                |   |
|   |                                      |            |                   |                    |                |          | Updates        |   |
|   |                                      |            |                   |                    |                |          | Search updates |   |
|   |                                      |            |                   |                    |                |          | Download       |   |
|   |                                      |            |                   |                    |                |          |                |   |
|   |                                      |            |                   |                    |                |          | CODESYS Store  |   |
|   |                                      |            |                   |                    |                |          | Rating         |   |
|   |                                      |            |                   |                    |                |          |                |   |
|   |                                      |            |                   |                    |                |          | CODESYS Store  |   |
|   |                                      |            |                   |                    |                |          |                |   |
|   |                                      |            |                   |                    |                |          |                |   |
|   |                                      |            |                   |                    |                |          |                |   |
|   |                                      |            |                   |                    |                |          |                |   |
|   |                                      |            |                   |                    |                |          |                |   |
|   |                                      |            |                   |                    |                |          |                |   |
|   |                                      |            |                   |                    |                |          |                |   |
|   | <                                    |            |                   |                    |                | >        |                |   |
|   | Display versions 🖌 Search updates in | background | 1                 |                    |                |          | Close          |   |
|   |                                      |            |                   |                    |                |          |                |   |

# 3. 连接电脑和CONPROSYS

使用以太网电缆将CODESYS开发环境的PC LAN端口与本产品的LAN A端口连接。
 ※请使用本产品的LAN A端口连接个人计算机。 LAN B用于EtherCAT通信和Modbus TCP从站连接。

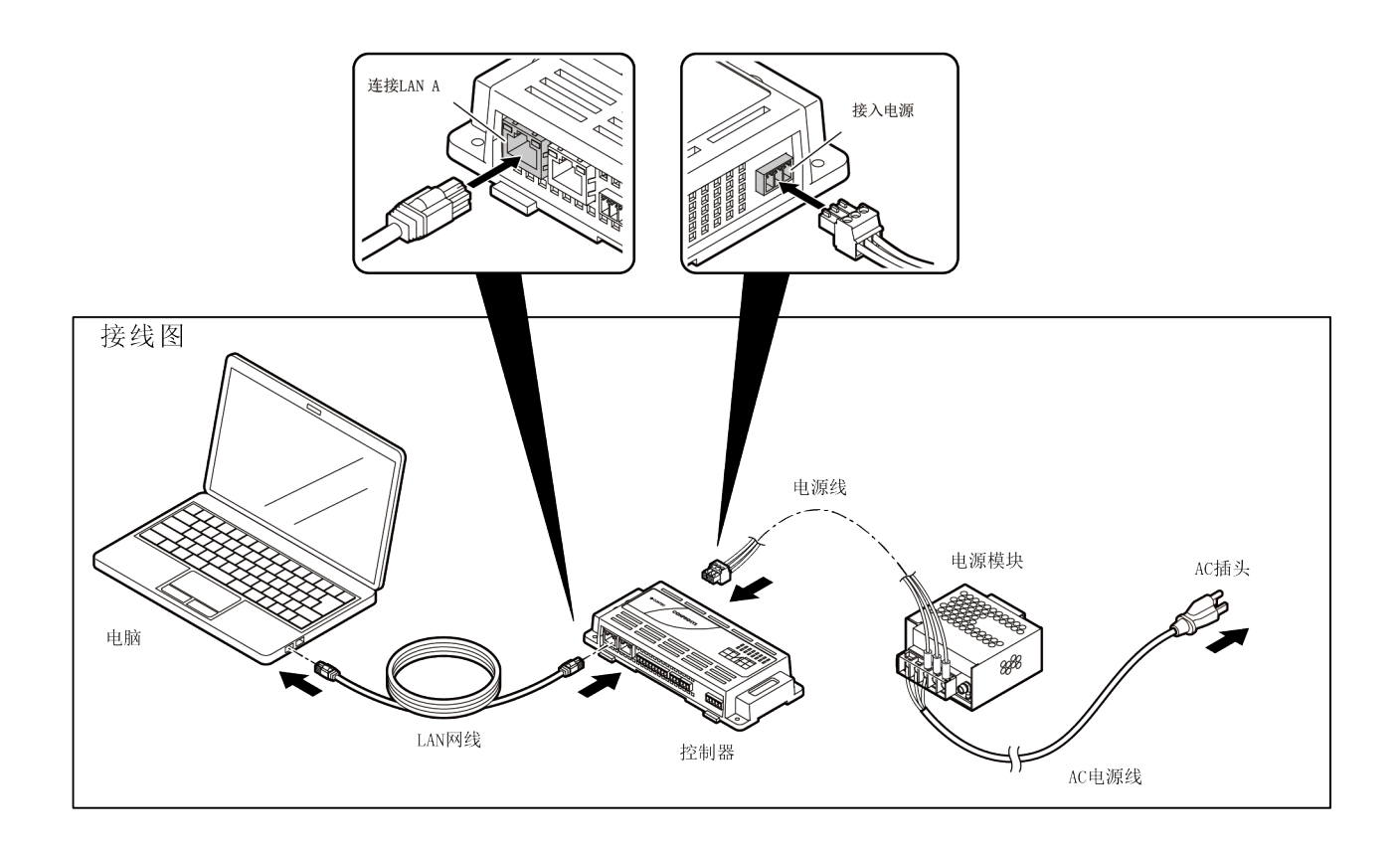

### 2 打开本产品的电源。

**3** 更改PC的网络设置。

本产品的LAN A端口,出厂设置的IP地址为"10.1.1.101",子网掩码为"255.0.0.0"。 如果LAN A的IP地址为"10.1.1.101",请将PC的IP地址设置为"10.1.1.200"。 将子网掩码设置为 "255.0.0.0"。

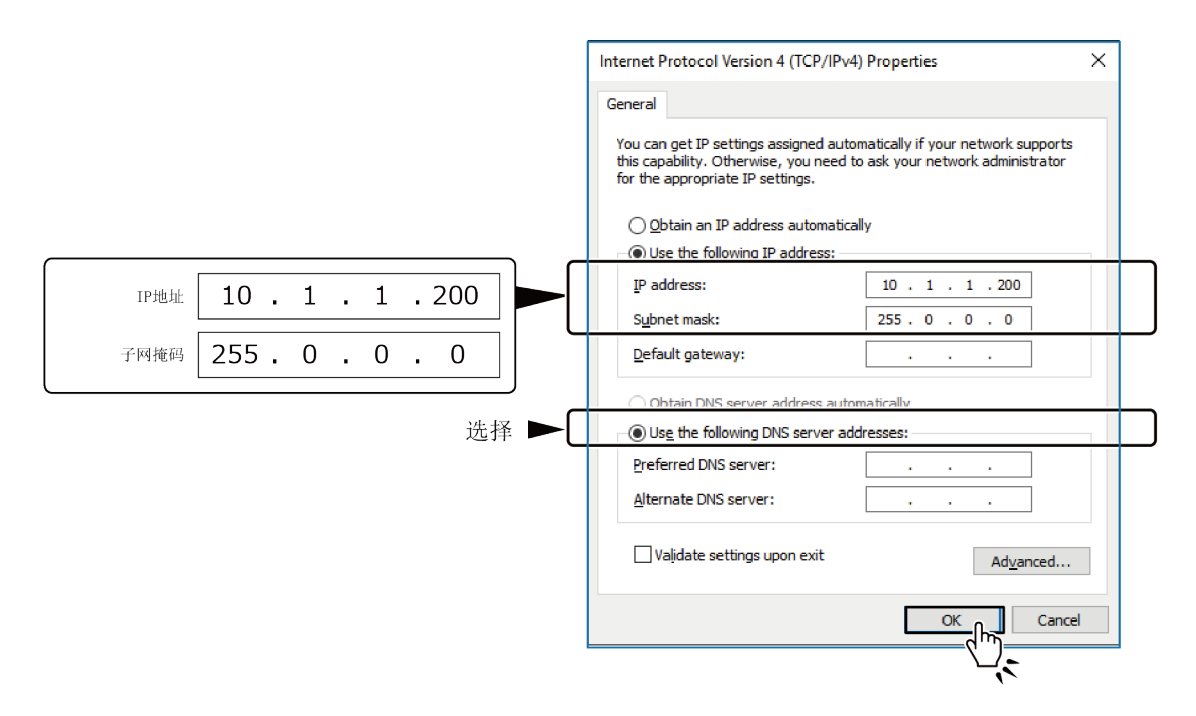

※对于PLC控制器,必须设置与网络上的其他设备不重叠的IP地址。可以通过Web浏览器设置PLC控制器的IP地址。

※有关IP地址设置的详细信息,请参阅"电脑网络设定(P18)"。

**4** 请使用ping命令等,确认电脑与PLC控制器连接。 打开命令程序,对IP地址 "0.1.1.101"执行ping命令。

#### 格式

ping设备的IP地址

如有响应,则可以确认它已连接。

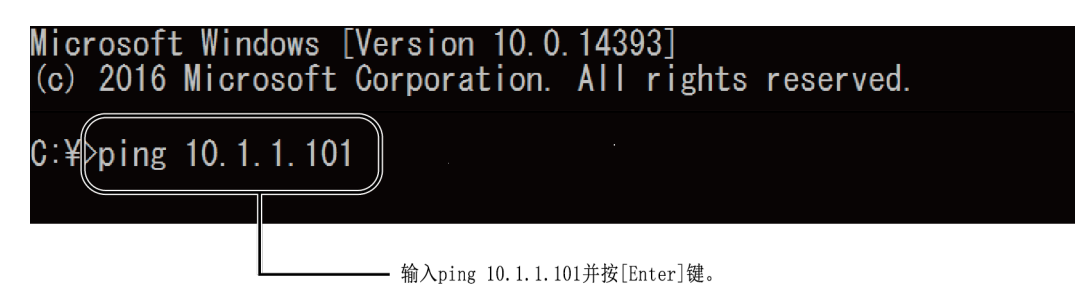

4. 固件版本升级

升级CODESYS相关固件版本。

**1** 从公司网站上的下载菜单中选择[Driver • Software]。 按产品名称或类别(PAC系统)过滤,单击[搜索],单击此产品的驱动程序。

下载 https://www.contec.com/cn/

**2** <sub>下载固件</sub>。

(由于下载的文件是以zip格式压缩的,因此将其解压缩并选择扩展名bin的文件)

3 『连接电脑和CONPROSYS (P48)』的顺序,连接电脑和本产品。

**4** 启动Web浏览器,输入地址"http:///0.1.1.101/(PLC控制器的IP地址)"。 ※也可以访问"https://10.1.1.101/"。如果显示"证书错误"屏幕,请选择"继续浏览此站点"。

**5** 用户名为"pc341",密码输入"pc341"并登录。 可以在"一般設定"的"系统信息"屏幕上检查固件版本。

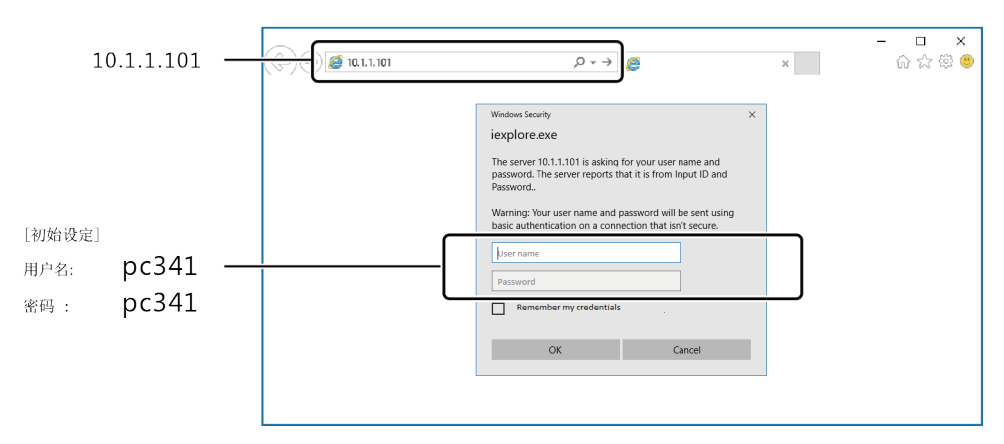

6 在 "CODESYS设置"中选择[固件更新],单击"选择文件",然后打开解压缩的固件。

7 单击[upload]按钮开始更新固件。更新固件时,主机上的ST1和ST2 LED重复闪烁。

### ⚠注意

固件更新时,主机LED的ST1和ST2将闪烁。

期间请不要关闭电源。 数据将被损坏,无法启动。

8 更新完成后,将自动重启,请在"系统信息"屏幕上确认版本已更新。

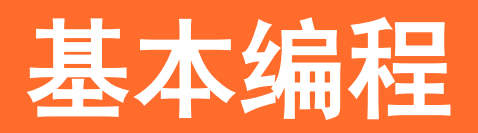

在CODESYS的编程中,说明了用于控制本产品的基本程序。

# 1. CODESYS各部分名称

CODESYS的基本画面,在下图的窗口中显示。

## 1. 设备窗口, 设备配置窗口

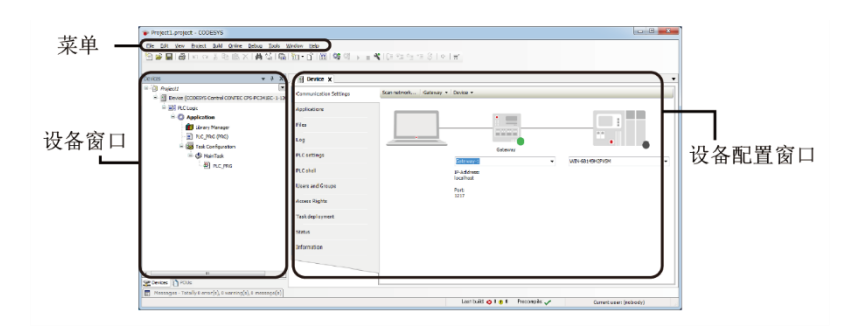

※双击设备窗口中的"设备(CODESYS CONTEC CONTEC CPS - PCXXXXXXXX)"图标时,将打开设备配置窗口。

### 2. ST编辑器窗口

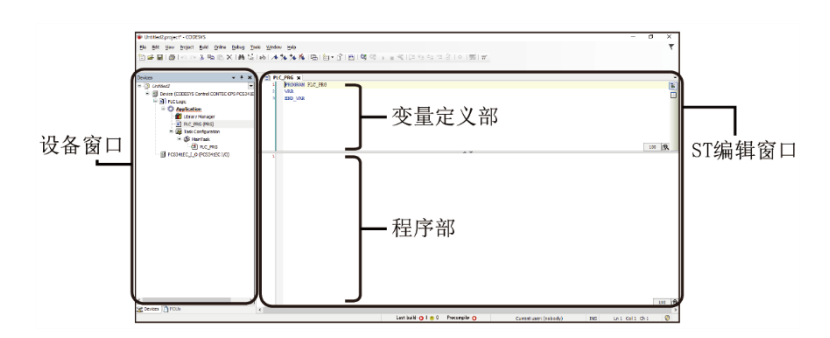

※双击设备窗口中的"PLC\_PRG(PRG)"图标时,将打开ST编辑器窗口。

■■● 基本编程 ■■■ PAC系列系统设置指南

# 2. ST语言格式和描述方法

本书的编程例子使用了ST语言。

显示了ST语言的基本格式,例如赋值公式,条件式,注释方法。

### ▶ 注释

为程序添加注释。

- /\* 注释的内容 \*/
- (\* 注释的内容\*)
- // 注释的内容
- 要注释多行,请用"/\*\*/"或"(\*\*)"括起来。
- 一行中的注释开头带有"//"前缀。

为变量赋值。

DOO := 1;

- "变量名称": = "value";为变量赋值。
- 在行尾需要";"。

定义类型

定义变量的数据类型。

StartFlag : BOOL := TRUE; Error : BOOL; TestString : STRING := 'Test String!';

- 第一行: 将要赋值给变量 "StartFlag"的值指定为布尔值(True / False)并指定True。
- 第2行:分配给变量 "Error"的值作为Boolearn值。
- 第3行: 将要分配给变量"TestString"的值指定为字符串,并替换为"TestString!"。

### ◆ 条件式(IF - THEN)

判定条件来执行程序/回避。

IF StartFlag THEN (例行程序) END\_IF

• 如果变量 "StartFlag" 的值为 "True",则执行END\_IF包含的例程。

### ◆ 条件式(CASE - OF)

判定条件来执行程序/回避。

CASE State OF 0: (例行程序1) 1: (例行程序2) END\_CASE

• 如果变量"State"的值为"0",则执行例程1。

• 如果变量"State"的值为"1",则执行例程2。

※有关ST语言的信息,请参阅"PLCopen"站点,该站点是为PLC编程传播国际标准IEC 61131-3的第三方机构。

PLCopen https://www.plcopen-japan.jp/

# 3. 基本编程顺序

## 1. 新建项目的生成

- **1** 启动CODESYS,从[文件]菜单中选择[新项目]。
- 2 在"新建项目"对话框中,从类别中选择①"项目",从模板中选择②"Standard project"。 指定项目的③"名称"和④"位置"(保存目的地)⑤单击[确定]。

|    | 🖹 New Project                                                                                                    |          |
|----|----------------------------------------------------------------------------------------------------|----------|
| 1- | Categories:<br>Templates:<br>Projects  Templates:<br>Empty project  Standard project Standard project with Applicatio                                                    | -2       |
|    | A project containing one device, one application, and an empty implementation for PLC_PRG           Name:         Project1            Location:         C:¥SampleProject | -3<br>-4 |
|    |                                                                                                    | -(5)     |

**3** 在"标准项目"对话框中,在⑥"设备"栏中选择使用的控制器。设备标记为"CODESYS CONTEC CONTEC CONTEC CPS - PCXXXXXXXXX"。

⑦对于"PLC\_PRG的语言",选择Structured Text (ST)。

| Standard | Project                                                                                             |                                                                                                    | ] |
|----------|----------------------------------------------------------------------------------------------------|----------------------------------------------------------------------------------------------------|---|
|          | You are abou<br>objects withi<br>- One program<br>- A program F<br>- A cyclic tasł<br>- A reference | t to create a new standard project. This wizard will create the following<br>n this project:<br>mmable device as specified below<br>PLC_PRG in the language specified below<br>< which calls PLC_PRG<br>to the newest version of the Standard library currently installed. |   |
|          | <u>D</u> evice:<br><u>P</u> LC_PRG in:                                                              | CODESYS Control CONTEC CPS-PC341EC-1-1201 (CONTEC CO., LTO.,                                                                                                    | 6 |

## 2. 从CODESYS连接到控制器

- 1 双击设备窗口中的①"Device(CODESYS Control CONTEC CPSPCXXXXXXXX)"图标,打开"设备配置窗口",然后单击②"通信设置"选项。
- **2** ③在"组合框"中输入"10.1.1.101",然后按键盘上的[Enter]。

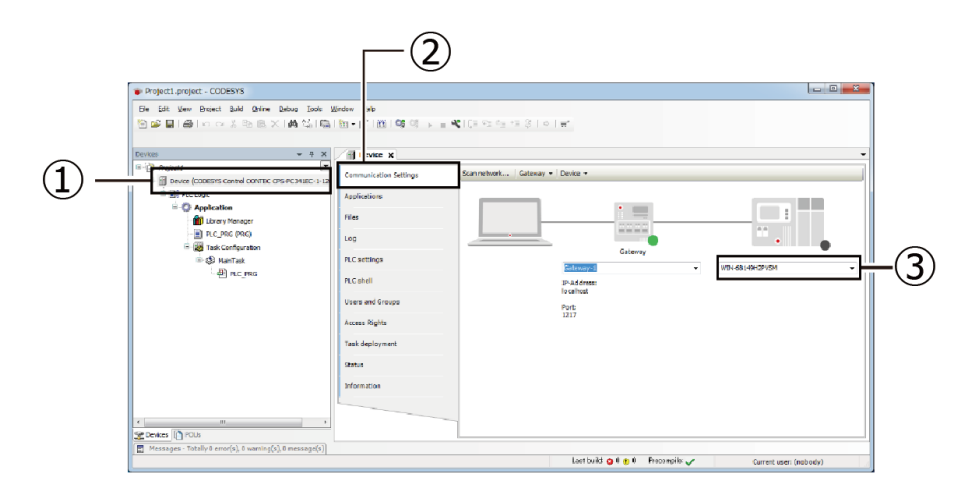

3 建立与控制器的连接后,控制器图像的黑色圆圈变为绿色。

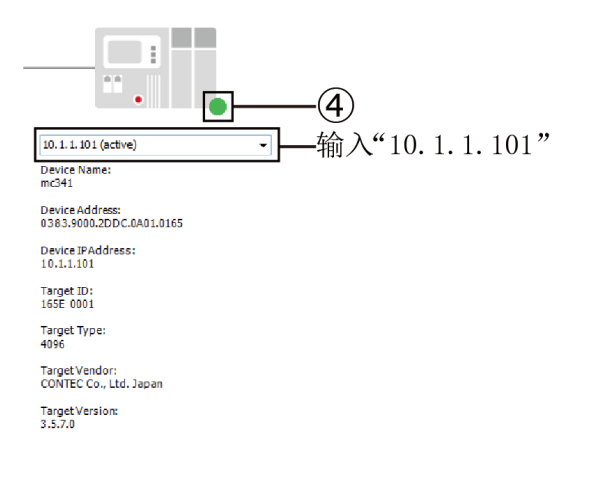

## 3. 添加1 / 0模块

I / 0模块可以自由组合添加到堆栈型控制器中。

※由于控制器中安装的I / 0功能已在CODESYS设备窗口控制器的树形层次结构中注册(显示为 "PCS341XX I / 0"),因此不需要执行以下步骤。

1 右键单击CODESYS设备窗口中的控制器,然后选择[添加设备]。

2 在"添加设备"对话框中,选择要添加的I / 0模块,然后单击[添加设备]按钮。 I / 0模块在"其他" 树层次结构中注册。

| Vend | e:<br>or: <all vendors=""></all>                 |                  |         |   |
|------|--------------------------------------------------|------------------|---------|---|
| Nar  | ne                                               | Vendor           | Version |   |
|      | CPS-DIO-0808BL                                   | CONTEC CO., LTD. | 1.0.0.0 | ( |
|      | CPS-DIO-0808L                                    | CONTEC CO., LTD. | 1.0.0.0 |   |
|      | · INNE DEDAKMENT/O                               | CONTEC CO. ITD   | 1000    |   |
|      | Categories:<br>Version: 1.0.0.0<br>Order Number: |                  |         | Ŵ |
|      | Description: CPS-DIO                             | -0808BL          |         |   |

### 4. | / 0变量的定义

为了在CODESYS中进行I / 0操作,将I / 0模块的输入/输出通道定义为变量,请输入I / 0映射或参数内的变量。

以下是定义I / 0变量以将变量 "DOO"分配给CPS-DIO-0808BL的DO端口的位0的过程。 安装在其他I / 0模块和 控制器中的I / 0定义也可以在此过程中执行。

**1** 在"添加I/0模块(P58)"过程中添加CPS-DI0-0808BL,然后双击设备窗口中的图标。

※安装在控制器中的I / 0功能在CODESYS设备窗口的控制器的树形层次中注册(显示为"PCS341XX I / 0")。

**2** 显示配置窗口,选择Intnal I / 0映射。

**3** ①用"channel"打开树"do 0 - 7"。

|                      | Variable     | Mapping | Channel | Address | Туре | Unit | Description            |
|----------------------|--------------|---------|---------|---------|------|------|------------------------|
| Internal I/O Mapping | iii          |         | di0-7   | %IB0    | BYTE |      | digital input bit 0-7  |
| Status               | ii*ø         |         | do0-7   | %QB0    | BYTE |      | digital output bit 0-7 |
|                      | - <b>*</b>   |         | Bit0    | %QX0.0  | BOOL |      | digital output bit 0-7 |
| Information          | <b>*</b> ø   |         | Bit1    | %QX0.1  | BOOL |      | digital output bit 0-7 |
|                      | - 50         |         | Bit2    | %QX0.2  | BOOL |      | digital output bit 0-7 |
|                      | - 59         |         | Bit3    | %QX0.3  | BOOL |      | digital output bit 0-7 |
|                      | 50           |         | Bit4    | %QX0.4  | BOOL |      | digital output bit 0-7 |
|                      | <b>5</b> @   |         | Bit5    | %QX0.5  | BOOL |      | digital output bit 0-7 |
|                      | - <b>S</b> ø |         | Bit6    | %QX0.6  | BOOL |      | digital output bit 0-7 |
|                      |              |         | Bit7    | %QX0.7  | BOOL |      | digital output bit 0-7 |

4 ②双击"通道""位0"行的"变量"列的空白部分,然后输入"D0 0"以定义变量。

| Variable   | Mapping | Channel | 1 |
|------------|---------|---------|---|
|            |         | D00-7   |   |
| 🍫 DO0      |         | Bit0    |   |
| <b>*</b> @ |         | Bit1    |   |
| <b>*</b> ø |         | Bit2    |   |
| 2          |         |         |   |

## 5. 程序创建和构建

使用"I/0变量的定义(P59)"中定义的I/0变量"D00"创建PLC程序,并从数字输出位0输出ON。编程使用ST语言。

**1** 双击设备窗口中的[PLC\_PRG (PRG)]图标以显示"ST编辑器窗口"。

2 在 "ST Editor窗口"的 "程序部"中写下以下源代码。

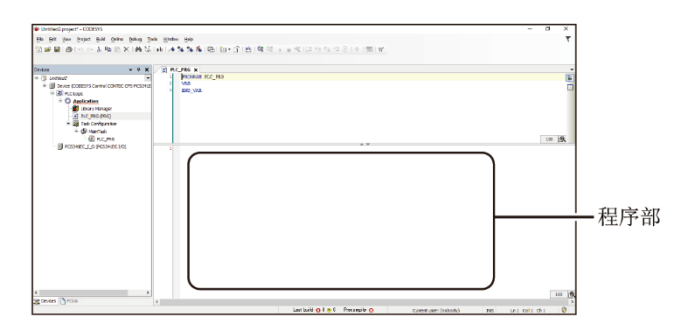

DOO := 1;

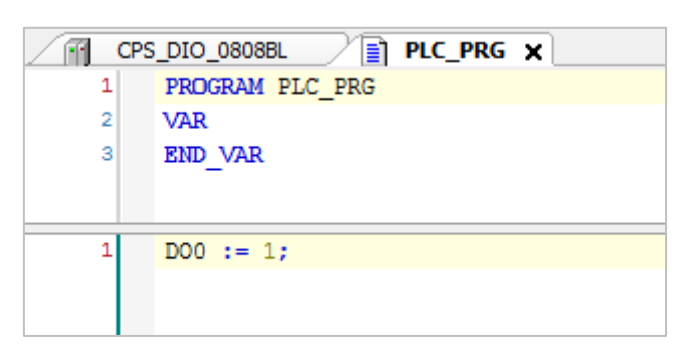

由于变量D0 0被定义为CPS-DI0-0808BL的输出位0,它从CPS-DI0-0808BL的数字输出位0输出0N信号。

3 从CODESYS的[Build]菜单执行[Rebuild],检查构建过程是否正常完成。 如果发生错误,可能原因是由于不正确设置I / 0定义,没有升级固件,或者库管理器中可能存在未知 库。

## 6. 程序的下载和执行

**1** 使用"程序创建和构建(P60)"完成构建后,从CODESYS在线菜单登录。

2 将显示下载确认对话框。单击[是]。

| CODESYS |                                                                                                    |
|---------|----------------------------------------------------------------------------------------------------|
| ?       | Warning: An application 'Application' is currently in RUN mode on the PLC. As<br>there is no matching compile information, this existing application needs to be<br>replaced. |
|         | Click 'Yes' to download the latest code or 'No' to abort.                                                                                                    |
|         | Yes No Details                                                                                                    |

**3** 执行[Debug]菜单中的[Run]时,程序操作开始。 检查CPS-DI0-0808BL前面板上的D0位0 LED是否亮起。 在ST编辑器窗口中,当前值"TRUE"显示在"D0 0"变量旁边。

| CPS_DIO_0808BL          | X Device |
|-------------------------|----------|
| Expression              | Туре     |
|                         |          |
|                         |          |
| 1 DOO TRUE := 1; RETURN |          |
|                         |          |

## 7. PLC程序的ROM保存

由于PLC程序下载到RAM区域,因此在关闭控制器电源时会被删除。为避免这种情况,请将程序保存在ROM区域中。

**1** 在与控制器连接的PC上启动Web浏览器,在地址输入部分输入"http://10.1.1.101/"(PLC控制器的IP地址)。

※有关控制器连接的详细信息,请参阅"电脑网络设定(P18)"。

※也可以访问"https://10.1.1.101/"。如果显示"证书错误"画面,请选择"继续浏览此站点"。

- **2** 用户名为"pc341",密码输入"pc341"并登录。
- **3** 在 "CODESYS设置"中选择"保存PLC程序",然后单击"保存到ROM"。在写入完成之前,主机上的ST1和ST2 LED重复闪烁。

### ⚠注意

保存设置时,主机LED的ST1和ST2会闪烁。

请不要在此期间关闭电源。 (所需时间:约5分钟)

如果在不保存设置的情况下重新启动或关闭电源,则设置的内容将恢复为原始设置。

## 8. 删除ROM保存的PLC程序

要删除保存在ROM区域中的PLC程序,请按照以下步骤操作。

- 在CODESYS开发环境中登录控制器。
   ※有关登录的详细信息,请参阅"从CODESYS连接到控制器(P57)"。
- **2** 从CODESYS菜单执行[在线] [复位(PLC初始化)]。
- **3** 按照 "PLC程序的ROM保存 (P62)"的相同步骤将PLC程序保存到ROM中。 重新启动控制器后,将删除PLC程序。

# 4. 产品接口定义

参数, I / 0映射, 串口各种输入/输出接口, 如何在CODESYS上定义。

### 1. 参数

控制器操作开始时,该参数仅需设置一次。在CODESYS中会显示在[Internal Parameters]中。

| 产品型号                                           | 参数名称      | CODSYS中的标记     | 含义                                                  |  |  |  |  |
|------------------------------------------------|-----------|----------------|-----------------------------------------------------|--|--|--|--|
| CPS-PC341EC-1-9201                             | 无         | —              | _                                                   |  |  |  |  |
| CPS-PC341MB-ADSC1-9201                         | 数字过滤器     | di filter      | 选择数字输入滤波器值(*1)<br>默认设置 : not used                   |  |  |  |  |
| CPS-PCS341EC-DS1-1201<br>CPS-PCS341MB-DS1-1201 | 通用输入/输出方向 | GPIOO - GPIO3  | 从[ Input ] [ Output ]中选择输入/输<br>出方向<br>默认设置 : Input |  |  |  |  |
| CPS-DI0-0808L<br>CPS-DI0-0808BL                | 数字滤波器     | di filter      | 选择数字输入过滤器的值(*1)<br>默认设置: not used                   |  |  |  |  |
| CPS-DIO-0808RL<br>CPS-DI-16L<br>CPS-DI-16RL    | 内置电源      | internal power | 选择内置电源的ON / OFF<br>(CPS-DIO-0808BL)<br>默认设置 : ON    |  |  |  |  |
| CPS-SSI-4P                                     | 结线方式      | wire0-3        | 结线方式从[ 3-wire ] [ 4-wire ]中选<br>择默认设置: 4-wire       |  |  |  |  |

\*1 数字输入过滤器的值

| 输入过        | 滤器值          |
|------------|--------------|
| not used   | 1.024 msec   |
| 0.25 µsec  | 2.048 msec   |
| 0.5 µsec   | 4.096 msec   |
| 1.0 µsec   | 8.192 msec   |
| 2.0 µsec   | 16.384 msec  |
| 4.0 µsec   | 32.768 msec  |
| 8.0 µsec   | 65.536 msec  |
| 16.0 µsec  | 131.072 msec |
| 32.0 µsec  |              |
| 64.0 µsec  |              |
| 128.0 µsec |              |
| 256.0 µsec |              |
| 512.0 µsec |              |

### 2. | / 0映射

I / 0映射是在每个循环时间重复执行的项目。 在CODESYS中,它显示在[Internal I/O Mapping]中。

| 产品型号                                           | I / 0映射名称   | CODESYS中的标记                     | 含义                                             |  |  |  |  |  |  |
|------------------------------------------------|-------------|---------------------------------|------------------------------------------------|--|--|--|--|--|--|
| CPS-PC341EC-1-9201                             | 电池<br>状态    | battery                         | 电池状态<br>0=没电池余量<br>1=有电池剩余                     |  |  |  |  |  |  |
| CPS-PC341MB-ADSC1-9201                         | 数字输出        | do0-1                           | 数字输出位0 - 1                                     |  |  |  |  |  |  |
|                                                | 数字输入        | di0-3                           | 数字输入位0 - 3                                     |  |  |  |  |  |  |
|                                                | 计数器输入0      | cnt0                            | 计数器输入通道0<br>范围: 0 - 16,777,215                 |  |  |  |  |  |  |
|                                                | 计数器输入1      | cnt1                            | 计数器输入通道1<br>范围: 0 - 16,777,215                 |  |  |  |  |  |  |
|                                                | 模拟输入0       | ai0                             | 模拟输入通道0<br>范围: 0 - 4,095                       |  |  |  |  |  |  |
|                                                | 模拟输入1       | ail                             | 模拟输入通道1<br>范围: 0 - 4,095                       |  |  |  |  |  |  |
|                                                | 清除计数器       | cnt clear                       | 清除计数器值命令<br>Bit0 = ON清除计数器0<br>Bit1 = ON清除计数器1 |  |  |  |  |  |  |
|                                                | 电池<br>状态    | battery                         | 电池状态<br>0=没电池余量<br>1=有电池剩余                     |  |  |  |  |  |  |
| CPS-PCS341EC-DS1-1201<br>CPS-PCS341MB-DS1-1201 | 电池<br>状态    | battery                         | 电池状态<br>0=没电池余量<br>1=有电池剩余                     |  |  |  |  |  |  |
|                                                | 数字输出※       | digital outputs<br>(GPI00GPI03) | 数字输出位0 - 3                                     |  |  |  |  |  |  |
|                                                | 数字输入※       | digital inputs<br>(GPI00GPI03)  | 数字输入位0 - 3                                     |  |  |  |  |  |  |
| CPS-DIO-0808L                                  | 数字输出        | do0-7                           | 数字输出位0 - 7                                     |  |  |  |  |  |  |
| CPS-DI0-0808BL<br>CPS-DI0-0808RL               | 数字输入        | di0-7                           | 数字输入位0 - 7                                     |  |  |  |  |  |  |
| CPS-AI-1608LI<br>CPS-AI-1608ALI                | 模拟输入        | ai0-7                           | 模拟输入通道0 - 7<br>范围: 0 - 65,535                  |  |  |  |  |  |  |
| CPS-A0-1604LI<br>CPS-A0-1604VLI                | 模拟输出        | ao0-3                           | 模拟输出通道0 - 3<br>范围: 0 - 65,535                  |  |  |  |  |  |  |
| CPS-RRY-4PCC                                   | 数字输出        | do0-3                           | 数字输出位0 - 3                                     |  |  |  |  |  |  |
| CPS-DI-16L<br>CPS-DI-16RL                      | 数字输入        | di0 0-7<br>di1 0-7              | 数字输入0 位0 - 7<br>数字输入1 位0 - 7                   |  |  |  |  |  |  |
| CPS-DO-16L<br>CPS-DO-16RL                      | 数字输出        | do0 0-7<br>do1 0-7              | 数字输出0 位0 - 7<br>数字输出1 位0 - 7                   |  |  |  |  |  |  |
| CPS-SSI-4P                                     | 温度输入        | temp0-3                         | 温度输入通道0 - 3<br>范围: -200 - 800、断开连接时-999        |  |  |  |  |  |  |
|                                                | SSI数据输入(*1) | data0-3                         | SSI数据输入通道0-3                                   |  |  |  |  |  |  |

| 计数器输入             | cnt val0-1                                                                                                    | 计数器输入通道0-1                                                                                                    |  |  |  |  |  |
|-------------------|----------------------------------------------------------------------------------------------------|----------------------------------------------------------------------------------------------------|--|--|--|--|--|
| 状态输入              | status0-1                                                                                                    | 状态输入通道0-1                                                                                                    |  |  |  |  |  |
| 控制标志输出            | out ctrl0-1                                                                                                    | 控制标志输出通道0 - 1<br>位0=0FF停止、0N开始<br>位1=计数值设置,从0FF变为0N                                                                                                    |  |  |  |  |  |
| 控制标志输入            | in ctrl0-1                                                                                                    | 控制标志输入通道0 - 1                                                                                                    |  |  |  |  |  |
| 事件输入              | event0-1                                                                                                    | 事件输入通道0 - 1<br>位0= 0N与计数比较值一致                                                                                                    |  |  |  |  |  |
| 事件重置输出            | event reset0-1                                                                                                    | 事件复位输出通道0 - 1<br>通过将每个位从0FF更改为0N来重置事<br>件                                                                                                    |  |  |  |  |  |
| Z相模式输出            | zmode0-1                                                                                                    | Z相模式输出通道0 - 1<br>0=未使用、1=下一次、2=每次                                                                                                    |  |  |  |  |  |
| Z相逻辑输出            | zlogic0-1                                                                                                    | Z相逻辑输出通道0-1<br>0=正逻辑、1=负逻辑                                                                                                    |  |  |  |  |  |
| 计算方向输出            | dir0-1                                                                                                    | 计数方向输出通道0 - 1<br>0=倒数、1=上升计数                                                                                                    |  |  |  |  |  |
| 相数输出(*2)          | phase0-1                                                                                                    | 相数输出通道0 - 1<br>0=単相、1=2相、2=门控                                                                                                    |  |  |  |  |  |
| 倍频输出(*2)          | multiO-1                                                                                                    | 倍频输出0 - 1<br>0=1倍频、1=2倍频、2=4倍频                                                                                                    |  |  |  |  |  |
| 清除输出(* 2)         | clr0-1                                                                                                    | 清除输出通道0 - 1<br>0=异步清除、1=同步清除                                                                                                    |  |  |  |  |  |
| 数字滤波器输出(*<br>3)   | filter0-1                                                                                                    | 数字滤波器输出通道0 - 1                                                                                                    |  |  |  |  |  |
| 单次脉冲宽度(* 4)<br>输出 | pulse0-1                                                                                                    | 单触发脉冲宽度输出通道0 - 1                                                                                                    |  |  |  |  |  |
| 计数值输出             | cnt set0-1                                                                                                    | 计数值输出通道0 - 1                                                                                                    |  |  |  |  |  |
| 计数比较值输出           | cnt match0-1                                                                                                    | 计数比较值输出通道0 - 1                                                                                                    |  |  |  |  |  |
|                   | <ul> <li>计数器输入</li> <li>状态输入</li> <li>控制标志输出</li> <li>控制标志输入</li> <li>事件输入</li> <li>事件重置输出</li> <li>Z相模式输出</li> <li>Z相模式输出</li> <li>Z相逻辑输出</li> <li>건相逻辑输出</li> <li>计算方向输出</li> <li>相数输出(*2)</li> <li>倍频输出(*2)</li> <li>清除输出(*2)</li> <li>清除输出(*2)</li> <li>清除输出(*2)</li> <li>清除输出(*2)</li> <li>增次脉冲宽度(*4)</li> <li>输出</li> <li>计数值输出</li> <li>计数比较值输出</li> </ul> | 计数器输入cnt val0-1状态输入status0-1控制标志输出out ctr10-1控制标志输入in ctr10-1事件輸入event0-1事件重置输出event reset0-1乙相模式输出zmode0-1乙相逻辑输出zlogic0-1计算方向输出dir0-1相数输出(*2)phase0-1信频输出(*2)multi0-1清除输出(*2)clr0-1操文脉冲宽度(* 4)pulse0-1单次脉冲宽度(* 4)pulse0-1计数值输出cnt set0-1计数值输出cnt match0-1 |  |  |  |  |  |

※在通用输入/输出(GPI0)中,为每个输入/输出定义4位I/0映射,但实际可用的输入/输出由通用输入/输 出方向参数确定。

#### \*1 SSI数据格式

| <b>30</b><br>.tus | 29          | 28                | 27                      | 26                              | 25                                                                                                    | 24                                                                                                    | 23                                                                                                    | 22                                                                                                    | 21                                                                                                    | 20                                                                                                    | 10                                                                                                    | 40                                                                                                    | 4-                                                                                                    |                                                                                                    |                                                                                                    |                                                                                                    | T                                                                                                    | T                                                                                                    |                                                                                                    |                                                                                                    |                                                                                                    |                                                                                                    |                                                                                                    |                                                                                                    |                                                                                                    |                                                                                                    | -                                                                                                    | -                                                                                                    |                                                                                                    | -                                                                                                    |
|-------------------|-------------|-------------------|-------------------------|---------------------------------|----------------------------------------------------------------------------------------------------|----------------------------------------------------------------------------------------------------|----------------------------------------------------------------------------------------------------|----------------------------------------------------------------------------------------------------|----------------------------------------------------------------------------------------------------|----------------------------------------------------------------------------------------------------|----------------------------------------------------------------------------------------------------|----------------------------------------------------------------------------------------------------|----------------------------------------------------------------------------------------------------|----------------------------------------------------------------------------------------------------|----------------------------------------------------------------------------------------------------|----------------------------------------------------------------------------------------------------|----------------------------------------------------------------------------------------------------|----------------------------------------------------------------------------------------------------|----------------------------------------------------------------------------------------------------|----------------------------------------------------------------------------------------------------|----------------------------------------------------------------------------------------------------|----------------------------------------------------------------------------------------------------|----------------------------------------------------------------------------------------------------|----------------------------------------------------------------------------------------------------|----------------------------------------------------------------------------------------------------|----------------------------------------------------------------------------------------------------|----------------------------------------------------------------------------------------------------|----------------------------------------------------------------------------------------------------|----------------------------------------------------------------------------------------------------|----------------------------------------------------------------------------------------------------|
| tus               |             |                   |                         |                                 |                                                                                                    |                                                                                                    |                                                                                                    |                                                                                                    |                                                                                                    |                                                                                                    | 17                                                                                                    | 18                                                                                                    | 17                                                                                                    | 16                                                                                                    | 15                                                                                                    | 14                                                                                                    | 13                                                                                                    | 12                                                                                                    | 11                                                                                                    | 10                                                                                                    | 9                                                                                                    | 8                                                                                                    | 7                                                                                                    | 6                                                                                                    | 5                                                                                                    | 4                                                                                                    | 3                                                                                                    | 2                                                                                                    | 1                                                                                                    | 0                                                                                                    |
|                   |             |                   |                         |                                 |                                                                                                    |                                                                                                    | 符                                                                                                    | MSB                                                                                                    |                                                                                                    |                                                                                                    |                                                                                                    |                                                                                                    |                                                                                                    |                                                                                                    |                                                                                                    |                                                                                                    |                                                                                                    |                                                                                                    |                                                                                                    |                                                                                                    |                                                                                                    |                                                                                                    |                                                                                                    |                                                                                                    |                                                                                                    |                                                                                                    |                                                                                                    |                                                                                                    |                                                                                                    | LSB                                                                                                    |
|                   |             |                   |                         |                                 |                                                                                                    |                                                                                                    | 号                                                                                                    |                                                                                                    |                                                                                                    |                                                                                                    |                                                                                                    |                                                                                                    |                                                                                                    |                                                                                                    |                                                                                                    |                                                                                                    |                                                                                                    |                                                                                                    |                                                                                                    |                                                                                                    |                                                                                                    |                                                                                                    |                                                                                                    |                                                                                                    |                                                                                                    |                                                                                                    |                                                                                                    |                                                                                                    |                                                                                                    |                                                                                                    |
|                   |             | Res               | erved                   |                                 |                                                                                                    | 有效数据                                                                                                    |                                                                                                    | 4096'<br>↓                                                                                                    | °C                                                                                                    |                                                                                                    |                                                                                                    |                                                                                                    |                                                                                                    |                                                                                                    |                                                                                                    |                                                                                                    |                                                                                                    |                                                                                                    |                                                                                                    | 1°C<br>↓                                                                                                    |                                                                                                    |                                                                                                    |                                                                                                    |                                                                                                    |                                                                                                    |                                                                                                    |                                                                                                    |                                                                                                    | 1/10                                                                                                    | 24°C<br>↓                                                                                                    |
| *                 | : *         | *                 | *                       | *                               | *                                                                                                    | 1                                                                                                    | 0                                                                                                    | 0                                                                                                    | 0                                                                                                    | 0                                                                                                    | 0                                                                                                    | 0                                                                                                    | 0                                                                                                    | 0                                                                                                    | 0                                                                                                    | 0                                                                                                    | 0                                                                                                    | 0                                                                                                    | 0                                                                                                    | 1                                                                                                    | 0                                                                                                    | 0                                                                                                    | 0                                                                                                    | 0                                                                                                    | 0                                                                                                    | 0                                                                                                    | 0                                                                                                    | 0                                                                                                    | 0                                                                                                    | 0                                                                                                    |
| *                 | * *         | *                 | *                       | *                               | *                                                                                                    | 1                                                                                                    | 1                                                                                                    | 1                                                                                                    | 1                                                                                                    | 1                                                                                                    | 1                                                                                                    | 1                                                                                                    | 1                                                                                                    | 1                                                                                                    | 1                                                                                                    | 1                                                                                                    | 1                                                                                                    | 1                                                                                                    | 1                                                                                                    | 1                                                                                                    | 0                                                                                                    | 0                                                                                                    | 0                                                                                                    | 0                                                                                                    | 0                                                                                                    | 0                                                                                                    | 0                                                                                                    | 0                                                                                                    | 0                                                                                                    | 0                                                                                                    |
| *                 | * *         | *                 | *                       | *                               | *                                                                                                    | 1                                                                                                    | 1                                                                                                    | 1                                                                                                    | 1                                                                                                    | 1                                                                                                    | 1                                                                                                    | 1                                                                                                    | 1                                                                                                    | 1                                                                                                    | 1                                                                                                    | 1                                                                                                    | 1                                                                                                    | 1                                                                                                    | 1                                                                                                    | 1                                                                                                    | 1                                                                                                    | 1                                                                                                    | 1                                                                                                    | 1                                                                                                    | 1                                                                                                    | 1                                                                                                    | 1                                                                                                    | 1                                                                                                    | 1                                                                                                    | 1                                                                                                    |
| *                 | * *         | *                 | *                       | *                               | *                                                                                                    | *                                                                                                    | 1                                                                                                    | 1                                                                                                    | 1                                                                                                    | 1                                                                                                    | 0                                                                                                    | 0                                                                                                    | 0                                                                                                    | 0                                                                                                    | 0                                                                                                    | 1                                                                                                    | 1                                                                                                    | 0                                                                                                    | 0                                                                                                    | 1                                                                                                    | *                                                                                                    | *                                                                                                    | *                                                                                                    | *                                                                                                    | *                                                                                                    | *                                                                                                    | *                                                                                                    | *                                                                                                    | *                                                                                                    | *                                                                                                    |
|                   | 4<br>4<br>4 | * *<br>* *<br>* * | * * *<br>* * *<br>* * * | * * * * *<br>* * * *<br>* * * * | *         *         *         *         *           *         *         *         *         *         *           *         *         *         *         *         *           *         *         *         *         *         *           *         *         *         *         *         * | *         *         *         *         *         *         *         *         *         *         *         *         *         *         *         *         *         *         *         *         *         *         *         *         *         *         *         *         *         *         *         *         *         *         *         *         *         *         *         *         *         *         *         *         *         *         *         *         *         *         *         *         *         *         *         *         *         *         *         *         *         *         *         *         *         *         *         *         *         *         *         *         *         *         *         *         *         *         *         *         *         *         *         *         *         *         *         *         *         *         *         *         *         *         *         *         *         *         *         *         *         *         *         *         *         *         * | *       *       *       *       *       *       1         *       *       *       *       *       1         *       *       *       *       *       1         *       *       *       *       *       1         *       *       *       *       *       1         *       *       *       *       *       *       1 | *     *     *     *     *     1     0       *     *     *     *     *     1     1       *     *     *     *     *     1     1       *     *     *     *     *     1     1       *     *     *     *     *     1     1 | *       *       *       *       *       *       1       0       0         *       *       *       *       *       1       1       1         *       *       *       *       *       1       1       1         *       *       *       *       *       1       1       1         *       *       *       *       *       *       1       1       1 | *       *       *       *       *       1       0       0         *       *       *       *       1       1       1       1         *       *       *       *       *       1       1       1       1         *       *       *       *       *       1       1       1       1         *       *       *       *       *       1       1       1       1         *       *       *       *       *       *       1       1       1       1 | matrix     matrix     matrix     matrix     matrix       *     *     *     *     *     1     0     0     0       *     *     *     *     *     1     1     1     1       *     *     *     *     *     1     1     1     1       *     *     *     *     *     1     1     1     1       *     *     *     *     *     1     1     1     1 | *       *       *       *       *       *       1096°C         *       *       *       *       1       10       0       0       0       0         *       *       *       *       *       1       1       1       1       1         *       *       *       *       *       1       1       1       1       1         *       *       *       *       *       1       1       1       1       1         *       *       *       *       *       1       1       1       1       1 | *       *       *       *       *       1       0       0       0       0       0         *       *       *       *       *       1       1       1       1       1       1         *       *       *       *       *       1       1       1       1       1       1         *       *       *       *       *       1       1       1       1       1       1         *       *       *       *       *       1       1       1       1       1       1 | *       *       *       *       *       1       0       0       0       0       0       0       0       0       0       0       0       0       0       0       0       0       0       0       0       0       0       0       0       0       0       0       0       0       0       0       0       0       0       0       0       0       0       0       0       0       0       0       0       0       0       0       0       0       0       0       0       0       0       0       0       0       0       0       0       0       0       0       0       0       0       0       0       0       0       0       0       0       0       0       0       0       0       0       0       0       0       0       0       0       0       0       0       0       0       0       0       0       0       0       0       0       0       0       0       0       0       0       0       0       0       0       0       0       0       0       0       0       0 | ft       ft        ft       ft <th< td=""><td>ft       ft        ft       ft       <th< td=""><td>fd gg gg       fd gg gg        fd gg gg       fd</td><td>ft       ft        ft       ft       <th< td=""><td>matrix       matrix       matrix</td><td>Auge       Auge       Auge</td><td>matrix       matrix       matrix</td><td>matrix       matrix       matrix</td><td>matrix       matrix       matrix</td><td>matrix       matrix       matrix</td><td>matrix       matrix       matrix</td><td>*       *       *       *       *       *       *       *       *       *       *       *       *       *       *       *       *       *       *       *       *       *       *       *       *       *       *       *       *       *       *       *       *       *       *       *       *       *       *       *       *       *       *       *       *       *       *       *       *       *       *       *       *       *       *       *       *       *       *       *       *       *       *       *       *       *       *       *       *       *       *       *       *       *       *       *       *       *       *       *       *       *       *       *       *       *       *       *       *       *       *       *       *       *       *       *       *       *       *       *       *       *       *       *       *       *       *       *       *       *       *       *       *       *       *       *       *       *       *</td><td>matrix       matrix       matrix</td><td>matrix       matrix       matrix</td><td>*       *       *       *       *       *       *       *       *       *       *       *       *       *       *       *       *       *       *       *       *       *       *       *       *       *       *       *       *       *       *       *       *       *       *       *       *       *       *       *       *       *       *       *       *       *       *       *       *       *       *       *       *       *       *       *       *       *       *       *       *       *       *       *       *       *       *       *       *       *       *       *       *       *       *       *       *       *       *       *       *       *       *       *       *       *       *       *       *       *       *       *       *       *       *       *       *       *       *       *       *       *       *       *       *       *       *       *       *       *       *       *       *       *       *       *       *       *       *</td><td>matrix       matrix       matrix</td></th<></td></th<></td></th<> | ft       ft        ft       ft <th< td=""><td>fd gg gg       fd gg gg        fd gg gg       fd</td><td>ft       ft        ft       ft       <th< td=""><td>matrix       matrix       matrix</td><td>Auge       Auge       Auge</td><td>matrix       matrix       matrix</td><td>matrix       matrix       matrix</td><td>matrix       matrix       matrix</td><td>matrix       matrix       matrix</td><td>matrix       matrix       matrix</td><td>*       *       *       *       *       *       *       *       *       *       *       *       *       *       *       *       *       *       *       *       *       *       *       *       *       *       *       *       *       *       *       *       *       *       *       *       *       *       *       *       *       *       *       *       *       *       *       *       *       *       *       *       *       *       *       *       *       *       *       *       *       *       *       *       *       *       *       *       *       *       *       *       *       *       *       *       *       *       *       *       *       *       *       *       *       *       *       *       *       *       *       *       *       *       *       *       *       *       *       *       *       *       *       *       *       *       *       *       *       *       *       *       *       *       *       *       *       *       *</td><td>matrix       matrix       matrix</td><td>matrix       matrix       matrix</td><td>*       *       *       *       *       *       *       *       *       *       *       *       *       *       *       *       *       *       *       *       *       *       *       *       *       *       *       *       *       *       *       *       *       *       *       *       *       *       *       *       *       *       *       *       *       *       *       *       *       *       *       *       *       *       *       *       *       *       *       *       *       *       *       *       *       *       *       *       *       *       *       *       *       *       *       *       *       *       *       *       *       *       *       *       *       *       *       *       *       *       *       *       *       *       *       *       *       *       *       *       *       *       *       *       *       *       *       *       *       *       *       *       *       *       *       *       *       *       *</td><td>matrix       matrix       matrix</td></th<></td></th<> | fd gg gg       fd gg gg        fd gg gg       fd | ft       ft        ft       ft <th< td=""><td>matrix       matrix       matrix</td><td>Auge       Auge       Auge</td><td>matrix       matrix       matrix</td><td>matrix       matrix       matrix</td><td>matrix       matrix       matrix</td><td>matrix       matrix       matrix</td><td>matrix       matrix       matrix</td><td>*       *       *       *       *       *       *       *       *       *       *       *       *       *       *       *       *       *       *       *       *       *       *       *       *       *       *       *       *       *       *       *       *       *       *       *       *       *       *       *       *       *       *       *       *       *       *       *       *       *       *       *       *       *       *       *       *       *       *       *       *       *       *       *       *       *       *       *       *       *       *       *       *       *       *       *       *       *       *       *       *       *       *       *       *       *       *       *       *       *       *       *       *       *       *       *       *       *       *       *       *       *       *       *       *       *       *       *       *       *       *       *       *       *       *       *       *       *       *</td><td>matrix       matrix       matrix</td><td>matrix       matrix       matrix</td><td>*       *       *       *       *       *       *       *       *       *       *       *       *       *       *       *       *       *       *       *       *       *       *       *       *       *       *       *       *       *       *       *       *       *       *       *       *       *       *       *       *       *       *       *       *       *       *       *       *       *       *       *       *       *       *       *       *       *       *       *       *       *       *       *       *       *       *       *       *       *       *       *       *       *       *       *       *       *       *       *       *       *       *       *       *       *       *       *       *       *       *       *       *       *       *       *       *       *       *       *       *       *       *       *       *       *       *       *       *       *       *       *       *       *       *       *       *       *       *</td><td>matrix       matrix       matrix</td></th<> | matrix       matrix       matrix | Auge       Auge       Auge | matrix       matrix       matrix | matrix       matrix       matrix | matrix       matrix       matrix | matrix       matrix       matrix | matrix       matrix       matrix | *       *       *       *       *       *       *       *       *       *       *       *       *       *       *       *       *       *       *       *       *       *       *       *       *       *       *       *       *       *       *       *       *       *       *       *       *       *       *       *       *       *       *       *       *       *       *       *       *       *       *       *       *       *       *       *       *       *       *       *       *       *       *       *       *       *       *       *       *       *       *       *       *       *       *       *       *       *       *       *       *       *       *       *       *       *       *       *       *       *       *       *       *       *       *       *       *       *       *       *       *       *       *       *       *       *       *       *       *       *       *       *       *       *       *       *       *       *       * | matrix       matrix       matrix | matrix       matrix       matrix | *       *       *       *       *       *       *       *       *       *       *       *       *       *       *       *       *       *       *       *       *       *       *       *       *       *       *       *       *       *       *       *       *       *       *       *       *       *       *       *       *       *       *       *       *       *       *       *       *       *       *       *       *       *       *       *       *       *       *       *       *       *       *       *       *       *       *       *       *       *       *       *       *       *       *       *       *       *       *       *       *       *       *       *       *       *       *       *       *       *       *       *       *       *       *       *       *       *       *       *       *       *       *       *       *       *       *       *       *       *       *       *       *       *       *       *       *       *       * | matrix       matrix       matrix |

\*: 規定値無し

\*2 相数 / 倍频 / 清除

| 可设定的脉冲信号类型(操作模式)      |
|-----------------------|
| 2相输入、同步清除、1倍频模式       |
| 2相输入、同步清除、2倍频模式       |
| 2相输入、同步清除、4倍频模式       |
| 2相输入、非同步清除、1倍频模式      |
| 2相输入、非同步清除、2倍频模式      |
| 2相输入、非同步清除、4倍频模式      |
| 单相输入、非同步清除、1倍频模式      |
| 带门控的单相输入、非同步清除、1逓倍频模式 |
| 带门控的单相输入、非同步清除、2逓倍频模式 |

#### \*3 数字滤波器

| 设定值 | 值            |
|-----|--------------|
| Oh  | 0.1 µ sec    |
| 1h  | 6.52 µ sec   |
| 2h  | 25.7 µ sec   |
| 3h  | 32.1 µ sec   |
| 4h  | 204.9µsec    |
| 5h  | 211.3 µ sec  |
| 6h  | 230.5 µ sec  |
| 7h  | 236.9µsec    |
| 8h  | 819.3µsec    |
| 9h  | 825.7µsec    |
| Ah  | 844.9µsec    |
| Bh  | 851.3µsec    |
| Ch  | 1024.1 µ sec |
| Dh  | 1030.5µsec   |
| Eh  | 1049.7µsec   |
| Fh  | 1056.1µsec   |

\*4 一次脉冲宽度

脉冲宽度设定数据×409.6=脉冲宽度(µsec)

## 3. 串口

| 1                      |                   |                    |
|------------------------|-------------------|--------------------|
| 产品型号                   | 产品符号              | CODESYS上的端口号       |
| CPS-PC341MB-ADSC1-9201 | COM A             | 端口1                |
|                        | COM B             | 端口2                |
| CPS-PCS341EC-DS1-1201  | COM A             | 端口1                |
| CPS-PCS341MB-DS1-1201  |                   |                    |
| CPS-COM-1PC            | 1通道类型COM A.       | 串行通信模块的端口号按照从最靠近控  |
| CPS-COM-1PD            | 2通道类型COMA, COM B. | 制器的控制器的顺序分配为端口2,端口 |
| CPS-COM-2PC            |                   | 3,                 |
| CPS-COM-2PD            |                   | (端口1用于控制器主机COM)    |

## 4. OPC UA符号设置

通过在CODSYS的IEC程序内使用的变量进行符号注册,实现OPC UA通信,或者在CONPROSYS HMIA进行监测。可以从CODESYS自由设置符号,但以下符号设置为出厂默认值,并在打开电源后自动作为OPC UA服务器运行。

| 产品型号                   | I/0名   | OPC UA符号名称 | 访问,数据类型,范围              |
|------------------------|--------|------------|-------------------------|
| CPS-PC341EC-1-9201     | 无      | _          | _                       |
| CPS-PC341MB-ADSC1-9201 | 数字输出位0 | D00        | Read/Write, BIT, 0 or 1 |
|                        | 数字输出位1 | D01        |                         |
|                        | 数字输入位0 | DIO        | Read, BIT, 0 or 1       |
|                        | 数字输入位1 | DI1        |                         |
|                        | 数字输入位2 | DI2        |                         |
|                        | 数字输入位3 | DI3        |                         |
|                        | 模拟输入0  | AIO        | Read, DWORD, 0 - 4095   |
|                        | 模拟输入1  | AI1        |                         |
|                        | 计数器输入0 | CNT0       | Read, DWORD,            |
|                        | 计数器输入1 | CNT1       | 0 - 16777215            |
|                        | 计数器清零0 | CNTCLRO    | Read/Write, BIT, 0 or 1 |
|                        | 计数器清零1 | CNTCLR1    |                         |
| CPS-PCS341EC-DS1-1201、 | 数字输入位0 | DIO        | Read, BIT, 0 or 1       |
| CPS-PCS341MB-DS1-1201  | 数字输入位1 | DI1        |                         |
|                        | 数字输入位2 | DI2        |                         |
|                        | 数字输入位3 | DI3        |                         |

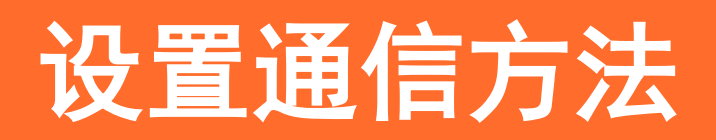

说明PAC系列的通信方法和设置。

#### 下表是可以与本章的各功能对应・连接的产品一览。

| 接线设定                    | 对应的产品                                                                    | 可以作为Slave连接的产品                                        |
|-------------------------|--------------------------------------------------------------------------|-------------------------------------------------------|
| 用控制器和pc进行串口通讯           | CPS-PC341MB-ADSC1-9201<br>CPS-PCS341EC-DS1-1201<br>CPS-PCS341MB-DS1-1201 | _                                                     |
| 将本产品用作EtherCAT主站        | CPS-PC341EC-1-9201<br>CPS-PCS341EC-DS1-1201                              | CPS-ECS341-1-011<br>其他公司制造商的Slave对应设备                 |
| 将本产品用作Modbus TCP Master | CPS-PC341MB-ADSC1-9201<br>CPS-PCS341MB-DS1-1201                          | CPS-MC341-ADSC1-111等本公司对应<br>的产品<br>其他公司制造商的Slave对应设备 |
| 将本产品用作Modbus TCP Slave  | CPS-PC341MB-ADSC1-9201<br>CPS-PCS341MB-DS1-1201                          | _                                                     |

# 1. 控制器与PC的串行通信

| 对应的产品                                                                    | 可以作为Slave连接的产品 |
|--------------------------------------------------------------------------|----------------|
| CPS-PC341MB-ADSC1-9201<br>CPS-PCS341EC-DS1-1201<br>CPS-PCS341MB-DS1-1201 | _              |

### 1. 串行通信的准备

用串行电缆连接控制器和PC,从控制器发送到PC的数据,从PC上接收到控制器的数据。使用控制器主机的COM端口A作为COM端口。

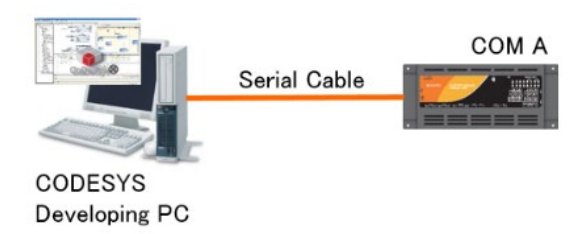

## 2. 串行通信库的设置

- 创建一个新的CODESYS项目。 IEC程序语言选择ST。
   ※有关如何创建项目的详细信息,请参阅"新建项目的生成(P56)"。
- **2** 在设备窗口中双击[Library Manager]。

**3** 单击 "Add Library", 在"Use Cases"树层次结构中选择"Serial Communication", 然后单击"OK"。

### 3. 创建和执行发送程序

- **1** 双击设备窗口中的[PLC\_PRG (PRG)]图标。 将显示"ST编辑器窗口"。
- 2 在 "ST编辑器窗口"的 "变量定义部"的VAR和END\_VAR之间写下以下源代码。

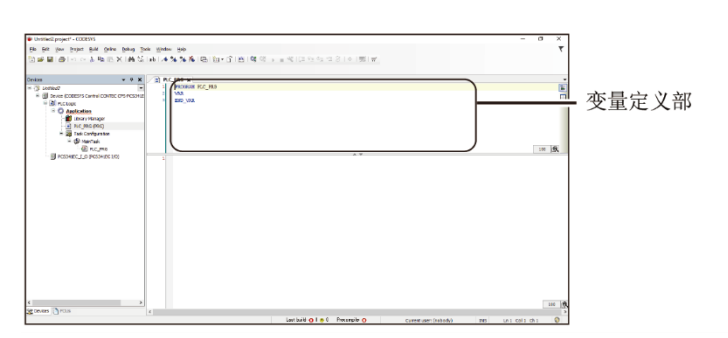

```
StartFlag : BOOL := TRUE;
State : INT := 0;
ComlParams : ARRAY [1..7] OF COM. PARAMETER;
ComlOpen : COM. Open;
ComlClose : COM. Close;
ComlWrite : COM. Write;
Error : BOOL;
TestString : STRING := 'Test String!';
```

**3** 在 "ST Editor窗口"的 "程序部"中编写以下源代码。

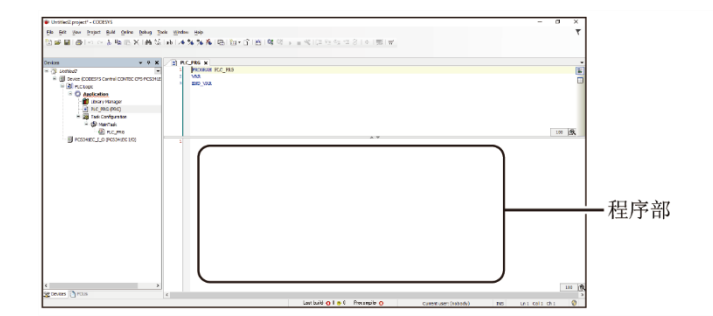

```
IF StartFlag THEN
 CASE State OF
 0:
   ComlParams[1].udiParameterId := COM.CAA_Parameter_Constants.udiPort;
   Com1Params[1].udiValue := 3;
   Com1Params[2].udiParameterId := COM.CAA_Parameter_Constants.udiBaudrate;
   Com1Params[2].udiValue := 9600;
    Com1Params[3].udiParameterId :=
                  INT_TO_UDINT(COM. CAA_Parameter_Constants.udiParity);
   Com1Params[3].udiValue := INT_TO_UDINT(COM. PARITY.NONE);
   ComlParams[4].udiParameterId := COM. CAA_Parameter_Constants.udiStopBits;
   Com1Params[4].udiValue := INT TO UDINT(COM. STOPBIT. ONESTOPBIT);
   Com1Params[5].udiParameterId := COM.CAA_Parameter_Constants.udiTimeout;
   Com1Params[5].udiValue := 0;
   ComlParams[6].udiParameterId := COM. CAA Parameter Constants.udiByteSize;
    Com1Params[6].udiValue := 8:
   Com1Params[7].udiParameterId := COM.CAA_Parameter_Constants.udiBinary;
   Com1Params[7].udiValue := 0;
    Com10pen(xExecute:= TRUE, usiListLength:= SIZEOF(Com1Params) /
                  SIZEOF(COM. PARAMETER), pParameterList:= ADR(Com1Params));
    IF Com10pen.xError THEN
      Error := TRUE;
      State := 1000;
   END IF
    IF Com10pen. xDone THEN
      State := 1;
   END IF
 1:
   Com1Write(xExecute := TRUE, hCom:= Com1Open. hCom, pBuffer:=
                  ADR(TestString), szSize:= SIZEOF(TestString));
    IF Com1Write.xError THEN
     Error := TRUE;
     State := 1000;
   END IF
    IF Com1Write.xDone THEN
     State := 2:
   END IF
 2:
   Com1Close(xExecute := TRUE, hCom:= Com1Open.hCom);
    IF Com1Close.xError THEN
     Error := TRUE;
   END IF
    IF Com1Close.xDone OR Com1Close.xError THEN
     State := 1000;
   END IF
  1000:
   StartFlag := FALSE;
 END CASE
END IF
```

4 从CODESYS的[Build]菜单执行[Rebuild],检查构建过程是否正常完成。
### ◆ 字符列发送

- **1** 从CODESYS的[在线]菜单执行[登录]。
- 2 将显示下载确认对话框。单击[是]。
- **3** 将终端连接到PC端的串行端口并等待接收。
- **4** 在CODESYS的[Debug]菜单上执行[Run],程序操作将启动。在PC侧终端屏幕上显示字符串"Test String!"。

# 4. 接收程序的制作和执行

- 为接收程序创建一个新的CODESYS项目。 IEC程序语言选择ST。
   ※有关如何创建项目的详细信息,请参阅"新建项目的生成(P56)"。
- 2 在设备窗口中双击[PLC\_PRG (PRG)]图标。 将显示"ST编辑器窗口"。
- **3** 在 "ST编辑器窗口"的 "变量定义部"的VAR和END\_VAR之间编写以下源代码。

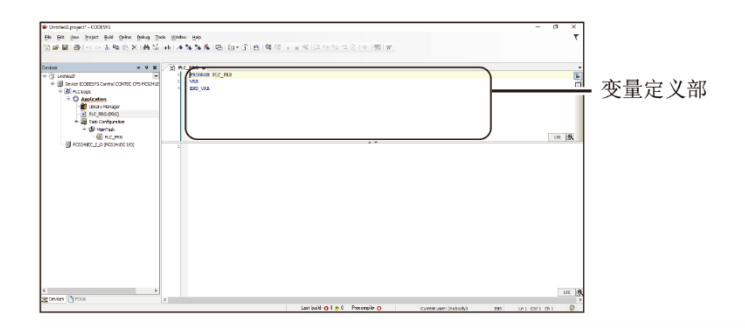

StartFlag : BOOL := TRUE; State : INT := 0; ComlParams : ARRAY [1..7] OF COM. PARAMETER; ComlOpen : COM. Open; ComlClose : COM. Close; ComlRead : COM. Read; Error : BOOL; TestString : STRING(25); 4 在 "ST Editor窗口"的"程序部"中编写以下源代码。

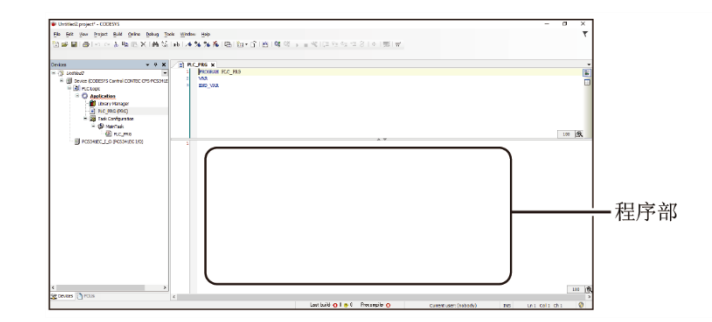

```
IF StartFlag THEN
CASE State OF
  0:
    ComlParams[1].udiParameterId := COM.CAA_Parameter_Constants.udiPort;
    Com1Params[1].udiValue := 1;
    ComlParams[2].udiParameterId := COM. CAA Parameter Constants.udiBaudrate;
    Com1Params[2].udiValue := 9600;
    Com1Params[3].udiParameterId := COM.CAA_Parameter_Constants.udiParity;
    Com1Params[3].udiValue := INT_TO_UDINT(COM. PARITY.NONE);
    Com1Params[4].udiParameterId := COM.CAA_Parameter_Constants.udiStopBits;
    Com1Params[4].udiValue := INT_TO_UDINT(COM.STOPBIT.ONESTOPBIT);
    ComlParams[5].udiParameterId := COM.CAA_Parameter_Constants.udiTimeout;
    Com1Params[5].udiValue := 0;
    ComlParams[6].udiParameterId := COM. CAA Parameter Constants.udiByteSize;
    Com1Params[6].udiValue := 8;
    Com1Params[7].udiParameterId := COM.CAA_Parameter_Constants.udiBinary;
    Com1Params[7].udiValue:= 0;
    Com10pen(xExecute:= TRUE, usiListLength:= SIZEOF(Com1Params) /
                  SIZEOF(COM. PARAMETER), pParameterList:= ADR(Com1Params));
    IF Com10pen.xError THEN
      Error := TRUE;
      State := 1000;
    END IF
    IF Com10pen. xDone THEN
      State := 1;
    END_IF
  1:
    Com1Read(xExecute := TRUE, hCom:= Com1Open.hCom, pBuffer:=
                  ADR(TestString), szBuffer:= SIZEOF(TestString));
    IF Com1Read.xError THEN
      Error := TRUE;
      State := 1000;
    END IF
    IF Com1Read. xDone THEN
      State := 2:
    END IF
  2:
    Com1Close(xExecute := TRUE, hCom:= Com1Open.hCom);
    IF Com1Close.xError THEN
      Error := TRUE;
    END IF
    IF Com1Close.xDone OR Com1Close.xError THEN
      State := 1000;
```

```
END_IF
1000:
StartFlag := FALSE;
END_CASE
END_IF
```

### ◆ 字符列发送

- **1** 从CODESYS的[在线]菜单执行[登录]。
- 2 将显示下载确认对话框。单击[是]。
- **3** 终端连接到PC端的串口并等待发送。
- 4 在程序源代码的接收功能部分插入断点。 在调用Com1Read函数的行上,选择[Debug] [New Breakpoint]。

| 27 |   | 1: |                                                                                 |
|----|---|----|---------------------------------------------------------------------------------|
| 28 | • |    | ComlRead(xExecuteFALSE := TRUE, hCom 0 := ComlOpen.hCom 0 , pBuffer 0 := ADR(Te |
| 29 | • |    | IF ComiRead.xError FALSE THEN                                                   |
| 30 | • |    | ErrorFALSE := TRUE;                                                             |
| 31 | • |    | State 0 := 1000;                                                                |
| 32 |   |    | END_IF                                                                          |
| 33 | • |    | IF ComlRead.xDone FALSE THEN                                                    |
| 34 | • |    | State 0 := 2;                                                                   |
| 35 |   |    | END_IF                                                                          |
| 36 |   | 2: |                                                                                 |

- 5 执行[Debug]菜单上的[Run]开始程序操作。 该程序在断点位置暂停。
- **6** 从PC终端输入发送字符串。

7 在CODESYS端,按F10键并执行程序一步。可以确认从PC终端发送的字符串存储在TestString变量中。

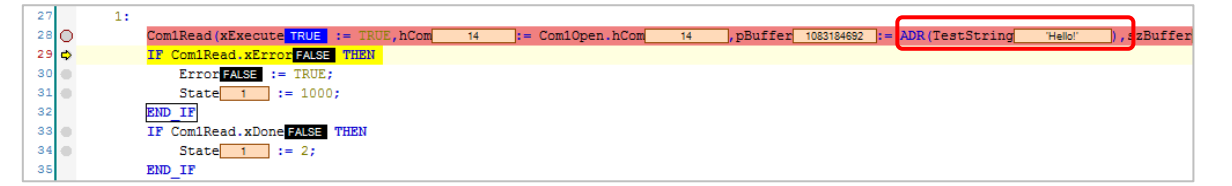

# 2. 用作EtherCAT主站

| 对应的产品                 | 可以作为Slave连接的产品    |
|-----------------------|-------------------|
| CPS-PC341EC-1-9201    | CPS-ECS341-1-011  |
| CPS-PCS341EC-DS1-1201 | 其他公司制造商的Slave对应设备 |

# 1. 设备的准备

作为EtherCATE设备,说明使用本公司的CPS-ECS341-1-011的CODESYS编程示例。

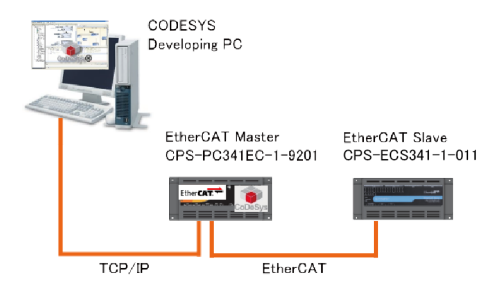

1 使用以太网电缆将CPS-PC341EC-1-9201的LAN A连接到个人计算机的LAN端口。

2 使用以太网电缆连接CPS-PC341EC-1-9201的LAN B和CPS-ECS 341-1-011的IN端口。

# 2. 添加从设备

要使用EtherCAT从控制器,必须注册ESI(EhterCAT Slave Information)文件。

使用我们公司的从控制器时,不需要注册1到3,因为ESI文件包含在CODESYS包中。要使用其他公司制造的从属 设备,请执行注册程序1至3。

创建一个新的CODESYS项目。
 选择设备连接的EtherCAT型号的名称,IEC程序语言选择ST。
 ※有关如何创建项目的详细信息,请参阅"新建项目的生成(P56)"。

2 从使用ESI文件的设备制造商下载。

**3** 从CODESYS [Tool]菜单中选择[Device Repository]。

**4** 单击[安装]并指定ESI文件 "CONTEC\_CPS-ECS341-111\_v100" (对于第三方设备,获取的ESI文件)。

| (C:\ProgramData\CODEXYS\Devices)  Installed degice descriptions:  Name Vendor Version  P G Fieldbusses  P Cs  SoftMotion drives  Install DTM  Details  Details                                                                                                    | tall<br>nstall         |
|----------------------------------------------------------------------------------------------------|------------------------|
| Installed degice descriptions:          Name       Vendor       Version         Install       Install         Image: SoftMotion drives       Install         Install       Install         Install       Install         Image: SoftMotion drives       Install         Install       Install         Image: SoftMotion drives       Install DTM         Details       Details                                                                                                    | t <b>all</b><br>nstall |
| Name     Vendor     Version       Install     Uninstall       Image: SoftMotiondrives     Install DTM                                                                                                    | tall<br>nstall         |
| Image: Second second secon | nstall                 |
| PLCs SoftMotiondrives Install DTM  Petails                                                                                                    |                        |
| SoftMotiondrives                                                                                                    |                        |
| Details                                                                                                    | I DT <u>M</u>          |
|                                                                                                    |                        |
| Details                                                                                                    |                        |
| Details                                                                                                    |                        |
| Details                                                                                                    |                        |
| Details                                                                                                    |                        |
|                                                                                                    | tails                  |
|                                                                                                    |                        |
|                                                                                                    |                        |

- 5 在CODESYS设备窗口中右键单击[设备(CODESYS Control CONTEC CPS-PC341EC-1-9201)]图标,然后选择 [添加设备]。
- 6 在"添加设备"对话框中,选择[EtherCAT主站],然后单击[添加设备]按钮。 [EtherCAT Master]在 [Fieldbus - EtherCAT - Master]的树层次结构中注册。

| Vende<br>Nan | or: <all vendors=""></all>                                        | Vendor                                   | Version | • |
|--------------|-------------------------------------------------------------------|------------------------------------------|---------|---|
| 6            | B- Bar EtherCAT                                                   |                                          |         |   |
|              | EtherCAT Master                                                   | 35 - Smart Software Solutions GmbH       | 3.5.7.0 |   |
|              | GI Sthey CAT Manhar Coffman                                       | tion 20 Cmark Cofficient Colistians CmbW | 2570    | Ŧ |
|              | Version: 3.5.7.0<br>Order Number:<br>Description: EtherCAT Master |                                          | Ż       |   |
|              |                                                                   |                                          |         |   |

- 7 右键单击添加到设备窗口的[EtherCAT\_Master]图标,然后选择[添加设备]。
- 8 在添加设备对话框中,选择[CPS-ECS341-011]或要使用的设备名称,然后单击[添加设备]按钮。 "CPS-ECS341-1011"在"现场总线 – EtherCAT – Slave – CONTEC Co., Ltd。 – CONPROSYS EtherCAT"的树状层次中注册。
- 9 双击设备窗口中的[EtherCAT\_Master (EtherCAT Master)]图标以打开设置窗口。

**10** 单击[常规]选项上的[Browse]按钮,然后选择[eth1]。

| EtherCAT I/O Mapping       EtherCAT NIC Setting         Status       Destination Address (MAC)       Image: Comparison of the set of the set of the                                                                                     | General                                                                    |                                    | 🔽 Auto                           | config Master/Slave         | 25             |             | EtherCAT         |
|----------------------------------------------------------------------------------------------------|----------------------------------------------------------------------------|------------------------------------|----------------------------------|-----------------------------|----------------|-------------|------------------|
| Metwork Name  Select network by MAC  Select network by Name  ACC address Name Description  D0000000000 b  D0000000000 b  D00000000                                                                                                    | EtherCAT I/O Mappi<br>Status                                               | ng                                 | EtherCAT<br>Destinat<br>Source A | NIC Setting                 | FF-FF-FF-FF-FF | Browse      | Enable Redundanc |
| ct Network Adapter  AC address Name Description  00000000000 b  0000000000 sit0  00804CC2205A eth0  00804CC2205B eth1  00804CC2205B eth1 00804CC2205B eth1 00804CC2205B eth1 00804CC220 | Information                                                                |                                    | Network                          | c Name<br>ct network by MAC | Select netwo   | ork by Name |                  |
| AC address Name Description 0000000000 b 0000000000 at0 0000000000 at0 0000000000                                                                                                    | ct Network Adapt                                                           | er                                 |                                  |                             |                |             |                  |
| 00000000000 bit0<br>0000000000 sit0<br>0000002025A eth0<br>00004CC2205B eth1                                                                                                    |                                                                            |                                    |                                  |                             |                |             |                  |
| 0000000000 art0<br>000002205A eth0<br>000004CC2205B eth1                                                                                                    | MAC address                                                                | Name                               | Description                      |                             |                |             |                  |
| 00004CC2205B eth1                                                                                                    | 4AC address                                                                | Name                               | Description                      |                             |                |             |                  |
|                                                                                                    | MAC address                                                                | Name<br>lo<br>sit0                 | Description                      |                             |                |             |                  |
| OK Abort                                                                                                    | MAC address<br>0000000000000<br>000000000000000000000                      | Name<br>lo<br>sit0<br>eth0         | Description                      | 7                           |                |             |                  |
| OK Abort                                                                                                    | MAC address<br>000000000000<br>00000000000<br>00804CC2205A<br>00804CC2205B | Name<br>lo<br>sit0<br>eth0<br>eth1 | Description                      |                             |                |             |                  |
|                                                                                                    | AAC address<br>000000000000<br>00000000000<br>00804CC2205A<br>00804CC2205B | Name<br>lo<br>sit0<br>eth0<br>eth1 | Description                      |                             |                |             |                  |
| OK Abort                                                                                                    | MAC address<br>00000000000<br>00000000000<br>00804CC2205A<br>00804CC2205B  | Name<br>lo<br>sit0<br>eth0<br>eth1 | Description                      |                             |                |             |                  |
| OK HOIT                                                                                                    | MAC address<br>00000000000<br>00000000000<br>00804CC2205A<br>00804CC2205B  | Name<br>lo<br>sit0<br>eth0<br>eth1 | Description                      |                             |                |             |                  |

# 3. 从设备设置

描述EtherCAT从设备的设置,以连续打0N/0FF CPS-DI0-0808L的输出端口2位0。

- **1** 双击设备窗口中的[CPS-DI0-0808L]图标。
- 2 显示CPS-DIO-0808L的配置窗口时,选择[EtherCAT I / 0 Mapping]。
- **3** ①在"通道"列中打开"DO 0 7" 行树。

| General              | Channels   | Channels |                      |         |              |      |                   |  |  |  |
|----------------------|------------|----------|----------------------|---------|--------------|------|-------------------|--|--|--|
|                      | Variable   | Mapping  | Channel              | Address | Туре<br>ВҮТЕ | Unit | Description       |  |  |  |
| Process Data         |            |          | D00-7                | %QB0    |              |      | D00-7             |  |  |  |
| EtherCAT I/O Mapping | - <b>*</b> |          | Bit0                 | %QX0.0  | BOOL         |      | D00-7             |  |  |  |
|                      | 🍫          |          | Bit1                 | %QX0.1  | BOOL         |      | D00-7             |  |  |  |
| Status               | **         |          | Bit2                 | %QX0.2  | BOOL         |      | D00-7             |  |  |  |
| Information          | <b>*</b> ø |          | Bit3                 | %QX0.3  | BOOL         |      | D00-7             |  |  |  |
| Information          | 🍫          |          | Bit4                 | %QX0.4  | BOOL         |      | D00-7             |  |  |  |
|                      | 🍫          |          | Bit5                 | %QX0.5  | BOOL         |      | D00-7             |  |  |  |
|                      | <b>*</b>   |          | Bit6                 | %QX0.6  | BOOL         |      | D00-7             |  |  |  |
|                      |            |          | Bit7                 | %QX0.7  | BOOL         |      | D00-7             |  |  |  |
| $(\dot{1})$          |            |          | D08-15               | %QB1    | BYTE         |      | D08-15            |  |  |  |
| $\bigcirc$           | i          |          | Set the digital filt | %QB2    | BYTE         |      | Set the digital f |  |  |  |
|                      | 🗄 K        |          | Set the DO Fault     | %OB3    | BYTE         |      | Set the DO Faul   |  |  |  |

**4** "通道"列为"位0"双击②"变量"列的空白部分以定义"D00"变量。

| Variable | Mapping | Channel | 1 |
|----------|---------|---------|---|
| <b>K</b> |         | D00-7   |   |
|          |         | Bit0    |   |
|          |         | Bit1    |   |
|          |         | Bit2    |   |

## 4. 创建和构建程序

程序1和程序2是用于连续打开/关闭CPS-DIO-0808L的输出端口2位0的程序,程序3和4是用于目视检查LED闪烁的 周期时间设置。

- 1 双击设备窗口中的[PLC\_PRG (PRG)]图标。 将显示"ST编辑器窗口"。

2 在 "ST Editor窗口"的"程序部"中写下以下源代码。

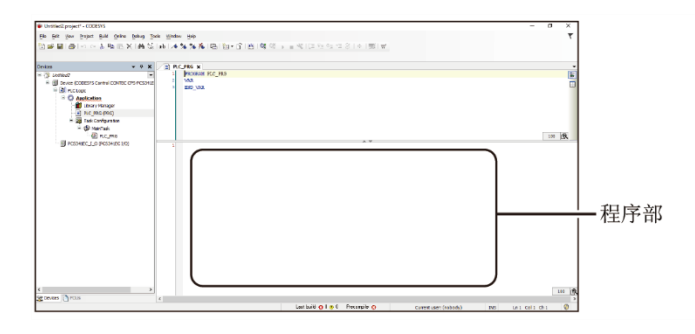

DOO := NOT DOO;

上述程序在每个周期重复地将"1"和"0"设置为"D0 0"变量。

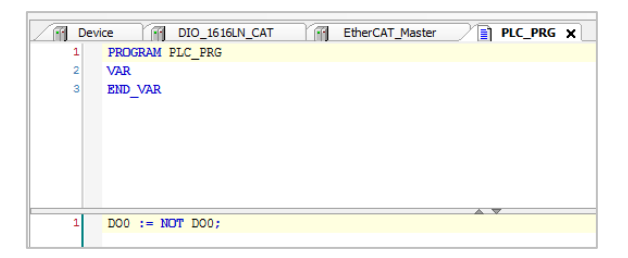

3 双击设备窗口中的[MainTask]图标。

4 将"周期"从"4000µs"更改为"20ms"。

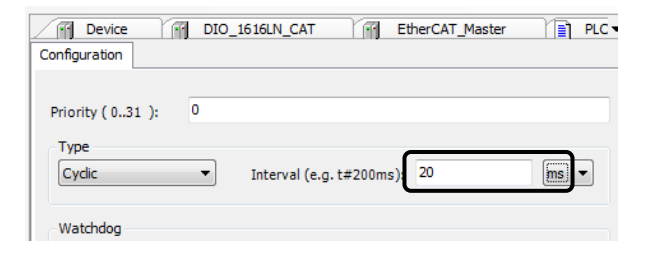

5 从CODESYS的[Build]菜单执行[Rebuild],检查构建过程是否正常完成。

# 5. 下载并执行程序

- **1** 从CODESYS的[在线]菜单执行[登录]。
- 2 将显示下载确认对话框。单击[是]。

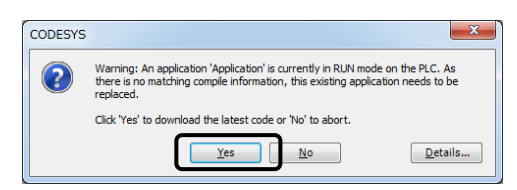

**3** 执行[Debug]菜单中的[Run]时, EtherCAT操作开始。 通过CPS-DIO-0808L的位0 LED闪烁可以确认。

# 3. 用作Modbus TCP Master

| 对应的产品                                           | 可以作为Slave连接的设备                   |
|-------------------------------------------------|----------------------------------|
| CPS-PC341MB-ADSC1-9201<br>CPS-PCS341MB-DS1-1201 | CPS-MC341-ADSC1-111等本公司对应的<br>产品 |
|                                                 | 其他公司制造商的Slave对应设备                |

## 1. 设备的准备

将控制器作为Modbus TCP主设备运行,并使用Modbus TCP从设备执行数据输入/输出。在本例中,我们将CPS-PC341MB-ADSC1-9201用作Modbus TCP主站,将CONTEC CPS-MC341-ADSC1-111用作Modbus TCP从站。

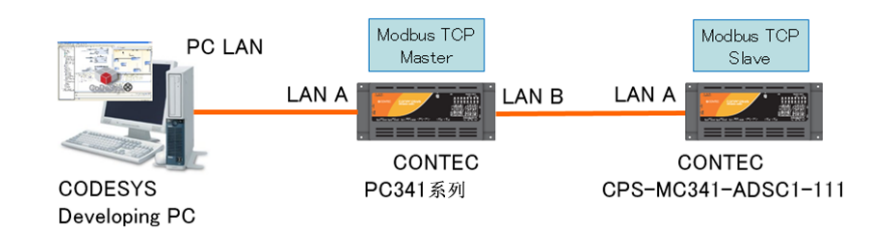

- 1 使用CODESYS开发环境将控制器的LAN A连接到计算机的LAN端口。
- 2 将控制器的LAN B连接到CONTEC CPS-MC341-ADSC1-111。

# 2. 添加从设备

- 创建一个新的CODESYS项目。
   选择设备要连接的Modbus型号的名称,IEC程序语言选择ST。
   ※有关如何创建项目的详细信息,请参阅"新建项目的生成(P56)"。
- 2 在设备窗口中右键单击控制器[设备(CODESYS CONTEC CONTEC CPS PCXXXXXXXXX)],然后选择[添加 设备]。

**3** 在Add Device对话框中,选择[Fieldbus - Ethernet Adapter - Ethernet]并单击[Add Device]按钮。

| Die Hoter                                                                                         |                                                                                                    |                                                                                 |          |          |
|---------------------------------------------------------------------------------------------------|----------------------------------------------------------------------------------------------------|---------------------------------------------------------------------------------|----------|----------|
| Vendor: <all< th=""><th>vendors&gt;</th><th></th><th></th><th></th></all<>                        | vendors>                                                                                                    |                                                                                 |          |          |
| Name                                                                                              |                                                                                                    | Vendor                                                                          | Version  |          |
| 8- <b>19</b> Eth                                                                                  | Inter Adapter                                                                                                    | 20 Count College College Could                                                  | 2.5.0.20 |          |
|                                                                                                   | erNet/IP                                                                                                    | 35 - Smart Sottware Solutions GmbH                                              | 3.5.8.20 |          |
| Display outd Information: Name: E Vendor:                                                         | ersions (for exp<br>lated versions<br>thernet<br>3S - Smart Soft                                                               | verts only)<br>ware Solutions GmbH                                              |          |          |
| Display outd<br>Information:<br>Name: E<br>Vendor:<br>Categor<br>Version:<br>Order Nu<br>Descript | thernet<br>3S - Smart Soft<br>ies: Ethernet A<br>3.5.8.20<br>imber: -<br>ion: Ethernet L                                       | verts only)<br>ware Solutions GmbH<br>dapter , Ethernet Adapter , Ethernet Adap | ter      |          |
| Display outd<br>Information:<br>Name: E<br>Vendor:<br>Categor<br>Version:<br>Order Ni<br>Descript | ersions (for exp<br>lated versions<br>thernet<br>3S - Smart Soft<br>ies: Ethernet A<br>3.5.8.20<br>imber: -<br>ion: Ethernet L | verts Solutions GmbH<br>dapter , Ethernet Adapter , Ethernet Adap<br>Jak        | ter      | New York |

- **4** 在设备窗口中右键单击[Ethernet],然后选择[添加设备]。
- 5 在"添加设备"对话框中,添加[现场总线 Modbus Modbus TCP主站 Modbus TCP主站]。
- 6 在设备窗口中右键单击Modbus TCP Master,选择添加设备,然后添加[现场总线 Modbus Modbus TCP Master,选择添加设备,然后添加[现场总线 Modbus TCP Master, Modbus TCP Master, Master, Master, Modbus TCP Master, Modbus TCP Master, Modbus TCP Master, Modbus TCP Master, Modbus TCP Master, Modbus TCP Master, Modbus TCP Master, Master, Master, Master, Master, Master, Master, Master, Master, Master, Master, Master, Master, Master, Master, Master, Master, Master, Master, Master, Master, Master, Master, Master,

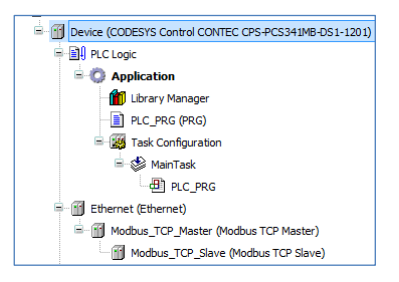

- 7 从设备窗口双击[Ethernet]图标,打开设备配置窗口。
- **8** 打开"常规"选项。

9 单击"界面"文本框旁边的按钮,然后从列表中选择[eth1]。 eth1将是LAN B的内部名称。

| r | al          |        |        | Interface:    |  |          |
|---|-------------|--------|--------|---------------|--|----------|
| N | etwork Ad   | apters |        |               |  | <b>X</b> |
| Ī | Interfaces: |        |        |               |  |          |
|   | Name        | Descr  | iption | IP Address    |  |          |
|   | lo          |        |        | 127.0.0.1     |  |          |
|   | sit0        |        |        | 0.0.0.0       |  |          |
|   | eth0        |        |        | 10.1.1.101    |  |          |
|   | eth 1       |        |        | 192.168.1.101 |  |          |
|   |             |        |        |               |  |          |
|   | IP address  |        | 192 .  | 168 . 1 . 101 |  |          |
|   | Subnet ma   | isk    | 255 .  | 255 . 255 . 0 |  |          |
|   | Default Ga  | ateway | 0.     | 0.0.0         |  |          |
|   | MAC-Add     | (ACC)  | EC-24  | B9-F3-59-65   |  |          |

- **10** 在设备窗口中,双击[Modbus\_TCP\_Slave]图标以打开设备配置窗口。
- **11** 打开[Modbus主站设置]选项。
- **12** 在从属设备上配置的IP地址输入"从属IP地址"。

| odbus Slave Channel      | Slave IP Address: | 10 . 1 . |        |
|--------------------------|-------------------|----------|--------|
|                          |                   |          | 1 . 10 |
| odbus Slave Init         | Unit-ID [1247]    |          |        |
| odbusTCPSlave Parameters | Port              | 502      |        |

## 3. Modbus TCP Master的设定

在这里,我们创建一个执行2位数字输出和4位数字输入的示例。 要使用的从设备CPS-MC341-ADSC1-111的功能代码定义如下。

| 名称/功能代码                   | 地址 | 数据            |
|---------------------------|----|---------------|
| Read Coils(代码1)           | 0  | 数字输出位0        |
|                           | 1  | 数字输出位1        |
| Read Discrete Inputs(代码2) | 0  | 数字输入位0        |
|                           | 1  | 数字输入位1        |
|                           | 2  | 数字输入位2        |
|                           | 3  | 数字输入位3        |
| Read Input Registers(代码4) | 0  | 模拟输入通道0(16位)  |
|                           | 1  | 模拟输入通道1(16位)  |
|                           | 2  | 计数器输入通道0上位16位 |
|                           | 3  | 计数器输入通道0下位16位 |
|                           | 4  | 计数器输入通道1上位16位 |
|                           | 5  | 计数器输入通道1下位16位 |
| Write Single Coil(代码5)    | 0  | 数字输出位0        |
|                           | 1  | 数字输出位1        |

※作为样品制作的2位数字输出,Writsingle Coill (Code 5),4位的数字输入使用Raddree Inputs (代码2)。

- 1 在设备窗口中,双击[Modbus\_TCP\_Slave]图标以打开设备配置窗口。
- **2** 打开[Modbus Slave Channel]选项。
- 3 单击[Add Channel]按钮,从访问类型中选择[Read Discrete Inputs (功能代码2)],在Rader寄存器长度输入"4"后单击[OK]。

| ModbusChannel                                       |                                                  |
|-----------------------------------------------------|--------------------------------------------------|
| Channel<br>Name<br>Access Type                      | Channel 0 Read Discrete Inputs (Function Code 2) |
| Comment                                             | Cyclic   Cycle lime (ms) 100                     |
| READ Register<br>Offset<br>Length<br>Error Handling | 4<br>Keep last Value                             |
| WRITE Register<br>Offset<br>Length                  | · · · · · · · · · · · · · · · · · · ·            |
|                                                     | <u>Q</u> K <u>C</u> ancel                        |

4 单击[Add Channel]按钮,从访问类型中选择[Write Single Coil (功能代码5)],在Writt寄存器偏移中 输入"0"并单击[OK]。

5 单击[Add Channel]按钮,从访问类型中再次选择[Write Single Coil],在Write寄存器偏移中输入 "1"并单击[OK]。

| Modbus_TCP_Slave 🗙   |           |                                         |                 |             |        |                 |             |
|----------------------|-----------|-----------------------------------------|-----------------|-------------|--------|-----------------|-------------|
| General              | Name      | Access Type                             | Trigger         | READ Offset | Length | Error Handling  | WRITE Offse |
| Madhua Slava Channal | Channel 0 | Read Discrete Inputs (Function Code 02) | Cyclic, t#100ms | 16#0004     | 1      | Keep last Value |             |
| Houbus Slave Channel | Channel 1 | Write Single Coil (Function Code 05)    | Cyclic, t#100ms |             |        |                 | 16#0000     |
| Modbus Slave Init    | Channel 2 | Write Single Coil (Function Code 05)    | Cyclic, t#100ms |             |        |                 | 16#0001     |

6 单击 [Modbus TCP Slave I/O Mapping]。

**7** 将"DI O", "DOBIT O", "DOBIT 1"分配给ChannelO[0]、Channel1[0]、Channel2[1]。

| Modbus_TCP_Slave 🗙         |           |         |              |         |                    |      |                      |
|----------------------------|-----------|---------|--------------|---------|--------------------|------|----------------------|
| General                    | Channels  |         |              |         |                    |      |                      |
|                            | Varjable  | Mapping | Channel      | Address | Туре               | Unit | Description          |
| Modbus Slave Channel       | - *       |         | Channel 0    | %IB0    | ARRAY [00] OF BYTE |      | Read Discrete Inputs |
| Modbus Slave Init          | 🗷 – 🍫 DIO | ***     | Channel 0[0] | %IB0    | BYTE               |      | Read Discrete Inputs |
|                            | 🖶 🍫       |         | Channel 1    | %QB0    | ARRAY [00] OF BYTE |      | Write Single Coil    |
| ModbusTCPSlave Parameters  | E TOBITO  | ***     | Channel 1[0] | %QB0    | BYTE               |      | Write Single Coil    |
| MadhuaTCBElava I/O Mapping | ii. **    |         | Channel 2    | %QB1    | ARRAY [00] OF BYTE |      | Write Single Coil    |
|                            |           | ***     | Channel 2[0] | %QB1    | BYTE               |      | Write Single Coil    |

## 4. 创建和构建程序

- **1** 双击设备窗口中的[PLC\_PRG (PRG)]图标。 将显示"ST编辑器窗口"。
- 2 在 "ST编辑器窗口"的 "变量定义部"的VAR和END\_VAR之间编写以下源代码。

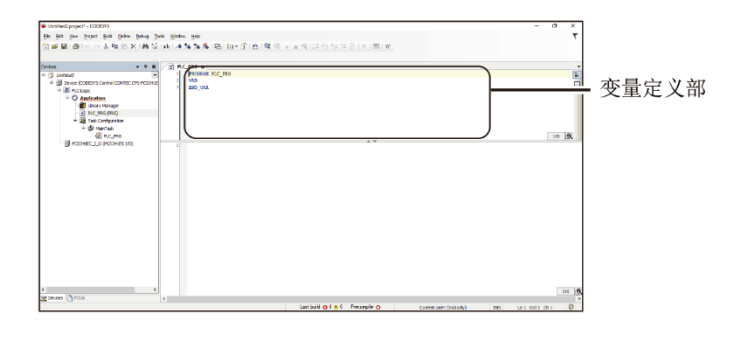

| indata :BYTE |  |  |  |  |
|--------------|--|--|--|--|
|--------------|--|--|--|--|

**3** 在 "ST Editor窗口"的"程序部"中编写以下源代码。

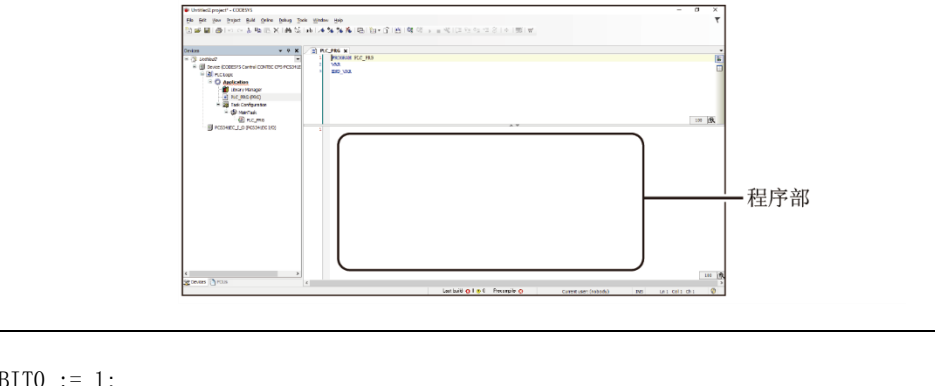

DOBITO := 1; DOBIT1 := 1; indata := DIO;

上述的程序是,在CPS-PC341MB-ADSC1-9201的数字输出位0,向1输出0N信号,从数字输入位0输入信号。

|   | PLC_ | PRG X           |
|---|------|-----------------|
|   | 1    | PROGRAM PLC_PRG |
| 8 | 2    | VAR             |
| : | 3    | indata :BYTE;   |
|   | 4    | END_VAR         |
|   |      |                 |
|   |      |                 |
|   |      |                 |
|   |      |                 |
|   |      |                 |
|   |      |                 |
|   | 1    | DOBITO := 1;    |
|   | 2    | DOBIT1 := 1;    |
|   | 3    | indata := DIO;  |
|   | 4    |                 |

**4** 从CODESYS的[Build]菜单执行[Rebuild],检查构建过程是否正常完成。

## 5. 下载并执行程序

- **1** 从CODESYS的[在线]菜单执行[登录]。
- 2 将显示下载确认对话框。单击[是]。

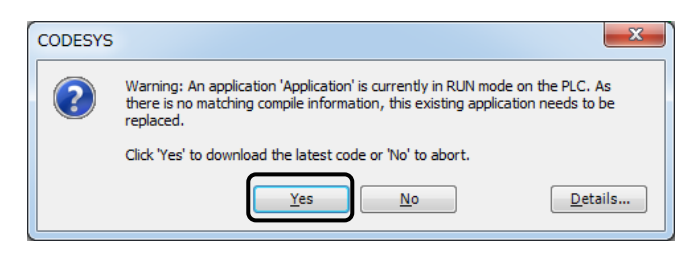

**3** 如果在[Debug]菜单上运行[Run],程序操作将开始。可以通过在CPS-PC341MB-ADSC1-9201的前面板上D0 位0和11的LED亮起来确认。

# 4. 用作Modbus TCP Slave

| 对应的产品                                           | 要连接的设备 |
|-------------------------------------------------|--------|
| CPS-PC341MB-ADSC1-9201<br>CPS-PCS341MB-DS1-1201 | _      |

# 1. 设备的准备

控制器作为Modbus TCP Slave设备操作,与来自Modbus TCP Master的数据输入对应。在本例中,我们将使用 CPS-PC341MB-ADSC1-9201作为Modbus TCP Slave解释CODESYS编程示例,其中CODESYS开发环境安装为Modbus TCP Master。

使用QModMaster作为Modbus TCP Master软件。

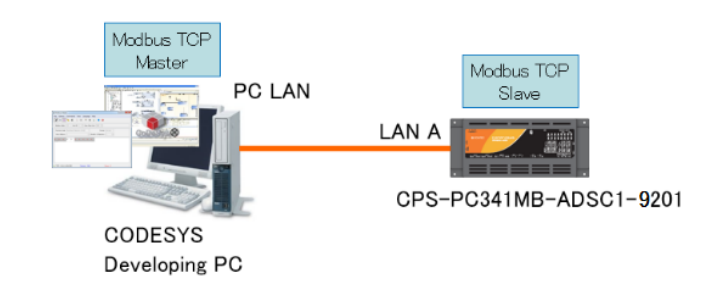

1 将Modbus TCP Master软件QModMaster安装在电脑上。 QModMaster是免费软件,可以从下面下载。

```
下载 http://sourceforge.net/projects/qmodmaster/
```

2 用以太网电缆CPS-PC341MB-ADSC1-9201的LAN A与CODESYS开发环境电脑的LAN端口连接。

# 2. 进行从属设置

 创建一个新的CODESYS项目。 IEC程序语言选择ST。
 ※有关如何创建项目的详细信息,请参阅"新建项目的生成(P56)"。

2 右键单击设备窗口的控制器[设备(CODESYS CONTROL CONTEC CPS - PCXXXXXXXXX)]并选择[添加设备]。

**3** 在Add Device对话框中,选择[Fieldbus - Ethernet Adapter - Ethernet]并单击[Add Device]按钮。 ※EthernetAdapter将被添加。

| Davisar                                                                                                    | S Tiser genre S Bod genre S Obgare gen                  | ice      |          |
|----------------------------------------------------------------------------------------------------|---------------------------------------------------------|----------|----------|
| Vendor: <all th="" ven<=""><th>idors&gt;</th><th></th><th></th></all>                                                                                                    | idors>                                                  |          |          |
| Name                                                                                                    | Vendor                                                  | Version  |          |
| - Ethern                                                                                                    | et Adapter<br>hernet 3S - Smart Software Solutions GmbH | 3.5.8.20 | C        |
| Display all vers Display outdate Information: Name: Ethe                                                                                                    | ory<br>ions (for experts only)<br>ad versions           |          |          |
| <ul> <li>Display all vers</li> <li>Display outdate</li> <li>Information:</li> <li>Name: Ethe<br/>Vendor: 3S<br/>Categories<br/>Version: 3.<br/>Order Num<br/>Description</li> </ul> | ory<br>ons (for experts only)<br>ed versions<br>        | oter     | <b>X</b> |

**4** 在设备窗口中右键单击[Ethernet],然后选择[添加设备]。

**5** 在添加设备对话框中,添加[现场总线 - Modbus - Modbus TCP从站设备 - ModbusTCP Slave Device]。 ※请在Ethernet Adapter设备下添加Modbus TCP Slave设备。

6 从设备窗口,点击[Ethernet]图标打开设备配置窗口。

7 打开"常规"选项。

8 单击[Interface]文本框旁边的按钮,然后从列表中选择[eth0]。

※对Ethernet Adapter设置IP地址。

※eth0是LAN A的内部名称。

| General     |              |              | Interface:         |                |           |
|-------------|--------------|--------------|--------------------|----------------|-----------|
| Status      |              |              | ( Device uses oper | ating system s | ettings ) |
| Information |              |              | IP address         | 10 . 1         | . 1 . 101 |
|             |              |              | Subnet mask        | 255 . 0        | . 0 . 0   |
|             |              |              | Default Gateway    | 10 . 1         | . 1 . 254 |
|             |              |              |                    |                |           |
| (           | Network Ada  | apters       |                    |                |           |
|             | Interfaces:  |              |                    |                |           |
|             | Name         | Description  | IP Address         |                |           |
|             | lo           |              | 127.0.0.1          |                |           |
|             | (ait)        |              | 0000               |                |           |
|             | eth0         |              | 10.1.1.101         |                |           |
|             | emi          |              | 192.108.1.101      |                |           |
|             |              |              |                    |                |           |
|             | IP address   | 10 .         | 1 . 1 . 101        |                |           |
|             | Subnet mas   | sk 255 .     | 0.0.0              |                |           |
|             | Default Gat  | temay 10     | 1 1 254            |                |           |
|             | Denault Clar | 10 .         | 1.1.207            |                |           |
|             | MAC-Addre    | ess: 00:80:4 | IC:51:8A:D4        |                |           |
|             |              |              |                    | Ok             | Cancel    |
|             |              |              |                    |                |           |

9 双击设备窗口中的[PC341MB\_I\_0]图标以打开设备配置窗口。

- **10** 单击 [Internal I/O Mapping]。
- **11** 在"设备"窗口中,双击 [Ethernet] 图标以打开"设备配置"窗口。
- **12** 如下定义变量。

|      | 变量(输入值) | 通道    | 地址       |
|------|---------|-------|----------|
|      |         | do0-1 |          |
|      | D00     | Bit0  | %QX20. 0 |
|      | D01     | Bit1  | %QX20.1  |
|      |         | Di0-3 |          |
|      | DIO     | Bit0  | %IX20.0  |
|      | DI1     | Bit1  | %IX20.1  |
|      | DI2     | Bit2  | %IX20.2  |
|      | DI3     | Bit3  | %IX20.3  |
| CNT0 |         | cnt0  | %ID6     |
| CNT1 |         | cnt1  | %ID7     |
| AIO  |         | ai0   | %ID8     |
| AI1  |         | ail   | %ID9     |

- **13** 双击设备窗口中的[ModbusTCP\_Slave\_Device]图标以打开设备配置窗口。
- **14** 单击 [Modbus TCP Slave Device I/O Mapping]。

## **15** 如下定义变量。

| 变量(输入值) | 通道        | 地址     |
|---------|-----------|--------|
|         | Input     | %IW1   |
|         | Input[0]  | %IW1   |
| mDOO    | Bit0      | %IX2.0 |
| mDO1    | Bit1      | %IX2.1 |
|         | :         |        |
|         | Bit15     | %IX3.7 |
|         | Input[1]  | %IW2   |
|         | :         |        |
|         | Input[9]  | %IW10  |
|         | Output    | %QW1   |
|         | Output[0] | %QW1   |
| mDIO    | Bit0      | %QX0.0 |
| mDI1    | Bit1      | %QX0.1 |
| mDI2    | Bit2      | %QX0.2 |
| mDI3    | Bit3      | %QX0.3 |
|         | :         |        |
|         | Bit15     | %QX1.7 |
| mAIO    | Output[1] | %QW2   |
| MAI1    | Output[2] | %QW3   |
| mCNTO_L | Output[3] | %QW4   |
| mCNTO_H | Output[4] | %QW5   |
| mCNT1_L | Output[5] | %QW6   |
| mCNT1_H | Output[6] | %QW7   |
|         | :         |        |
|         | Output[9] | %QW10  |

※I / 0映射设置, Modbus Slave的I / 0映射定义已完成。 通过在Modbus Slave的I / 0映射中定义变量,可以与Modbus Master进行数据通信。

※定义在Inputs映射区域输出变量,在Outputs映射区域输入变量,是为了Inputs映射区域从Master到 Slave的输入,Outputs映射区域从Slave到Master的输出。

※计数器数据是24位不适合Modbus的WORD区域,所以将下位16位存储到mCNT0\_L,将上位8位存储到mCNT0\_H。

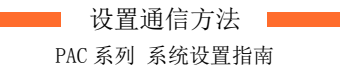

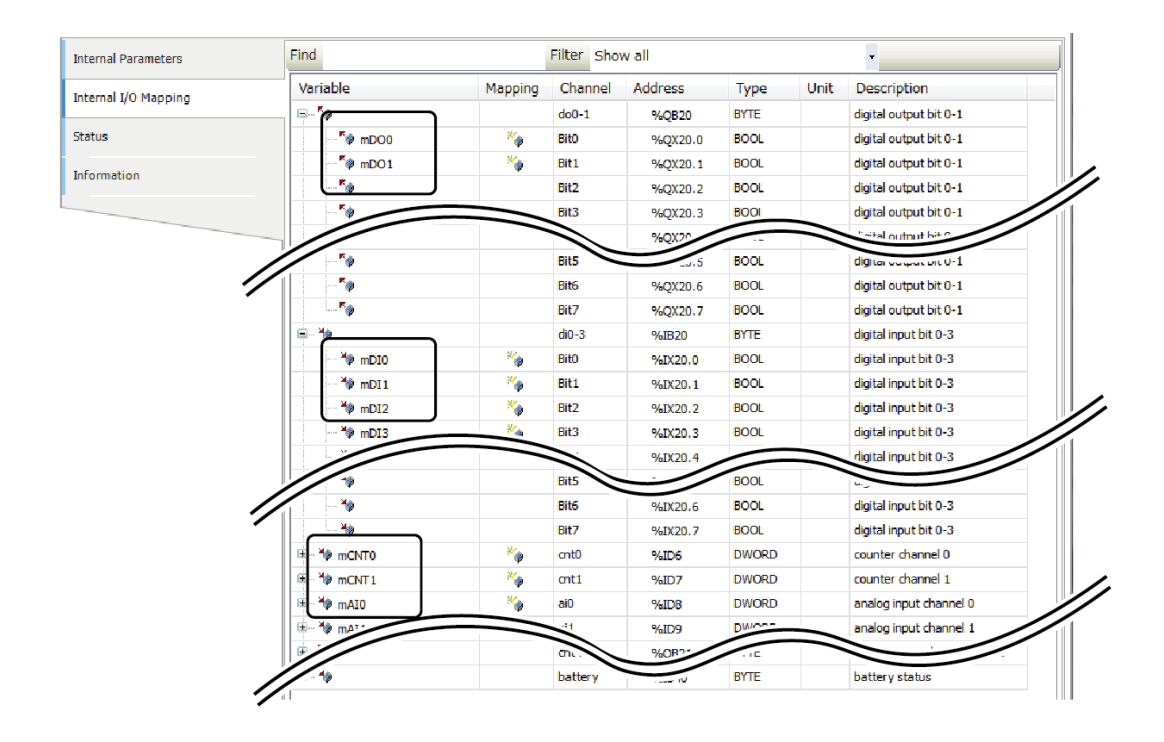

## 3. 创建和构建程序

- **1** 双击设备窗口中的[PLC\_PRG (PRG)]图标。 将显示"ST编辑器窗口"。
- 2 在 "ST Editor窗口"的"程序部"中写下以下源代码。

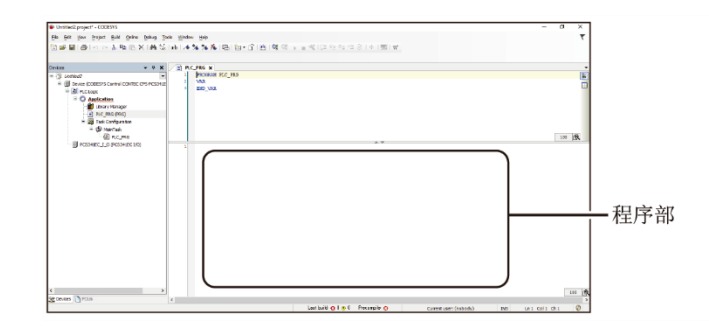

mDI0 := DI0; mDI1 := DI1; mDI2 := DI2; mDI3 := DI3; mAI0 := DWORD\_TO\_WORD(AI0); mAI1 := DWORD\_TO\_WORD(AI1); mCNT0\_L := DWORD\_TO\_WORD(CNT0 AND 16#0000FFFF); mCNT0\_H := DWORD\_TO\_WORD(SHR(CNT0, 16) AND 16#0000FFFF); mCNT1\_L := DWORD\_TO\_WORD(CNT1 AND 16#0000FFFF); mCNT1\_H := DWORD\_TO\_WORD(SHR(CNT1, 16) AND 16#0000FFFF); D00 := mD00; D01 := mD01

※将数字输入,模拟输入,计数器输入数据从I / 0变量复制到IEC程序中的Modbus变量。在数字输出数据的情况下,内容从Modbus变量复制到I / 0变量。

## 4. 下载并执行程序

在步骤1到10中,显示了数字输出位0中输出1的示例,并且在步骤11和12中,解释了输入计数器输入0数据的示例。

**1** 从CODESYS的[在线]菜单执行[登录]。

2 将显示下载确认对话框。单击[是]。

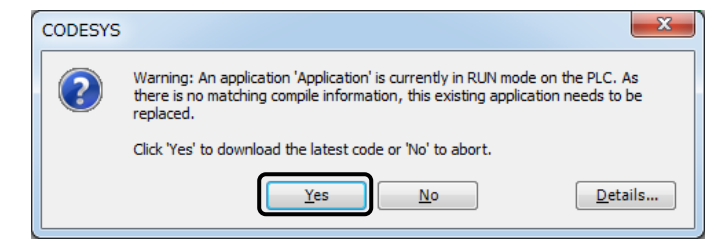

- **3** 从[Debug]菜单执行[Operation]时,程序操作开始。
- 4 在步骤3的状态下启动QModMaster。
- **5** 从 "Modbus Mode" 中选择 "TCP"。

| 💣 Modbus Master                                     |   |
|-----------------------------------------------------|---|
| File Options Commands View Language Help            |   |
| 💰 🖾 🏷 达 🗦 🗉 🏺 🖳 🚺 🥹                                 |   |
| Modbus Mode TCP V Init ID 1 🔶 Scan Rate (ms) 1000 🐳 |   |
| Function Code Read Coils (0x01)   Format Decimal    |   |
| Start Address 0 🔄 Number of Coils 1                 |   |
| -                                                   |   |
| TCP : 10.1.1.101:502     Packets : 0     Errors : 0 | 4 |

**6** 从 "Options" 菜单中选择 "Modbus TCP", 然后设置从站设备的IP地址 "10.1.1.101"。

| Modbus   | s TCP Settings |
|----------|----------------|
| Slave IP | 1011101        |
| TCP Port | 502            |
|          | OK Cancel      |

单击 "Connect" 图标。

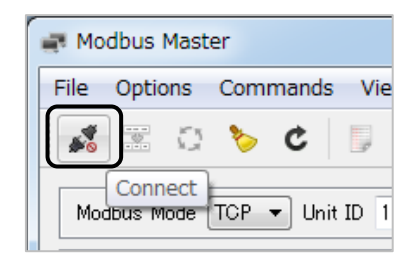

从"Function Code"中选择Write Single Coil(0x05)"。

| 📑 Modbus Mast | er                            |         |
|---------------|-------------------------------|---------|
| File Options  | Commands View Language        | Help    |
| 💰 🗄 Q         | 🏷 C 🕛 🖸 🏺 🗒                   |         |
| Modbus Mode   | TCP 👻 Unit ID 1 🔶 Scan Rate ( | (ms) 10 |
| Function Code | Write Single Coil (0x05)      | F       |
| Start Address | 0 🔹 Nu                        | umber o |
|               |                               |         |

将 "Start Address" 设置为 "0", 然后单击 "Scan" 图标。

| 1 | 📑 Modbus Master               |
|---|-------------------------------|
|   | File Options Commands View L  |
|   | 🖉 🖫 😋 🎸 🔝                     |
|   | Modbus Mode TCP 👻 Unit ID 1 두 |

双击下面屏幕上"0"的部分,将其更改为"1"。 CONTEC CPS的DOO LED - PC341MB - ADSC1 - 9201 亮起。

| 🗬 Modbus Master                                                                              | X |
|----------------------------------------------------------------------------------------------|---|
| File Options Commands View Language Help                                                     |   |
| 🖉 🖸 🏷 C 🕛 🗉 🔶 🖉 🥹                                                                            |   |
| Modbus Mode TCP - Unit ID 1 - Scan Rate (ms) 1000 -                                          |   |
| Function Code         Write Single Coil (0x05)         Tormat         Decimal         Tormat |   |
| Start Address 0 🔿 Number of Coils 1 🐳                                                        |   |
|                                                                                              |   |
| TCP: 10.1.1.101:502     Packets: 13     Errors: 0                                            |   |

从 "Function Code" 中选择[Read Input Registers(0x04)]。

**12** 在 "Start Address" 中输入 "3", 在 "Number of Registers" 中输入 "2", 然后单击[Scan]图 标。 计数器0的低16位显示在左侧,高8位显示在右侧。

| Modbus Master                                                                      |  |
|------------------------------------------------------------------------------------|--|
| File Options Commands View Language Help                                           |  |
| 🖉 🖫 😴 🏷 C 📃 🗉 🗳 🖾 🕷                                                                |  |
| Modbus Mode TCP - Unit ID 1 + Scan Rate (ms) 1000 +                                |  |
| Function Code         Read Input Registers (0x04)           Format         Decimal |  |
| Start Address 3 👘 Number of Registers 2 🗼                                          |  |
| x x 4 0 x x x x                                                                    |  |
|                                                                                    |  |
|                                                                                    |  |
|                                                                                    |  |
|                                                                                    |  |
|                                                                                    |  |
| TCP: 10.1.1.101:502     Packets: 53     Errors: 0                                  |  |

# 5. 设置OPC UA Server

CODESYS添加了OPC UA Server功能。

# 1. 设备的准备

- **1** 使用CODESYS打开在"基本编程顺序(P56)"中创建的项目。
- **2** 由Unified Automation提供的UaExpert作为OPC UA客户端软件。 UaExpert可从以下URL免费下载。 (需要用户注册)

下载 https://www.unified-automation.com/downloads/ opc-ua-clients.html

## 2. CODESYS的设定

1 右键单击设备窗口中显示的[Application],然后选择[添加对象] - [Symbol configuration]。

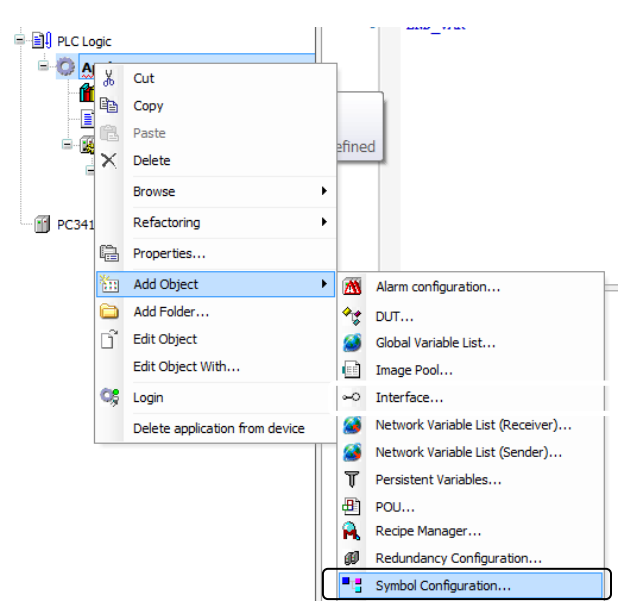

**2** 选中"添加Symbol configuration"对话框中的"Support OPC UA Features", 然后单击"添加"按 钮。

| Symbol configurationの追加                                                      |
|------------------------------------------------------------------------------|
| Remote access symbol configuration.                                          |
| Name:                                                                        |
| Symbol configuration                                                         |
| <ul> <li>Include Comments in XML</li> <li>Support OPC UA Features</li> </ul> |
| Client side data layout                                                      |
| Compatibility Layout                                                         |
| Optimized Layout                                                             |
|                                                                              |
|                                                                              |
|                                                                              |
|                                                                              |
|                                                                              |
|                                                                              |
|                                                                              |
| 注加キャンセル                                                                      |

**3** 将显示 "Symbol configuration" 窗口,从列表中选择要用于OPC UA Server的变量。 在这种情况下,检查 "IoConfig\_Global\_Mapping"下的 "DO O"变量。

| Symbol configuration 🗙                                                       |               |          |
|------------------------------------------------------------------------------|---------------|----------|
| 🛛 View 🗸 🎬 Build 🛛 🛱 Settings 🗸                                              |               |          |
| Changed symbol configuration will be transferred with the next download or o |               |          |
| Symbols                                                                      | Access Rights | Maximal  |
| E Constants                                                                  |               |          |
| 💷 🔲 📄 Io Config_Globals                                                      | _             |          |
| IoConfig_Globals_Mapping                                                     |               |          |
|                                                                              | N 🔊           | <b>%</b> |
|                                                                              |               |          |

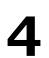

4 构建程序,确认没有发生错误等,登录控制器并开始操作。

# 3. OPC UA Client的设定

1 启动OPC UA客户端软件UaExpert,然后单击+图标以添加服务器。

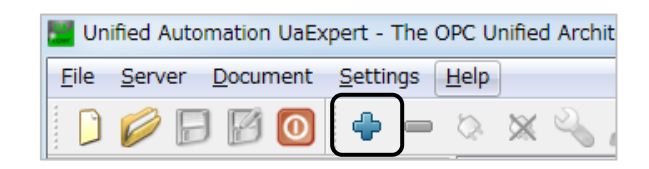

 $2 \propto 1$  [Double click to Add Server... ].

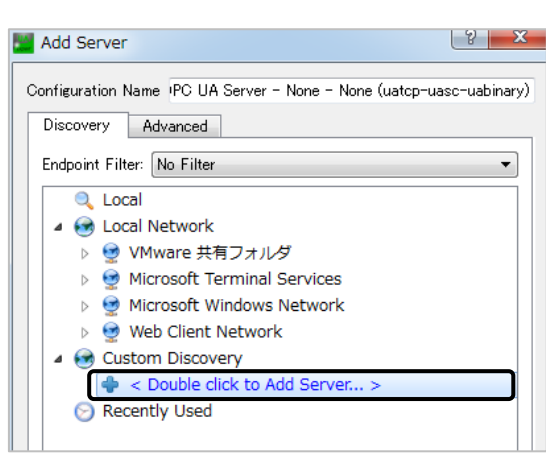

**3** 在URL中输入控制器的IP地址 "opc.tcp: //10.1.1.101"。

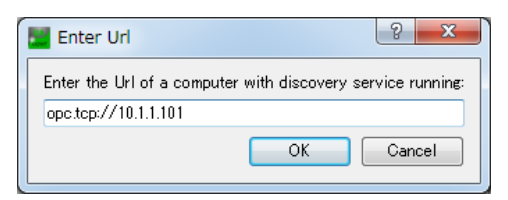

**4** 创建树时,选择[CODESYS OPC UA Server]并单击[OK]。

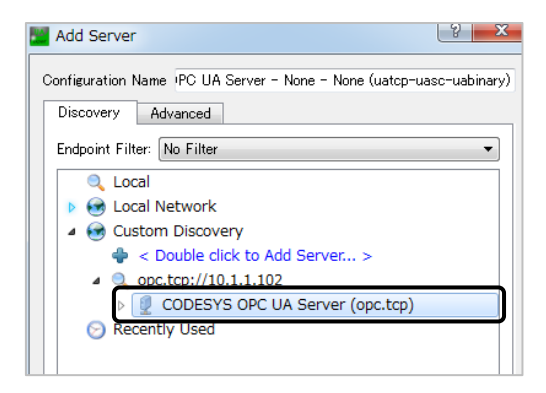

5 选择服务器,然后单击连接图标。

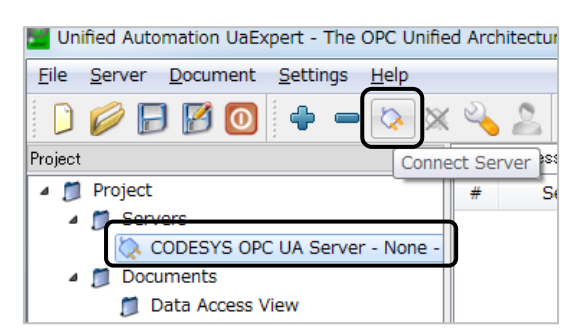

6 『Address Space』的『Root\Objects\Contec/Cortex/Linux\Application\PLC\_PRG\』的树阶层内,显示 了由CODESYS OPC Configurator注册的变量,将想监控的变量(这里为DOO)拖动到『Data Access View』窗口。 可以确认亦是的地方

可以确认变量的状态。

| Multiple Automation UaExpert - The OPC Unif                | ed Architecture Client - NewProject*              |
|------------------------------------------------------------|---------------------------------------------------|
| <u>File Server D</u> ocument <u>S</u> ettings <u>H</u> elp |                                                   |
| 🜔 🥟 🕞 🗭 💽 🔶 🔉                                              | < 💫 🙎 🖹 🖉 🧼                                       |
| Project 🗗 🗙                                                | Data Accoss View                                  |
| 🔺 🃁 Project                                                | # Server Node Id Display Name Value Datatype      |
| 4 🗊 Servers                                                | 1 CODESYS OP··· NS2 String  v··· DO0 true Boolean |
| CODESYS OPC UA Server - None                               |                                                   |
| 4 📁 Documents                                              |                                                   |
| 📁 Data Access View                                         |                                                   |
|                                                            |                                                   |
|                                                            |                                                   |
| Address Space & X                                          |                                                   |
| 😏 No Highlight 🔹 👻                                         |                                                   |
| C Root                                                     |                                                   |
| Dipects                                                    |                                                   |
| Contec/Cortex/Linux                                        |                                                   |
| Application                                                |                                                   |
| IoConfig_Globals_Mapping                                   |                                                   |
| <b>D</b> 00                                                |                                                   |
| > 💑 Server                                                 |                                                   |
| 👂 🚞 Types                                                  |                                                   |

# 6. 计数器输入

当I / 0模块CPS-CNT-3202I连接到堆栈型CPU控制器时,可以使用计数器输入。 要使用计数器输入功能,需要执行以下步骤。

如果根据《基本编程顺序(P56)》来准备编程,请参考以下的动作程序进行编程。

## 1. 基本操作顺序

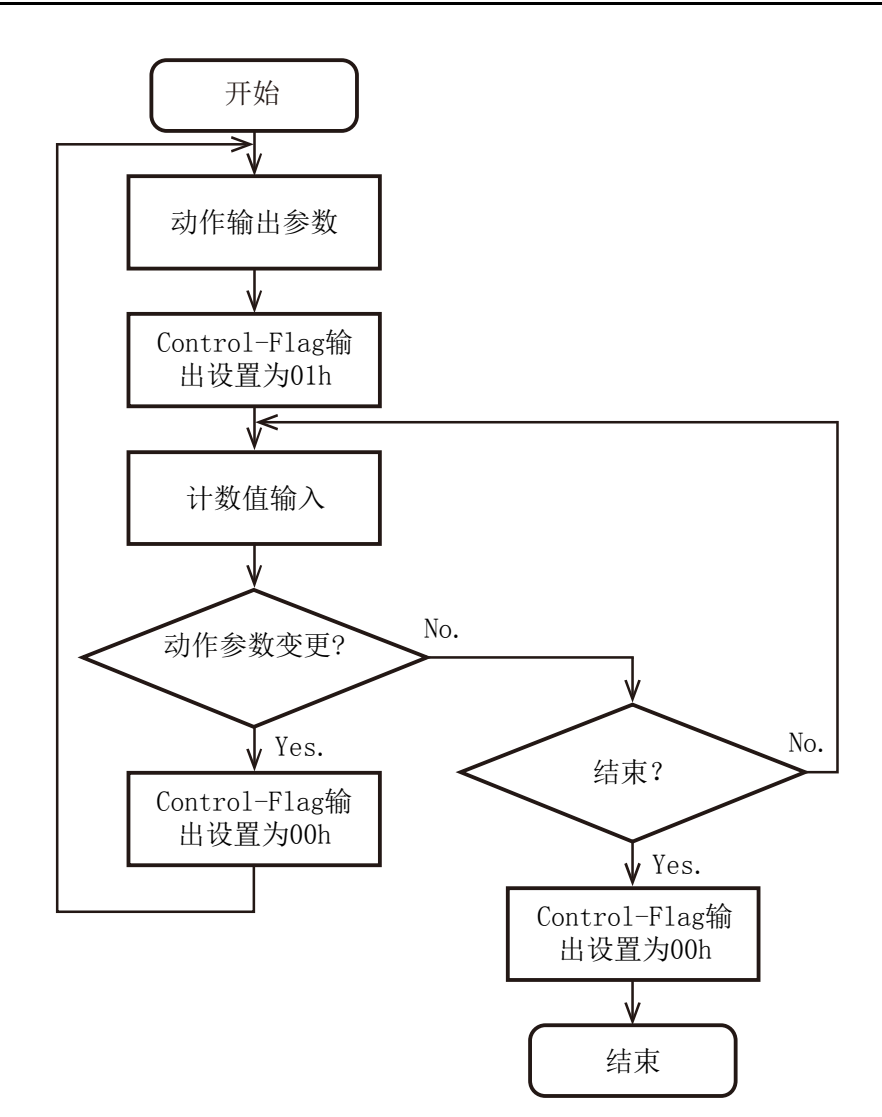

## 2. 事件操作顺序

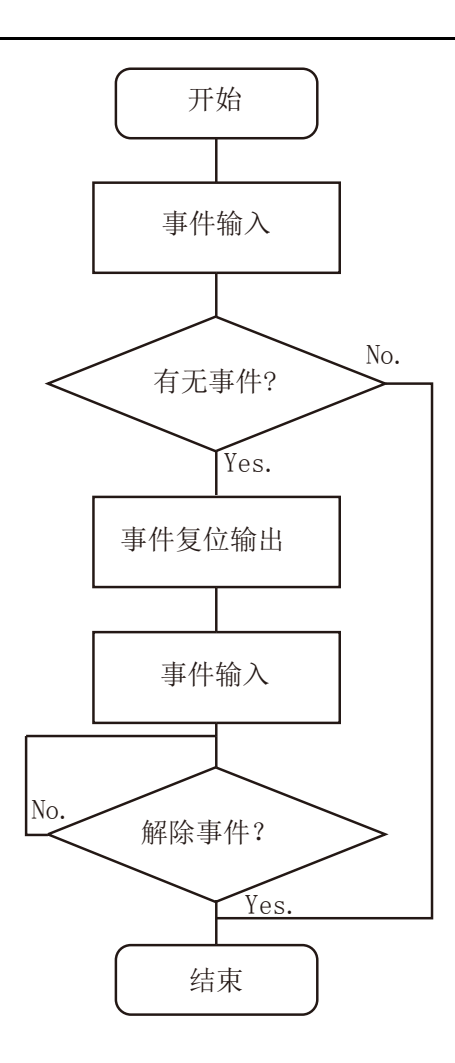

## 3. 计数值设定操作顺序

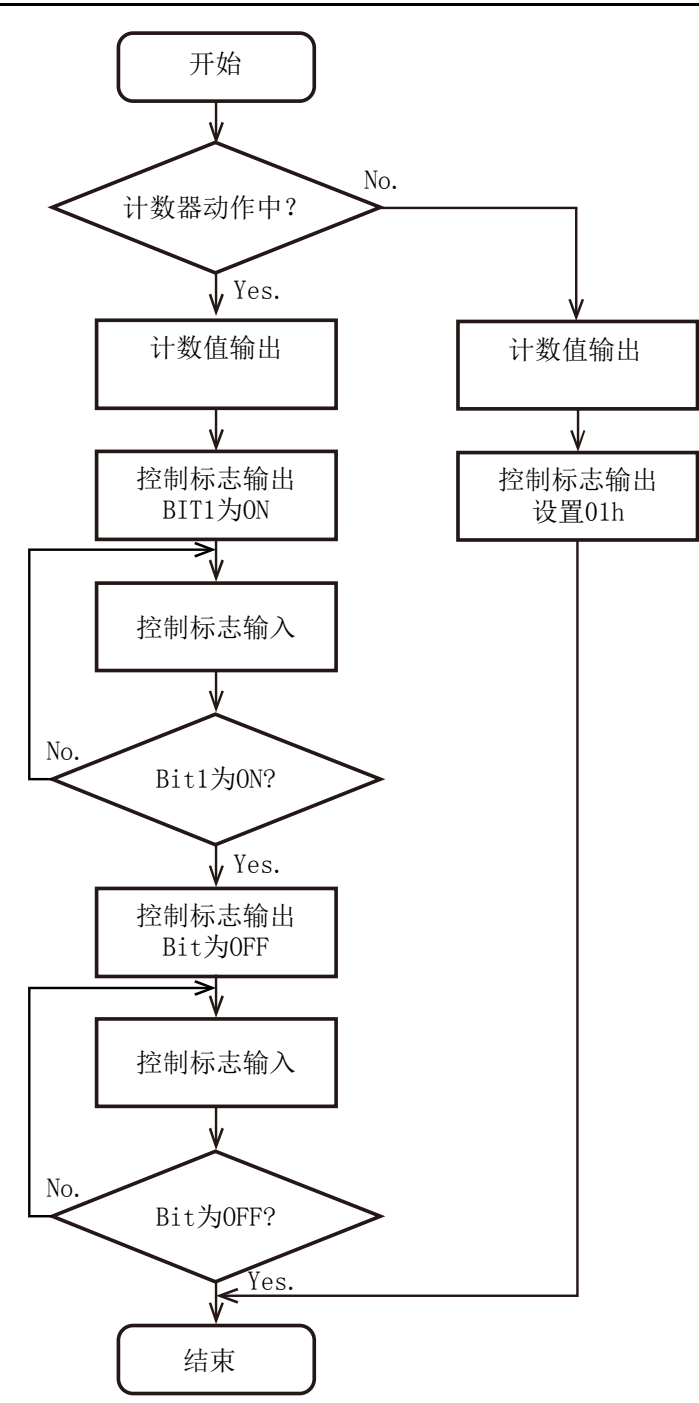

## 4. 示例程序

提供关于前面所示操作的示例程序。

| 程序标题 | 功能                       |
|------|--------------------------|
| 示例1  | 设定CPS-CNT-3202I并进行计数器输入时 |
| 示例2  | 发生比较值一致的事件时              |
| 示例3  | 在操作中改变计数值时               |

以下显示示例程序的执行程序。

- **1** 双击设备窗口中的[PLC\_PRG (PRG)]图标。 将显示"ST编辑器窗口"。
- 2 在 "ST编辑器窗口"的 "变量定义部"的VAR和END\_VAR之间写入变量定义部分源代码。
- **3** 在 "ST Editor窗口"的 "程序部" 中写入程序部分的源代码。

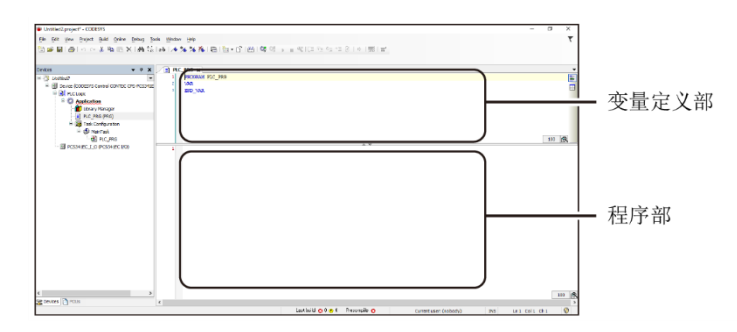

### ◆ 示例1

设定CPS-CNT-3202I并进行计数器输入时

#### 变量定义部

uiState: UINT := 0; dwCounter: DWORD;

#### 程序部

```
CASE uiState OF
 0:
    CNT0_OutCtrl := 0;
    CNTO_EventReset := 0;
    uiState := 1;
  1:
    CNTO_ZMode := 0;
    CNT0_ZLogic := 0;
    CNTO_Dir := 0;
    CNTO_Phase := 1;
    CNTO_Multi := 0;
    CNT0_Clear := 1;
    CNT0_DiFilter := 0;
    CNT0_Pulse := 0;
    CNT0_CntSet := 0;
    CNTO_CntMatch := 0;
    uiState := 2;
  2:
    CNT0_OutCtrl := 16#01;
    uiState := 3;
  3:
    dwCounter := CNT0_CntVal;
    IF DWORD_TO_DINT(dwCounter) >= 100 THEN
      uiState := 4;
    END_IF
 4:
    CNT0_OutCtrl := 0;
    uiState := 5;
 5:
END_CASE
```

### ◆ 示例2

发生比较值一致的事件时

#### 变量定义部

uiState: UINT := 0; dwCounter: DWORD; byEvent: BYTE;

#### 程序部

```
CASE uiState OF
 0:
    CNT0_OutCtrl := 0;
    CNTO_EventReset := 0;
   uiState := 1;
  1:
    CNTO_ZMode := 0;
    CNT0_ZLogic := 0;
    CNTO_Dir := 0;
    CNTO_Phase := 1;
    CNTO_Multi := 0;
    CNT0_Clear := 1;
    CNT0_DiFilter := 0;
    CNTO_Pulse := 0;
    CNT0_CntSet := 0;
    CNT0_CntMatch := 100;
   uiState := 2;
  2:
   CNT0_OutCtrl := 16#01;
   uiState := 3;
  3:
    dwCounter := CNT0_CntVal;
    byEvent := CNT0_Event;
    IF (byEvent AND 16\#01) = 16\#01 THEN
      uiState := 4;
   END_IF
 4:
    CNTO_EventReset := 16#01;
   uiState := 5;
  5:
    byEvent := CNT0_Event;
    IF (byEvent AND 16\#01) = 16\#00 THEN
      uiState := 6;
   END_IF
  6:
    CNT0_OutCtrl := 0;
   uiState := 7;
 7:
END_CASE
```

### ◆ 示例3

在操作中改变计数值时

#### 变量定义部

uiState: UINT := 0; dwCounter: DWORD; byInCtrl: BYTE;

#### 程序部

```
CASE uiState OF
 0:
    CNT0_OutCtrl := 0;
    CNTO_EventReset := 0;
   uiState := 1;
  1:
    CNTO_ZMode := 0;
    CNT0_ZLogic := 0;
    CNTO_Dir := 0;
    CNTO_Phase := 1;
    CNTO_Multi := 0;
    CNT0_Clear := 1;
    CNT0_DiFilter := 0;
    CNT0_Pulse := 0;
    CNT0_CntSet := 100;
    CNT0_CntMatch := 0;
   uiState := 2;
  2:
    CNT0_OutCtrl := 16#01;
   uiState := 3;
  3:
    dwCounter := CNT0_CntVal;
    IF DWORD_TO_DINT(dwCounter) >= 200 THEN
      uiState := 4;
   END_IF
 4:
    CNT0_CntSet := 100;
    CNT0_OutCtrl := CNT0_OutCtrl OR 16#02;
   uiState := 5;
  5:
    byInCtrl := CNT0_InCtrl;
    dwCounter := CNT0_CntVal;
    IF (byInCtrl AND 16\#02) = 16\#02 THEN
     uiState := 6;
   END_IF
  6:
    CNT0_OutCtrl := CNT0_OutCtrl AND 16#FD;
    uiState := 7;
```

```
7:
    byInCtrl := CNT0_InCtrl;
    dwCounter := CNT0_CntVal;
    IF (byInCtrl AND 16#02) = 16#00 THEN
        uiState := 8;
    END_IF
    8:
        CNT0_OutCtrl := 0;
        uiState := 9;
    9:
END_CASE
```
## 7. 访问文件

为与本产品连接的存储设备的文件分配访问权限。

## 1. 设置文件访问库

- 创建一个新的CODESYS项目。 IEC程序语言选择ST。
   ※有关如何创建项目的详细信息,请参阅"新建项目的生成(P56)"。
- 2 在设备窗口中双击[Library Manager]。
- 3 单击[Add Library], 在 (Miscellaneous) 树的层次结构中选择[CONTEC File Access Library], 然后单击[OK]。

| ĺ                                                                  | Add Library                                          | <b>E</b>  |
|--------------------------------------------------------------------|------------------------------------------------------|-----------|
|                                                                    | Enter a string for a fulltext search in all librarie | es        |
|                                                                    | Library                                              | Company   |
|                                                                    | Application                                          |           |
|                                                                    | Use Cases                                            |           |
|                                                                    | (Miscellaneous)                                      | CONTEC    |
|                                                                    | +10 CONTEC File Access Library                       | CONTEC    |
|                                                                    |                                                      |           |
|                                                                    |                                                      |           |
| <u>m ライブラリ</u> マネージャ ×                                             |                                                      |           |
| 🗄 Add library 🛛 🗙 Delete library 🗌 🕾 Properties 💿 Detai            |                                                      |           |
| Name                                                               |                                                      |           |
| IoStandard = IoStandard, 3.5.7.0 (System)                          |                                                      |           |
| B→•⊠ 3SLicense = 3SLicense, 3.5.6.0 (3S - Smart Software Solution: |                                                      |           |
| → 🚥 Standard = Standard, 3.5.7.0 (System)                          |                                                      |           |
| BreakpointLogging = Breakpoint Logging Functions, 3.5.5.0 (3       | Advanced                                             | OK Cancel |

## 2. 功能一览

| 功能名                | 功能           |
|--------------------|--------------|
| CFA_FileAccess     | 指定区域的访问控制    |
| CFA_FileOpen       | 文件打开         |
| CFA_FileClose      | 文件关闭         |
| CFA_FileCloseAll   | 文件全部关闭       |
| CFA_FileRead       | 读取文件         |
| CFA_FileWrite      | 文件写入         |
| CFA_FileSeek       | 文件指向移动       |
| CFA_FileGetLine    | 从文件中读取一行的字符串 |
| CFA_FilePutLine    | 对文件的字符串写入    |
| CFA_FileDelete     | 删除文件         |
| CFA_StringSeparate | 字符串分解        |

## 3. 数据类型

## ♦ ERROR

| 名称             | 值 | 含义               |
|----------------|---|------------------|
| NO_ERROR       | 0 | 正常结束             |
| INVALID_PARAM  | 1 | 参数不正确。           |
| INTERNAL_ERROR | 2 | 资源不足。            |
| INVALID_HANDLE | 3 | 处理编号不正确。         |
| NOT_EXIST      | 4 | 文件不存在。           |
| EXIST          | 5 | 文件已存在。           |
| READ_ONLY_FS   | 6 | 在装入的专用设备上执行文件写入。 |
| NOT_MOUNT      | 7 | 未挂载。             |
| GENERAL_ERROR  | 8 | 一般错误。            |

## ♦ AREATYPE

| 名称  | 值 | 含义       |
|-----|---|----------|
| ROM | 0 | 指定ROM区域。 |
| RAM | 1 | 指定RAM区域。 |
| SD  | 2 | 指定SD卡。   |
| USB | 3 | 指定USB设备。 |

### ♦ SEEKWHENCE

| 名称  | 值 | 含义         |
|-----|---|------------|
| CUR | 0 | 文件指向的当前位置。 |
| END | 1 | 文件结束。      |
| SET | 2 | 文件的开头。     |

## 4. 功能说明

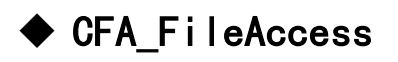

#### 功能

控制指定区域的访问状态。

### 输入值

| 名称           | 类型       | 含义                                                                        |
|--------------|----------|---------------------------------------------------------------------------|
| eArea        | AREATYPE | 指定要访问的区域类型。<br>由于RAM区域始终可读写,因此无需通过此功能进行控制。                                |
| bMount       | BOOL     | 指定文件系统的安装状态。<br>访问的区域是USB设备的情况是必要的。<br>TRUE : 挂载在文件系统上。<br>FALSE: 卸载文件系统。 |
| bWriteEnable | BOOL     | 指定写入启用状态。<br>TRUE : 允许写入。<br>FALSE: 禁止写入。                                 |

### 输出值

| 名称     | 类型    | 含义    |
|--------|-------|-------|
| eError | ERROR | 错误代码。 |

### ◆ CFA\_File0pen

### 功能

在指定区域中打开文件。

### 输入值

| 名称        | 类型           | 含义                                                                                                    |
|-----------|--------------|----------------------------------------------------------------------------------------------------|
| eArea     | AREATYPE     | 指定要访问的区域类型。                                                                                                  |
| sFileName | STRING (256) | 指定文件名。                                                                                                    |
| sFileMode | STRING(8)    | 指定文件的开放模式。<br>"r" : 以只读方式打开。<br>"w" : 开放写入。<br>"a" : 追加写入用。<br>"r+" : 读写用。<br>"w+" : 读写用。<br>"a+" : 读取和添加写入。 |

### 输入值

| 名称     | 类型    | 含义     |
|--------|-------|--------|
| eError | ERROR | 错误代码。  |
| hFile  | DWORD | 文件句柄号。 |

### ◆ CFA\_FileClose

### 功能

关闭文件。

### 输入值

| 名称    | 类型    | 含义        |
|-------|-------|-----------|
| hFile | DWORD | 指定文件的句柄号。 |

### 输出值

| 名称     | 类型    | 含义    |
|--------|-------|-------|
| eError | ERROR | 错误代码。 |

### ◆ CFA\_FileCloseAll

### 功能

关闭所有打开的文件。

### 输入值

无

| 名称     | 类型    | 含义    |
|--------|-------|-------|
| eError | ERROR | 错误代码。 |

## CFA\_FileRead

### 功能

从文件中读取数据。

### 输入值

| 名称       | 类型                 | 含义              |
|----------|--------------------|-----------------|
| hFile    | DWORD              | 指定文件的句柄号。       |
| pBuffer  | POINTOR TO<br>BYTE | 指定所读取的数据的区域的地址。 |
| szBuffer | WORD               | 指定存储数据的区域的大小。   |

### 出力值

| 名前     | 型     | 意味      |
|--------|-------|---------|
| eError | ERROR | 错误代码。   |
| szSize | WORD  | 读取的数据量。 |

## CFA\_FileWrite

### 功能

将数据写入文件。

### 输入值

| 名前      | 型                  | 意味            |
|---------|--------------------|---------------|
| hFile   | DWORD              | 指定文件的句柄号。     |
| pBuffer | POINTOR TO<br>BYTE | 指定要写入的数据区的地址。 |
| szSize  | WORD               | 指定要写入的数据的数量。  |

| 名称     | 类型    | 含义    |
|--------|-------|-------|
| eError | ERROR | 错误代码。 |

## ◆ CFA\_FileSeek

### 功能

将文件指针移动到指定的位置。

### 输入值

| 名称       | 类型         | 含义            |
|----------|------------|---------------|
| hFile    | DWORD      | 指定文件的句柄号。     |
| diOffset | DINT       | 指定从参考位置移动的字节数 |
| eWhence  | SEEKWHENCE | 指定参考位置。       |

### 输出跖

| 名称     | 类型    | 含义    |
|--------|-------|-------|
| eError | ERROR | 错误代码。 |

## CFA\_FileGetLine

### 功能

从文件中读取一行字符串。 读取的换行符将被删除。

### 输入值

| 名称        | 类型                   | 含义                                                      |
|-----------|----------------------|---------------------------------------------------------|
| hFile     | DWORD                | 指定文件的句柄号。                                               |
| pszString | POINTOR TO<br>STRING | 指定存储读取字符串的区域的地址。                                        |
| szSring   | WORD                 | 指定存储字符串的区域的大小。<br>szString -1是最大字符数。<br>请指定足够的尺寸,包括换行符。 |

| 名称     | 类型    | 含义         |
|--------|-------|------------|
| eError | ERROR | 错误代码。      |
| szSize | WORD  | 导入的字符串的大小。 |

## ◆ CFA\_FilePutLine

### 功能

将字符串写入文件。

换行符会自动添加到字符串的末尾。

### 输入值

| 名称        | 值                    | 含义            |
|-----------|----------------------|---------------|
| hFile     | DWORD                | 指定文件的句柄号。     |
| pszString | POINTOR TO<br>STRING | 指定要写入的字符串的地址。 |

### 输出值

| 名称     | 值     | 含义    |
|--------|-------|-------|
| eError | ERROR | 错误代码。 |

## ◆ CFA\_FileDelete

### 功能

删除指定区域中的文件。

#### 输入跖

| 名称        | 值            | 含义          |
|-----------|--------------|-------------|
| eArea     | AREATYPE     | 指定要访问的区域类型。 |
| sFileName | STRING (256) | 指定文件名。      |

| 名称     | 值     | 含义    |
|--------|-------|-------|
| eError | ERROR | 错误代码。 |

## CFA\_StringSeparate

### 功能

将字符串分解为由分隔符分隔的字符串。

### 输入值

| 名称           | 值                    | 含义                      |
|--------------|----------------------|-------------------------|
| pszString    | POINTER TO<br>STRING | 指定要分解的字符串的地址。           |
| pszSeparator | POINTER TO<br>STRING | 指定分隔符组的地址。              |
| pszLeft      | POINTER TO<br>STRING | 指定存储左侧字符串的区域的地址,由分隔符分隔。 |
| pszRight     | POINTER TO<br>STRING | 指定存储分隔符右侧字符串的区域的地址。     |

| 名称     | 值     | 含义    |
|--------|-------|-------|
| eError | ERROR | 错误代码。 |

## 5. 示例程序

执行示例程序的顺序如下所示。

- 双击设备窗口中的[PLC\_PRG (PRG)]图标。 将显示"ST编辑器窗口"。
- 2 在 "ST编辑器窗口"的 "变量定义部"的VAR和END\_VAR之间写入变量定义部分源代码。
- **3** 在 "ST Editor窗口"的 "程序部" 中写入程序部分的源代码。

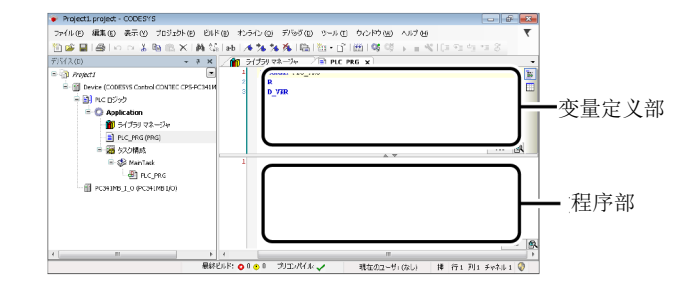

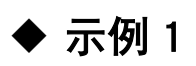

在USB设备上写文件时

#### 变量定义部

uiState: UINT := 0; eAreaType: INT := CONTEC\_File\_Access\_Library. AREATYPE. USB; sFileName: CONTEC\_File\_Access\_Library.FILENAME := 'sample1.dat'; hFile: CONTEC\_File\_Access\_Library.HANDLE := 16#FFFFFFF; eError: CONTEC\_File\_Access\_Library.ERROR; byBuffer: ARRAY[0..255] OF BYTE; iIndex: INT; CFA\_FileAccess: CONTEC\_File\_Access\_Library.CFA\_FileAccess; CFA\_FileOpen: CONTEC\_File\_Access\_Library.CFA\_FileOpen; CFA\_FileClose: CONTEC\_File\_Access\_Library.CFA\_FileOpen; CFA\_FileWrite: CONTEC\_File\_Access\_Library.CFA\_FileVrite;

```
CASE uiState OF
  0:
    CFA FileAccess.eArea := eAreaType;
   CFA_FileAccess.bMount := TRUE;
    CFA_FileAccess.bWriteEnable := TRUE;
    CFA FileAccess(eError => eError);
    IF eError = 0 THEN
      uiState := 1;
    ELSE
      uiState := 5;
    END IF
  1:
    CFA FileOpen. eArea := eAreaType;
    CFA FileOpen.sFileName := sFileName;
    CFA_FileOpen.sFileMode := 'w';
    CFA_FileOpen(hFile => hFile, eError => eError);
    IF eError = 0 THEN
      uiState := 2;
    ELSE
      uiState := 4;
   END IF
  2:
    FOR iIndex := 0 TO 255 DO
      byBuffer[iIndex] := INT TO BYTE(iIndex);
    END FOR
    CFA_FileWrite.pBuffer := ADR(byBuffer);
    CFA_FileWrite.szSize := 256;
    CFA_FileWrite(hFile := hFile, eError => eError);
   uiState := 3;
 3:
   CFA_FileClose(hFile := hFile, eError => eError);
   uiState := 4;
  4:
    CFA_FileAccess.eArea := eAreaType;
    CFA FileAccess.bMount := FALSE;
    CFA_FileAccess.bWriteEnable := FALSE;
    CFA_FileAccess(eError => eError);
    uiState := 5;
  5:
END_CASE
```

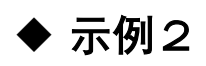

在USB设备上读取文件时

#### 变量定义部

uiState: UINT := 0; eAreaType: INT := CONTEC\_File\_Access\_Library.AREATYPE.USB; sFileName: CONTEC\_File\_Access\_Library.FILENAME := 'sample1.dat'; hFile: CONTEC\_File\_Access\_Library.HANDLE := 16#FFFFFFF; eError: CONTEC\_File\_Access\_Library.ERROR; byBuffer: ARRAY[0..127] OF BYTE; iIndex: INT; szSize: WORD; CFA\_FileAccess: CONTEC\_File\_Access\_Library.CFA\_FileAccess; CFA\_FileOpen: CONTEC\_File\_Access\_Library.CFA\_FileOpen; CFA\_FileClose: CONTEC\_File\_Access\_Library.CFA\_FileClose; CFA\_FileRead: CONTEC\_File\_Access\_Library.CFA\_FileRead;

```
CASE uiState OF
 0:
    CFA_FileAccess.eArea := eAreaType;
    CFA_FileAccess.bMount := TRUE;
    CFA_FileAccess.bWriteEnable := FALSE;
    CFA_FileAccess(eError => eError);
    IF eError = 0 THEN
      uiState := 1;
    ELSE
      uiState := 5;
    END_IF
  1:
    CFA_FileOpen.eArea := eAreaType;
    CFA_FileOpen.sFileName := sFileName;
    CFA_FileOpen.sFileMode := 'r';
    CFA_FileOpen(hFile => hFile, eError => eError);
    IF eError = 0 THEN
      uiState := 2;
    ELSE
      uiState := 4;
END_IF
  2:
    FOR iIndex := 0 TO 127 DO
      byBuffer[iIndex] := 0;
    END_FOR
    CFA_FileRead.pBuffer := ADR(byBuffer);
    CFA FileRead.szBuffer := 128;
    CFA_FileRead(hFile := hFile, szSize => szSize, eError => eError);
```

```
IF eError = 0 THEN
      IF szSize = 0 THEN
        uiState := 3;
      END IF
    ELSE
      uiState := 3;
    END_IF
 3:
   CFA FileClose(hFile := hFile, eError => eError);
   uiState := 4;
 4:
    CFA_FileAccess.eArea := eAreaType;
    CFA FileAccess.bMount := FALSE;
    CFA_FileAccess.bWriteEnable := FALSE;
    CFA_FileAccess(eError => eError);
    uiState := 5;
  5:
END CASE
```

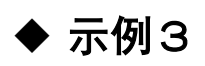

使用文件指针移动功能获取文件大小时

#### 变量定义部

```
uiState: UINT := 0;
eAreaType: INT := CONTEC_File_Access_Library.AREATYPE.USB;
sFileName: CONTEC_File_Access_Library.FILENAME := 'sample1.dat';
hFile: CONTEC_File_Access_Library.HANDLE := 16#FFFFFFF;
eError: CONTEC_File_Access_Library.ERROR;
diFileSize: DINT := 0;
CFA_FileAccess: CONTEC_File_Access_Library.CFA_FileAccess;
CFA_FileOpen: CONTEC_File_Access_Library.CFA_FileOpen;
CFA_FileClose: CONTEC_File_Access_Library.CFA_FileOpen;
CFA_FileSeek: CONTEC_File_Access_Library.CFA_FileSeek;
```

```
CASE uiState OF
  0:
    CFA FileAccess.eArea := eAreaType;
   CFA_FileAccess.bMount := TRUE;
    CFA_FileAccess.bWriteEnable := FALSE;
    CFA FileAccess(eError => eError);
    IF eError = 0 THEN
      uiState := 1;
    ELSE
      uiState := 5;
    END_IF
  1:
    CFA FileOpen.eArea := eAreaType;
    CFA_FileOpen.sFileName := sFileName;
    CFA_FileOpen.sFileMode := 'r';
    CFA_FileOpen(hFile => hFile, eError => eError);
    IF eError = 0 THEN
      uiState := 2;
    ELSE
      uiState := 4;
   END_IF
  2:
    CFA FileSeek.diOffset := 0;
    CFA_FileSeek.eWhence := CONTEC_File_Access_Library.SEEKWHENCE.END;
    CFA_FileSeek(hFile := hFIle, diPos => diFileSize, eError => eError);
    uiState := 3;
 3:
   CFA_FileClose(hFile := hFile, eError => eError);
   uiState := 4;
 4:
    CFA FileAccess.eArea := eAreaType;
    CFA FileAccess.bMount := FALSE;
    CFA_FileAccess.bWriteEnable := FALSE;
    CFA_FileAccess(eError => eError);
    uiState := 5;
  5:
END_CASE
```

## ◆ 示例4

删除USB设备上的文件时

#### 变量定义部

```
uiState: UINT := 0;
eAreaType: INT := CONTEC_File_Access_Library.AREATYPE.USB;
sFileName: CONTEC_File_Access_Library.FILENAME := 'samplel.dat';
eError: CONTEC_File_Access_Library.ERROR;
CFA_FileAccess: CONTEC_File_Access_Library.CFA_FileAccess;
CFA_FileDelete: CONTEC_File_Access_Library.CFA_FileDelete;
```

```
CASE uiState OF
 0:
    CFA_FileAccess.eArea := eAreaType;
    CFA_FileAccess.bMount := TRUE;
    CFA_FileAccess.bWriteEnable := TRUE;
    CFA_FileAccess(eError => eError);
    IF eError = 0 THEN
      uiState := 1;
    ELSE
      uiState := 3;
    END_IF
  1:
    CFA_FileDelete.eArea := eAreaType;
    CFA_FileDelete.sFileName := sFileName;
    CFA_FileDelete(eError => eError);
    uiState := 2;
  2:
    CFA_FileAccess.eArea := eAreaType;
    CFA_FileAccess.bMount := FALSE;
    CFA_FileAccess.bWriteEnable := FALSE;
    CFA_FileAccess(eError => eError);
   uiState := 3;
  3:
END_CASE
```

## ◆ 示例5

为RAM中的文件逐行写入或读取字符串时

#### 变量定义部

uiState: UINT := 0; eAreaType: INT := CONTEC\_File\_Access\_Library.AREATYPE.RAM; sFileName: CONTEC\_File\_Access\_Library.FILENAME := 'sample2.txt'; hFile: CONTEC\_File\_Access\_Library.HANDLE := 16#FFFFFFF; eError: CONTEC File Access Library. ERROR; sStringData1: STRING(256) := 'Entry1=1234567890'; sStringData2: STRING(256) := 'Entry2=abcdefghijklmnopqrstuvwxyz'; sStringData3: STRING(256); sSeparator: STRING(8) := '='; sStringLeft: STRING(256); sStringRight: STRING(256); iIndex: INT; szSize: WORD; CFA\_FileOpen: CONTEC\_File\_Access\_Library.CFA\_FileOpen; CFA\_FileClose: CONTEC\_File\_Access\_Library.CFA\_FileClose; CFA FilePutLine: CONTEC File Access Library. CFA FilePutLine; CFA\_FileGetLine: CONTEC\_File\_Access\_Library.CFA\_FileGetLine;  $CFA\_StringSeparate:\ CONTEC\_File\_Access\_Library.\ CFA\_StringSeparate$ 

```
CASE uiState OF
  0:
    CFA_FileOpen.eArea := eAreaType;
    CFA_FileOpen.sFileName := sFileName;
    CFA_FileOpen.sFileMode := 'w';
    CFA_FileOpen(hFile => hFile, eError => eError);
    IF eError = 0 THEN
      uiState := 1;
    ELSE
      uiState := 7;
    END_IF
   1:
   CFA_FilePutLine.pszString := ADR(sStringData1);
   CFA_FilePutLine(hFile := hFile, eError => eError);
   IF eError = 0 THEN
      uiState := 2;
   ELSE
      uiState := 3;
   END_IF
  2:
   CFA_FilePutLine.pszString := ADR(sStringData2);
    CFA FilePutLine(hFile := hFile, eError => eError);
    uiState := 3;
```

```
3:
  CFA_FileClose(hFile := hFile, eError => eError);
 uiState := 4;
4:
  CFA_FileOpen.eArea := eAreaType;
  CFA_FileOpen.sFileName := sFileName;
  CFA_FileOpen.sFileMode := 'r';
  CFA_FileOpen(hFile => hFile, eError => eError);
  IF eError = 0 THEN
    uiState := 5;
  ELSE
    uiState := 7;
  END_IF
5:
  FOR iIndex := 0 TO 256 DO
    sStringData3[iIndex] := 0;
    sStringLeft[iIndex] := 0;
    sStringRight[iIndex] := 0;
  END FOR
  CFA FileGetLine.pszString := ADR(sStringData3);
  CFA_FileGetLine.szString := 256;
  CFA_FileGetLine(hFile := hFile, szSize => szSize, eError => eError);
  IF eError = 0 THEN
    IF szSize \langle \rangle 0 THEN
      CFA_StringSeparate.pszString := ADR(sStringData3);
      CFA_StringSeparate.pszSeparator := ADR(sSeparator);
      CFA StringSeparate.pszLeft := ADR(sStringLeft);
      CFA_StringSeparate.pszRight := ADR(sStringRight);
      CFA_StringSeparate(eError => eError);
    ELSE
      uiState := 6;
    END_IF
  ELSE
    uiState := 6;
  END_IF
6:
  CFA FileClose(hFile := hFile, eError => eError);
 uiState := 7;
7:
  END CASE
```

# 8. 将数据发送到云服务

将本产品收集的数据发送云服务的设定。 数据可以以CSV形式的方式保存。

## 1. 数据发送库的设置

**1** 创建一个新的CODESYS项目。 IEC程序语言选择ST。

※有关如何创建项目的详细信息,请参阅"新建项目的生成(P56)"。

- **2** 在设备窗口中双击[Library Manager]。
- 3 单击[Add Library],在(Miscellaneous)树的层次结构中选择[CONTEC Data Transfer Library],然后单击[OK]。

|                                                                      | Add Library                                           |           |
|----------------------------------------------------------------------|-------------------------------------------------------|-----------|
|                                                                      | Enter a string for a fulltext search in all libraries |           |
|                                                                      | Library                                               | Company   |
|                                                                      | Application                                           |           |
|                                                                      | Use cases     (directioncoup)                         |           |
|                                                                      | CONTEC Data Transfer Library                          | CONTEC    |
|                                                                      | CONTEC File Access Library                            | CONTEC    |
|                                                                      |                                                       |           |
|                                                                      |                                                       |           |
| Library Manager X                                                    |                                                       |           |
| Add library 🔀 Delete library 🚰 Properties 🐞 Details                  |                                                       |           |
| Name                                                                 |                                                       |           |
| 🗈 📲 3SLicense = 3SLicense, 3.5.10.0 (3S - Smart Software Solutions G |                                                       |           |
| BreakpointLogging = Breakpoint Logging Functions, 3.5.5.0 (3S - 5    |                                                       |           |
| - IoStandard = IoStandard, 3.5.7.0 (System)                          |                                                       |           |
| Standard = Standard, 3.5.9.0 (System)                                | Advanced                                              | OK Cancel |

## 2. 功能一览

| 功能名                     | 功能        |
|-------------------------|-----------|
| CDT_FileSetValue        | 数据设置为数据文件 |
| CDT_FileDelete          | 删除数据文件    |
| CDT_FileSetParameter    | 数据文件设置    |
| CDT_CloudSend           | 云传输       |
| CDT_CloudSetParameter   | 云传送用的参数组  |
| CDT_CloudGetInformation | 获取云传输信息   |
| CDT_CloudControl        | 云传输的控制    |

## 3. 数据类型

## ♦ ERROR

| 名称             | 值 | 含义                         |
|----------------|---|----------------------------|
| NO_ERROR       | 0 | 正常结束                       |
| INVALID_PARAM  | 1 | 参数不正确。                     |
| INTERNAL_ERROR | 2 | 资源不足。                      |
| TX_NODATA      | 3 | 数据文件不存在或数据文件中不存在数据。        |
| TX_PENDING     | 4 | 由于在短时间内调用了云发送功能,因此未执行数据传输。 |
| TX_ERROR       | 5 | 由于数据发送错误被返回,所以删除了数据文件。     |
| TX_RESEND      | 6 | 因为数据发送失败,所以被设置为再发送的排队。     |

## ♦ DATATYPE

| 名称         | 值  | 含义                 |
|------------|----|--------------------|
| DATETIME   | 0  | SYSTIME型的时间数据。     |
| CRLF       | 1  | 表示一行最后的改行文字。       |
| VAL_STRING | 2  | STRING型数据。         |
| VAL_BOOL   | 3  | B00L型数据。存储区的大小是8位。 |
| VAL_BYTE   | 4  | 无符号8位数据。           |
| VAL_WORD   | 5  | 无符号16位数据。          |
| VAL_DWORD  | 6  | 无符号32位数据。          |
| VAL_LWORD  | 7  | 无符号64位数据。          |
| VAL_SINT   | 8  | 带有符号的8位数据。         |
| VAL_INT    | 9  | 带有符号的16位数据。        |
| VAL_DINT   | 10 | 带有符号的32位数据。        |
| VAL_LINT   | 11 | 带有符号的64位数据。        |
| VAL_REAL   | 12 | 单精度浮点数数据。          |
| VAL_LREAL  | 13 | 双精度浮点数数据。          |

## ◆ FILEPARAM

| 名称          | 值 | 含义                                                                                                    |
|-------------|---|----------------------------------------------------------------------------------------------------|
| MAX_SIZE    | 0 | 以1K字节为单位的最大数据文件大小。                                                                                          |
| TIME_FORMAT | 1 | 时间格式数据类型。<br>0:YYYYMMDD, hhmmss, 毫秒<br>1:YYYYMMDDhhmmss<br>2:YYYYMMDDhhmm<br>3:YYYYMMDD<br>4:hhmmss<br>5:毫秒 |

## ♦ CLOUDPARAM

| 名称         | 值 | 含义                       |
|------------|---|--------------------------|
| RETRY_TIME | 0 | 再次发送等待之后,进行数据的再发送的时间(秒)。 |
| RETRY_NUM  | 1 | 保持重新传输等待文件的文件数           |

### ♦ CLOUDINFO

| 名称        | 值 | 含义        |
|-----------|---|-----------|
| RETRY_NUM | 0 | 等待重传的文件数。 |

### ♦ CLOUDCTRL

| 名称        | 值 | 含义        |
|-----------|---|-----------|
| RETRY_CLR | 0 | 清除文件等待重传。 |

## 4. 功能说明

## ◆ CDT\_FileSetValue

### 功能

创建要发送到服务器的数据文件。 数据以逗号分隔的CSV格式保存。

### 输入值

| 名称      | 类型                 | 含义                                                                                  |
|---------|--------------------|-------------------------------------------------------------------------------------|
| iFileNo | INT                | 指定文件编号 (0 - 9)。                                                                     |
| еТуре   | DATATYPE           | 指定要在数据文件中设置的数据类型。                                                                   |
| pValue  | POINTER TO<br>BYTE | 要设置的数据的地址。<br>时间数据设置SysTimeRtcHighResGet()获得的值。<br>指定0时,在功能内获取时间并设置。<br>改行文字时,请指定0。 |

### 输出值

| 名称     | 类型    | 含义    |
|--------|-------|-------|
| eError | ERROR | 错误代码。 |

### ◆ CDT\_FileDelete

### 功能

删除创建中的数据文件。

#### 输入值

| 名称      | 类型  | 含义           |
|---------|-----|--------------|
| iFileNo | INT | 指定文件编号(0-9)。 |

| 名称     | 类型    | 含义    |
|--------|-------|-------|
| eError | ERROR | 错误代码。 |

## ◆ CDT\_FileSetParameter

### 功能

设置有关数据文件的参数。

### 输入值

| 名称       | 类型                 | 含义                                                                                               |
|----------|--------------------|--------------------------------------------------------------------------------------------------|
| iFileNo  | INT                | 指定文件编号(0-9)                                                                                      |
| eParamNo | FILEPARAM          | 指定参数编号。<br>(MAX_SIZE)<br>以1 KB为单位指定数据文件的最大大小。 如果超出最大大小,将删除旧数<br>据。<br>指定0时,没有大小限制。<br>数据 : WORD型 |
|          |                    | (TIME_FORMAT)<br>设置时间数据的格式。<br>数据 : INT型<br>默认设置 : 1                                             |
| pValue   | POINTER TO<br>BYTE | 要设置的数据的地址。                                                                                       |

### 输出值

| 名称     | 类型    | 含义   |
|--------|-------|------|
| eError | ERROR | 错误代码 |

### CDT\_CloudSend

### 功能

将创建的数据文件发送到云服务。 传输的数据文件将被删除。

### 输入值

| 名称       | 类型   | 含义                            |
|----------|------|-------------------------------|
| iFileNo  | INT  | 指定文件编号 (0 - 9)。               |
| xExecute | BOOL | 指定执行状态。 当FALSE变为TRUE时,传输处理开始。 |

### 输出时

| 名称     | 类型    | 含义     |
|--------|-------|--------|
| xDone  | BOOL  | 正常结束。  |
| xBusy  | BOOL  | 执行过程中。 |
| xError | BOOL  | 错误终止。  |
| eError | ERROR | 错误代码。  |

## CDT\_CloudSetParameter

### 功能

设置与云传输相关的参数。

### 输入值

| 名称       | 类型                 | 含义                                                                                                    |
|----------|--------------------|----------------------------------------------------------------------------------------------------|
| eParamNo | CLOUDPARAM         | 指定参数编号。                                                                                                    |
|          |                    | (RETRY_TIME)<br>重新发送等待后,设置重新发送数据的时间(秒)。当指定0时,在执行云发<br>送功能时发送等待重发的文件。<br>数据 : WORD型<br>默认设置 : 0                              |
|          |                    | <ul> <li>(RETRY_NUM)</li> <li>设置保存重新传输等待文件的文件数。 指定0时,不保留等待重新传输的文件。</li> <li>数据 : DWORD型</li> <li>默认设置 : FFFFFFFh</li> </ul> |
| pValue   | POINTER TO<br>BYTE | 要设置的值的地址。                                                                                                    |

| 名前     | 型     | 意味    |
|--------|-------|-------|
| eError | ERROR | 错误代码。 |

## CDT\_CloudGetInformation

### 功能

获取有关云传输的信息。

### 输入值

| 名称      | 类型        | 含义                                           |
|---------|-----------|----------------------------------------------|
| eInfoNo | CLOUDINFO | 指定信息编号。                                      |
|         |           | (RETRY_NUM)<br>检索等待重新传输的文件数。<br>データ : DWORD型 |

### 输出值

| 名称     | 类型    | 含义    |
|--------|-------|-------|
| eError | ERROR | 错误代码。 |

## CDT\_CloudControl

### 功能

进行关于云传输的控制。

#### 输入值

| 名称      | 类型                 | 含义                               |
|---------|--------------------|----------------------------------|
| eCtrlNo | CLOUDCTRL          | 指定控制编号。                          |
|         |                    | (RETRY_CLR)<br>清除文件等待重传。<br>数据:无 |
| pValue  | POINTER TO<br>BYTE | 存储控制信息的区域的地址。                    |

### 输出跖

| 名称     | 类型    | 含义   |
|--------|-------|------|
| eError | ERROR | 错误代码 |

## 5. 示例程序

执行示例程序的过程如下所示。

- 双击设备窗口中的[PLC\_PRG (PRG)]图标。 将显示"ST编辑器窗口"。
- 2 在 "ST编辑器窗口"的 "变量定义部"的VAR和END\_VAR之间写入变量定义部分源代码。
- **3** 在 "ST Editor窗口"的 "程序部" 中写入程序部分的源代码。

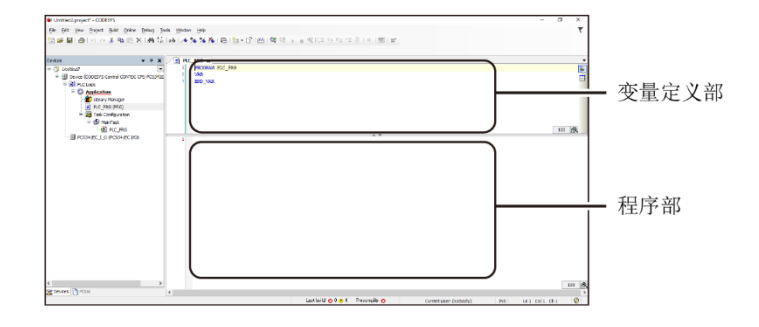

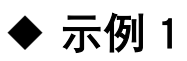

将CPS-DI0-0808RL的数字输入数据和CPS-SSI-4P的温度数据发送到云服务时 ※此示例程序通过连接到堆栈型控制器的CPS-DI0-0808RL和CPS-SSI-4P执行。

#### 变量定义部

```
DiData: ARRAY[0..7] OF BOOL;
TempData: ARRAY[0..3] OF LREAL;
dwIntervalTime: DWORD := 100;
dwTimerCount1: DWORD;
dwTimerCount2: DWORD;
uiState: UINT := 0;
uiCloudTxState: UINT;
iFileNo: INT := 0;
usFileSize: WORD := 8;
iTimeFormat: INT := 1;
dwCounter: DWORD;
iIndex: INT;
eError: CONTEC_Data_Transfer_Library.ERROR;
eCloudTxError: CONTEC_Data_Transfer_Library.ERROR;
CDT_FileSetValue: CONTEC_Data_Transfer_Library.CDT_FileSetValue;
CDT_FileSetParameter: CONTEC_Data_Transfer_Library.CDT_FileSetParameter;
CDT_CloudSend: CONTEC_Data_Transfer_Library.CDT_CloudSend;
CDT_CloudSetParameter: CONTEC_Data_Transfer_Library.CDT_CloudSetParameter;
CDT_CloudGetInformation: CONTEC_Data_Transfer_Library.CDT_CloudGetInformation;
```

```
CASE uiState OF
 0:
   CDT_FileSetParameter.eParamNo := CONTEC_Data_Transfer_Library.FILEPARAM.MAX_SIZE;
   CDT_FileSetParameter.pValue := ADR(usFileSize);
   CDT FileSetParameter(iFileNo := iFileNo, eError => eError);
   CDT_FileSetParameter.eParamNo :=
      CONTEC Data Transfer Library. FILEPARAM. TIME FORMAT;
   CDT_FileSetParameter.pValue := ADR(iTimeFormat);
   CDT_FileSetParameter(iFileNo := iFileNo, eError => eError);
   dwTimerCount1 := 0;
   dwTimerCount2 := 0;
   wCounter := 0;
   uiCloudTxState := 0;
   uiState := 1;
 1:
   DO BYTE := DO BYTE + 1;
   DiData[0] := DI BITO;
   DiData[1] := DI_BIT1;
   DiData[2] := DI_BIT2;
   DiData[3] := DI_BIT3;
   DiData[4] := DI_BIT4;
   DiData[5] := DI_BIT5;
   DiData[6] := DI_BIT6;
   DiData[7] := DI_BIT7;
   TempData[0] := TEMP0;
   TempData[1] := TEMP1;
   TempData[2] := TEMP2;
   TempData[3] := TEMP3;
   dwTimerCount1 := dwTimerCount1 + dwIntervalTime;
   IF dwTimerCount1 >= 60000 THEN
      dwTimerCount1 := 0;
      CDT_FileSetValue.iFileNo := iFileNo;
      CDT_FileSetValue.eType := CONTEC_Data_Transfer_Library.DATATYPE.DATETIME;
      CDT_FileSetValue.pValue := 0;
      CDT FileSetValue(eError => eError);
      dwCounter := dwCounter + 1;
      CDT_FileSetValue.eType := CONTEC_Data_Transfer_Library.DATATYPE.VAL_DWORD;
      CDT_FileSetValue.pValue := ADR(dwCounter);
      CDT FileSetValue(eError => eError);
      CDT_FileSetValue.eType := CONTEC_Data_Transfer_Library.DATATYPE.VAL_BOOL;
      FOR iIndex := 0 TO 7 DO
       CDT FileSetValue.pValue := ADR(DiData[iIndex]);
       CDT FileSetValue(eError => eError);
      END FOR
      CDT_FileSetValue.eType := CONTEC_Data_Transfer_Library.DATATYPE.VAL_LREAL;
      FOR iIndex := 0 TO 3 DO
       CDT_FileSetValue.pValue := ADR(TempData[iIndex]);
       CDT_FileSetValue(eError => eError);
```

```
END FOR
      CDT_FileSetValue.eType := CONTEC_Data_Transfer_Library.DATATYPE.CRLF;
      CDT_FileSetValue.pValue := 0;
      CDT_FileSetValue(eError => eError);
    END_IF
    dwTimerCount2 := dwTimerCount2 + dwIntervalTime;
    CASE uiCloudTxState OF
  0:
      IF dwTimerCount2 >= 600000 THEN
        dwTimerCount2 := 0;
        CDT_CloudSend.iFileNo := iFileNo;
        CDT_CloudSend(xExecute := FALSE);
        CDT_CloudSend(xExecute := TRUE);
        uiCloudTxState := 1;
        END_IF
  1:
      CDT_CloudSend();
        IF CDT_CloudSend.xBusy = FALSE THEN
        IF CDT_CloudSend.xDone OR CDT_CloudSend.xError THEN
          eCloudTxError := CDT_CloudSend. eError;
          uiCloudTxState := 0;
        END_IF
      END_IF
    END_CASE
END_CASE
```

## ♦ 示例2

设置应用程序获取的时间数据时

SysTimeRtcHighResGet() 需要在[Library Manager]的[System] - [SysLibs]中添加[SysTime]。

### 变量定义部

```
uiState: UINT := 0;
iFileNo: INT := 0;
TimeStamp: SYSTIME;
eError: CONTEC_Data_Transfer_Library.ERROR;
CDT_FileSetValue: CONTEC_Data_Transfer_Library.CDT_FileSetValue;
```

```
CASE uiState OF
0:
SysTimeRtcHighResGet(TimeStamp);
CDT_FileSetValue.iFileNo := iFileNo;
CDT_FileSetValue.eType := CONTEC_Data_Transfer_Library.DATATYPE.DATETIME;
CDT_FileSetValue.pValue := ADR(TimeStamp);
CDT_FileSetValue.eType := CONTEC_Data_Transfer_Library.DATATYPE.CRLF;
CDT_FileSetValue.pValue := 0;
CDT_FileSetValue(eError => eError);
uiState := 1;
1:
END_CASE
```

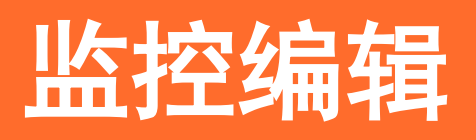

解释了CONPROSYS HMI ((Human Machine Interface),可以 很容易地在Web浏览器上创建监控画面,并可以监控运行状态,故障监控,操作,停止等。

## 1. 使用CONPROSYS HMI

在本产品进行监测的情况下,使用附属的《CONPROSYS HMIH》,可以制作监控画面。

## 1. CODESYS的设定

1 利用『基本编程顺序(P56)』中的『新建项目的生成(P56)』和『从CODESYS连接到控制器(P57)』程序 创建CODESYS项目。

**2** 右键单击设备窗口中显示的[Application],然后选择[添加对象] - [Symbol configuration]。

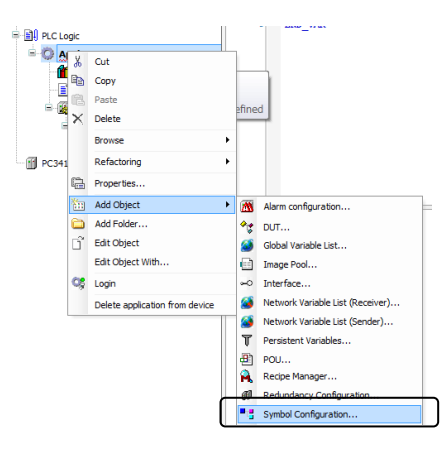

**3** 在"添加Symbol configuration"对话框中,单击"添加"按钮。

## 2. 创建和构建程序

在此,作为例子,不使用硬件的I / 0功能,创建只有软件变量的CODESYS程序。

Incrementer是每周期时间进行计数的变量。

用Switch变量控制动作的开始/停止,Status变量保持当前状态。

 双击设备窗口中的[PLC\_PRG (PRG)]图标。 将显示"ST编辑器窗口"。 2 在 "ST编辑器窗口"的 "变量定义部"的VAR和END\_VAR之间编写以下源代码。

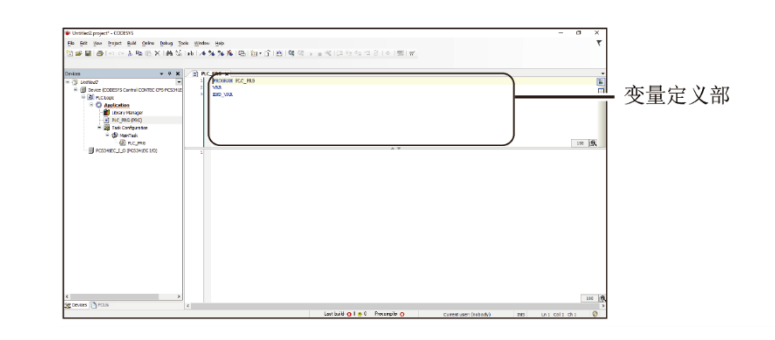

Switch: BOOL; Incrementer: INT; Status: STRING[10];

**3** 在 "ST Editor窗口"的 "程序部" 中编写以下源代码。

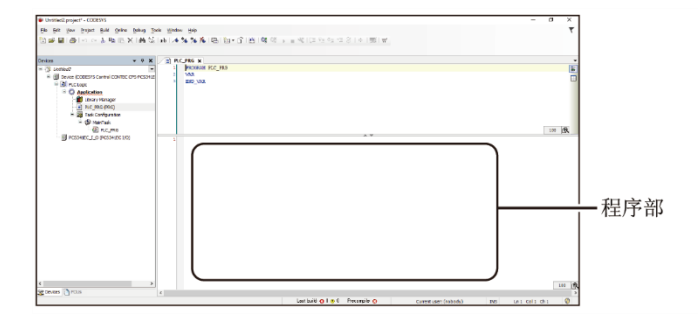

```
IF Switch = TRUE THEN
Incrementer := Incrementer + 1;
IF Incrementer = 100 THEN
Incrementer := 0;
END_IF
Status := 'BUSY';
ELSE
Status := 'STOP';
END_IF
```

**4** 从CODESYS的[Build]菜单执行[Rebuild],检查构建过程是否正常完成。

5 在设备窗口中双击[Symbol configuration],然后检查PLC\_PRG树层次结构中的"Incrementer", "Status", "Switch"变量。

| PLC_PRG           |          |          |            |
|-------------------|----------|----------|------------|
| 🐨 📝 🔌 Incrementer | <b>*</b> | <b>*</b> | INT        |
|                   | <b>*</b> | <b>*</b> | STRING(10) |
| 🐨 🔽 🔌 Switch      | <b>*</b> | <b>*</b> | BOOL       |

※\*只有在Symbol configuration中 "IoConfig\_Globals\_Mapping"或 "PLC\_PRG"的树层次结构中注册的 变量才能与CONPROSYS HMI一起使用。

在其他树上注册的变量,在CONPROSYS HMI上被忽略。

6 从CODESYS的[在线]菜单执行[登录]。※将显示下载确认对话框,单击[是]。

## 3. 使用HMI Editor创建画面

**1** 在控制器所连接的PC上启动Web浏览器,并在地址输入部分输入"http://10.1.1.101/" (PLC控制器的IP 地址)。

※有关控制器连接的详细信息,请参阅"电脑网络设定(P18)"。

※也可以访问"https://10.1.1.101/"。如果显示"证书错误"屏幕,请选择"继续浏览此站点"。

**2** 用户名为"pc341",密码输入"pc341"并登录。

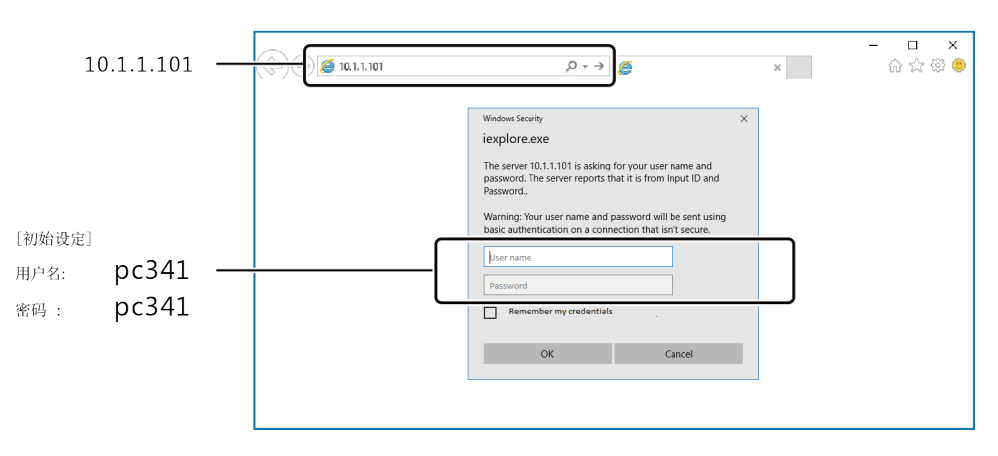

**3** 选择 "HMI设置"的 "Editor" 以启动CONPROSYS HMI。

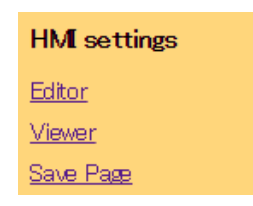

4 将"显示控制选择区域"中的1个"开关"和3个"标签"拖放到图层区域。

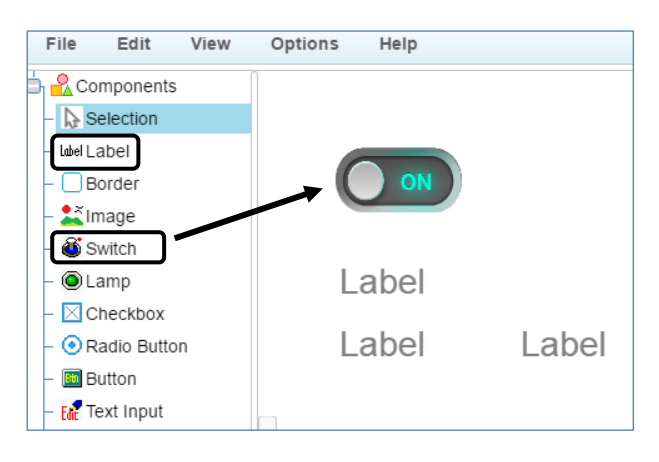

## 5 单击开关将其选中。

接下来,单击编辑器画面右侧属性中的链接设置图标。

| :1= | Layer0.Switch | .0                  |      |   |
|-----|---------------|---------------------|------|---|
|     | Name          | Value               | Link | ю |
| \$  | IonPressed    | bool value          |      |   |
| ۷   | value         | true                |      |   |
|     | imgOff        | setting/switch/swit |      |   |
|     | imgOn         | setting/switch/swit |      |   |
| Т   | TextOff       |                     |      |   |
| Т   | TextOn        |                     |      |   |
| A   | TextOffColor  | green               |      |   |

6 单击设备树中的[更新]按钮,将更新CODESYS中使用的变量列表。选择[Switch],然后单击[OK]。 变量Switch被分配给开关部件。

| × |      |    |                                                                                | Device |
|---|------|----|--------------------------------------------------------------------------------|--------|
| Ì |      | r. | CODESYS<br>AppVariable<br>Incremen<br>Status<br>Switch<br>PLC_Status<br>Status |        |
|   | Cana | OK | Defeach                                                                        | Search |
|   | Can  | OK | Refresh                                                                        | ſ      |

7 与步骤5和6一样,将Incrementer和Status变量分配给2个标签。 要在另1个标签上显示"Status",请在属性的文本部分中输入"Status"。

## 4.HMI Viewer的执行

1 将画面右上角的模式设置为[执行]。

|                    | Mod   | e: Run | V | Language: | English | T |
|--------------------|-------|--------|---|-----------|---------|---|
| Property           | Layer |        |   |           |         |   |
| id=Layer0.Switch.0 |       |        |   |           |         |   |
| Name               |       | Value  |   | Link      | IC      |   |

- 2 从CODESYS [Debug]菜单中选择[Drive]。
- **3** 当放置在画布上的开关ON时, Incrementer编号将在0到100的范围内更新。 如果OFF开关, Incrementer更新将停止。

此外,Status变量中显示1(PLC正在进行中的操作),当在CODESYS侧停止操作时,该值将更改为0。

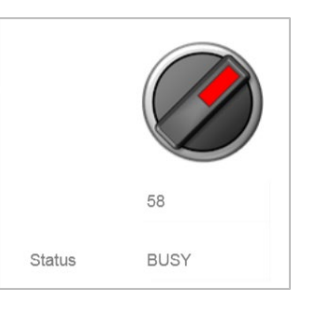

4 不是在Editor中操作,而是在Web浏览器执行Viewer画面。 开始保存在[文件] - [保存页面]中制作的HMIX画面。 存储位置位于user文件夹下,存储名称为Page 1。 接下来,选择[文件] - [Viewer运行],将打开一个新选项,并执行Viewer画面。

※保存的画面重新启动会丢失。请用以下两种方法来保存页面的ROM区域。

- 单击[文件] [将设置保存到ROM]。
- 单击CONPROSYS WEB Setting的HMI设置中的[保存页面]。

## 5. 可与IEC数据类型使用的部件

• BYTE

• UDINT

• DINT

CONPROSYS HMIA可以使用以下IE数据类型。

- B00L
- DWORD
- INT
- STRING

### 可用于各个部件的IEC数据类型

| 部件名称 | B00L型 | STRING型 | 除此之外 |
|------|-------|---------|------|
| 标签   | 0     | 0       | 0    |
| 框架   | ×     | ×       | ×    |
| 图像   | ×     | ×       | ×    |
| 开关   | 0     | ×       | ×    |
| 灯    | 0     | ×       | ×    |
| 复选框  | 0     | ×       | ×    |
| 单选按钮 | ×     | ×       | ×    |
| 按钮   | ×     | ×       | ×    |
| 输入文字 | 0     | 0       | 0    |
| 滑块   | 0     | ×       | 0    |
| 视频   | ×     | ×       | ×    |
| 趋势   | 0     | ×       | 0    |
| 圆形仪表 | 0     | ×       | 0    |
| 液位计  | 0     | ×       | 0    |
| 圆形图表 | 0     | ×       | 0    |
| 趋势栏  | 0     | ×       | 0    |
| 延迟开关 | 0     | ×       | ×    |
| 多状态灯 | 0     | ×       | 0    |

- ULINT
- REAL

• WORD

- UINT
  - SINT
  - LREAL

- USINT
- LWORD
- LINT

## 2. CONPROSYS HMI的概要

## 1. 可以使用CONPROSYS HMI做什么

排列准备的显示零件,可以监控输入的信号状态。

只需在Web浏览器上创建画面,不需要程序语言的知识和特别的开发环境。

可以拖放许多准备好的显示部件。

另外,显示部件的设定和传感器等的数据的链接,可以在属性画面上设置。

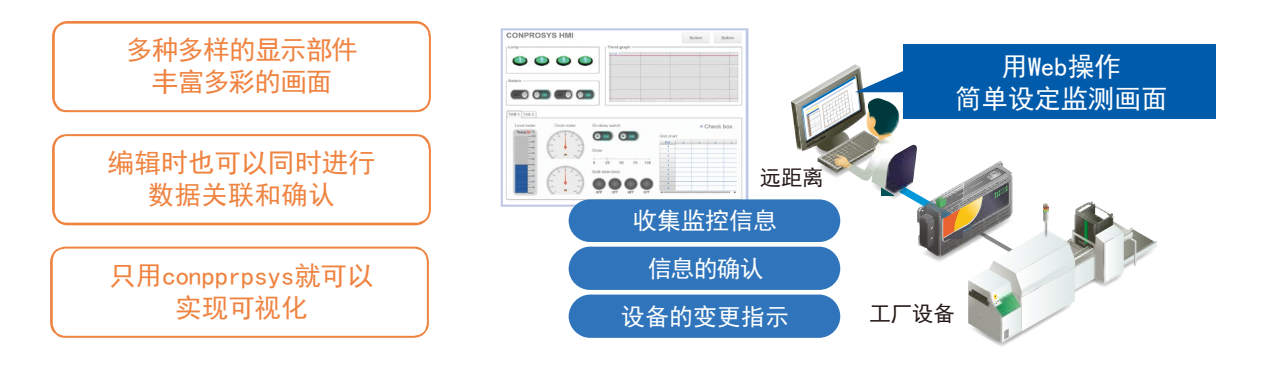

设置、保存、执行在web上完成

可以多平台使用

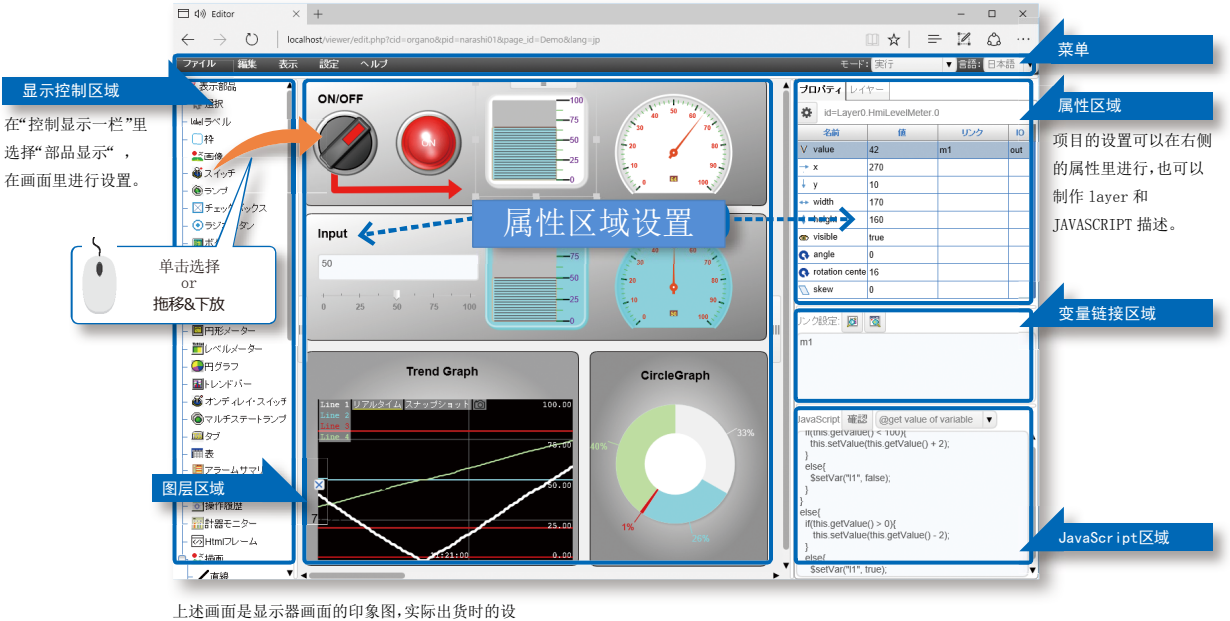

定为白色背景。

#### CONPROSYS VTC的数据关联

可以和使用内变量(TAG)的 conprosysVTC 进行关联,可以显示用 VTC 处理的结果,也可以把 HMI 的操作反映在 VTC 的 flow control。

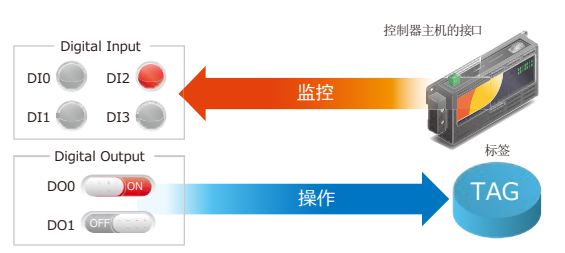
### 2. 操作区域

CONPROSYS HMI具有以下操作区域。

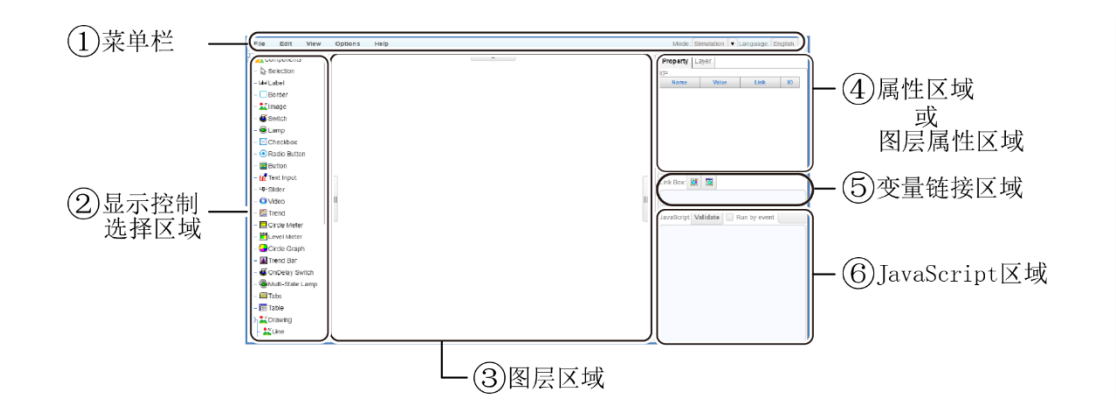

| No. | 名称           | 功能                    |  |
|-----|--------------|-----------------------|--|
| 1   | 菜单栏          | 以菜单按钮格式执行命令。          |  |
| 2   | 显示控制选择区域     | 可以选择要放置的显示控件。         |  |
| 3   | 图层区域         | 画面设计屏幕的区域。            |  |
| (4) | 属性区域         | 可以更改显示控件的属性变量。        |  |
|     | 图层属性区域       | 可以添加,删除和更改图层属性。       |  |
| 5   | 变量链接区域       | 执行显示控制属性和变量链接。        |  |
| 6   | JavaScript区域 | 通过JavaScript设置实现显示控制。 |  |

### 3. 创建监控画面

单击CONPROSYS WEB设置的"HMI设置"中的"Editor"。

| HMI settings  |
|---------------|
| Editor        |
| <u>Viewer</u> |
| Save Page     |

CONPROSYS HMI将启动,可以创建监控画面。

| ()))))))))))))))))))))))))))))))))))))                                                                                                    | 11/viewer/edit. 🔎 • | CONPROSVS WER Setting | S Editor |                                                                                                    | ×                      | - D        | ×<br>@ 0 |
|----------------------------------------------------------------------------------------------------|---------------------|-----------------------|----------|----------------------------------------------------------------------------------------------------|------------------------|------------|----------|
| File Edit View                                                                                                    | Options             | Help                  |          | Mode: Simula                                                                                                    | ation V Lan            | guage: Eng | plish 🔻  |
| Components  Selection  Selectary                                                                                                    | Ì                   | =                     | Î        | Property La                                                                                                    | ayer<br>ayer0          |            |          |
| Léel Label  Lamp  Sharp  Sharp                                                                                                    | Ш                   |                       |          | Mame<br>FillStyle<br>FillStyl | value<br>irgba(2!<br>0 | LINK       |          |
| Button  Button  Switch  GonDelay Switch  GonDelay Switch  GonDelay Switch  GonDelay Switch  GonDelay  Switch  GonDelay  GonDelay  GonDe |                     |                       |          | JavaScript V:                                                                                                    | alidate                |            |          |

## 4. 创建监控画面的基本操作

### ◆ 放置显示部件

①从显示控制选择区域的树中选择显示部件, ②然后将其拖放到图层区域。

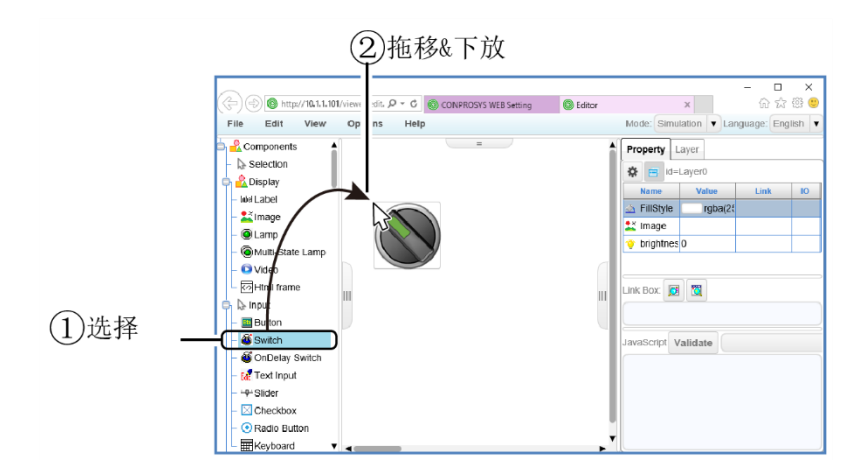

#### ◆ 设置属性

①选择配置的显示部件时,②会在属性区域显示该显示部件的属性。在属性区域中,可以直接更改值或设置数据以与输入/输出设备和其他部件链接。

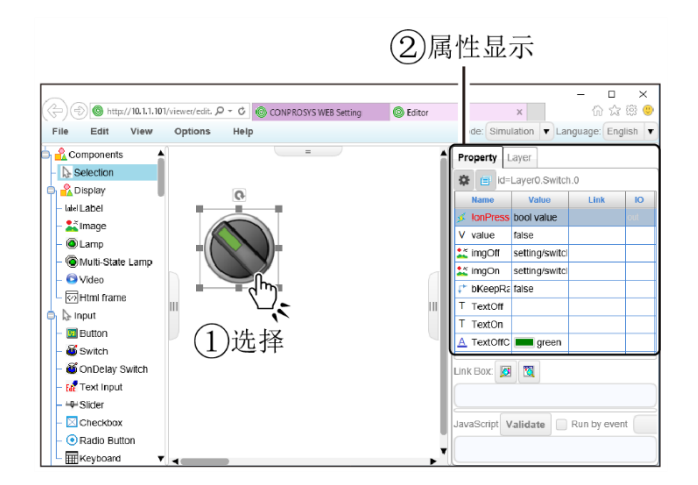

#### ◆ 调整显示部件的位置和大小

可以通过拖动显示的框架来调整位置,大小和角度,同时左键单击所选的显示部件并选择它。 也可以同时选择多个零件并同时调整位置和大小。

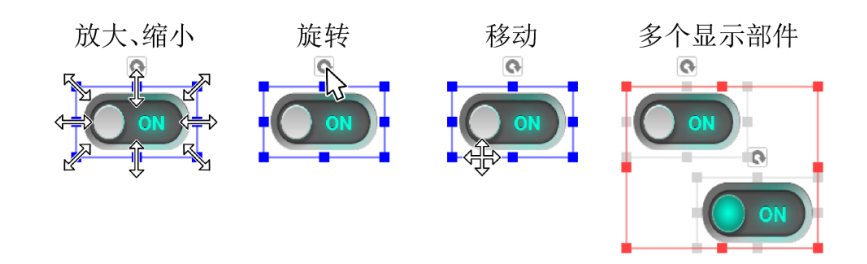

#### ◆ 复制或删除显示的部件

右键单击选中放置的显示部件,然后显示编辑菜单以复制和删除显示部件。

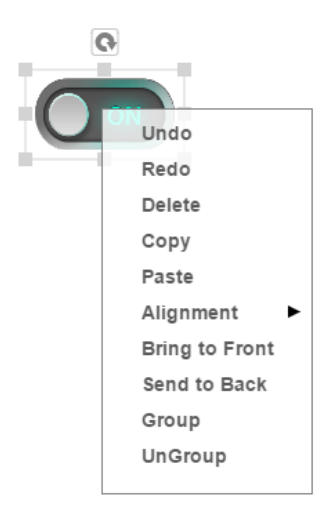

#### ◆ 设置图层

从画面右上角选择[图层]选项时,将显示图层属性区域。 图层属性区域单击[设置]列中的[...]按钮以显示设置对话框。 可以设置监视画面的大小和背景。

| (2)      (2)      (2)      (2)      (2)      (2)      (2)      (2)      (2)      (2)      (2)      (2)      (2)      (2)      (2)      (2)      (2)      (2)      (2)      (2)      (2)      (2)      (2)      (2)      (2)      (2)      (2)      (2)      (2)      (2)      (2)      (2)      (2)      (2)      (2)      (2)      (2)      (2)      (2)      (2)      (2)      (2)      (2)      (2)      (2)      (2)      (2)      (2)      (2)      (2)      (2)      (2)      (2)      (2)      (2)      (2)      (2)      (2)      (2)      (2)      (2)      (2)      (2)      (2)      (2)      (2)      (2)      (2)      (2)      (2)      (2)      (2)      (2)      (2)      (2)      (2)      (2)      (2)      (2)      (2)      (2)      (2)      (2)      (2)      (2)      (2)      (2)      (2)      (2)      (2)      (2)      (2)      (2)      (2)      (2)      (2)      (2) <th>图层设置</th>                                                                                                    | 图层设置                                                                                                    |
|----------------------------------------------------------------------------------------------------|----------------------------------------------------------------------------------------------------|
| Add were<br>Second<br>Second<br>Se | General  Background  Styles    Layer name and Id  Layer Name  Layer0    Layer Id  0                      |
| Property  Layer    Add  Delete                                                                                                    | Height 1080 y 0<br>Adjust to the browser width when runtime<br>Adjust to the browser height when runtime |
| Layer Name      Layer Id      Visible      Settings        Layer0      0      true                                                                                                    | OK Cancel                                                                                                |

#### ◆ 编写Javascript

如有必要,请编写Javascript。

如果您需要自己的控制逻辑,还可以在JavaScript区域编写Javascript来进行操作。

有关各个显示部件可用的Javascript功能,请参阅"在线帮助"。

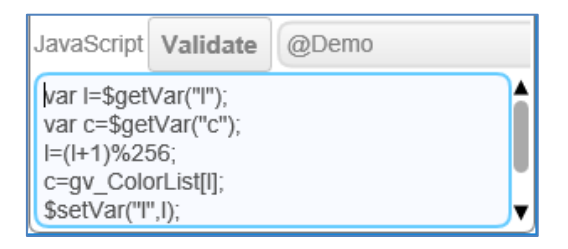

#### ◆ 保存监控画面

创建监视画面后,可以使用文件菜单中的任意名称保存屏幕。 保存后,请在电源OFF前从菜单中执行[文件] - > [保存设置到ROM]菜单。 ※如果不执行[将设置保存到ROM],重新启动或电源OFF,创建的监视画面将返回其原始状态。

| File Edit View Optio     | ns Help                    |
|--------------------------|----------------------------|
| New page ents ▲          | Save page ×                |
| Save page                | ф <mark>и</mark>           |
| Save page as             | - 🕅 image                  |
| Open from local disk     | - C Ram                    |
| Save to local disk       | - 🕅 SD                     |
| Run by viewer. Lamp      | - U switch<br>- U user     |
| Save the settings to ROM | -m video                   |
| Himi frame               | - Demo.page<br>- Diag.page |
| 🖨 🔓 Input                |                            |
| – 📴 Button               |                            |
| – 🚳 Switch               | Daged                      |
| – 🚳 OnDelay Switch       | Save Name: Page 1          |
| – 🔐 Text Input           | OK Cancel                  |
| ₩ Slider                 |                            |

#### ◆ 显示监控画面

可以通过单击CONPROSYS WEB Setting的[状态菜单] - [监视显示]来显示监视画面。 默认情况下,会显示保存在"user / Page1.page"中的画面。

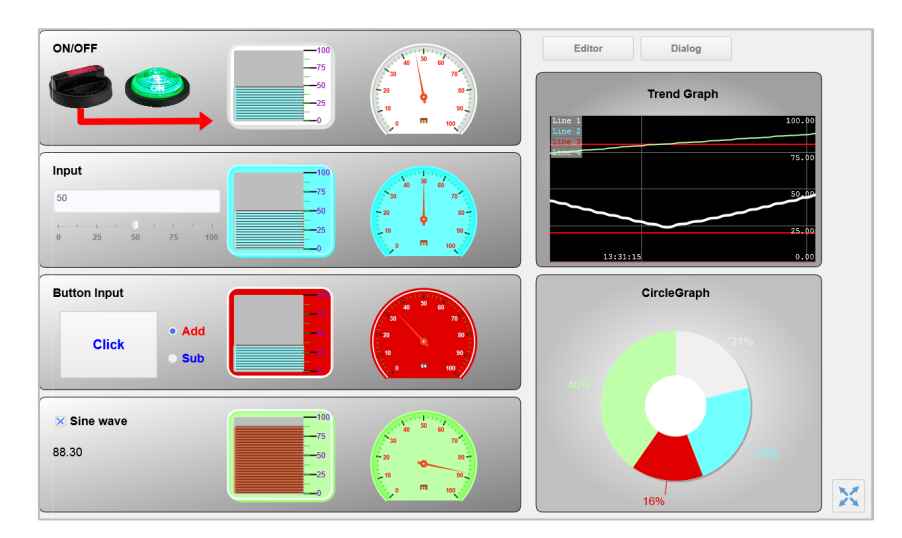

※要显示具有不同名称的画面,请在Web浏览器中指定以下URL。

http://〈IP地址〉:〈端口号〉/viewer/view.htm?pagepath=〈页面文件路径〉&lang=〈显示语言〉

〈页面文件路径〉:指定页面的文件名。例: /user/Page1.page

〈显示语言〉:指定要显示的语言名称。例:日语是jp。语言规范可以省略。

## 3. 显示部件一览

可用于监视CONPROSYS HMI编辑的显示部件如下。

| 显示部件              | 名称     | 内容                            |  |
|-------------------|--------|-------------------------------|--|
| Label             | 标签     | 可以显示字符串。                      |  |
|                   | 框架     | 带标题显示的框架。                     |  |
| *                 | 图像     | 可以显示图像。                       |  |
| <b>6</b>          | 开关     | 可以输出ON / 0FF状态的开关。            |  |
| ۲                 | 灯      | 可以显示0N / 0FF状态的灯。             |  |
| $\times$          | 复选框    | 可以输出0N / 0FF状态并可以显示字符串的复选框。   |  |
| ۲                 | 单选按钮   | 只可从多个条件下只选择一个的单选按钮。           |  |
| Bth               | 按钮     | 可以显示和单击字符串的按钮。                |  |
| Edit              | 输入文字   | 可以输入和显示字符串。                   |  |
| - <b>Q</b> -      | 滑块     | 滑块可以输出数据。                     |  |
|                   | 视频     | 可以播放视频。                       |  |
| $\square$         | 趋势     | 可以显示时间序列的数据。                  |  |
|                   | 圆形仪表   | 可以以圆形表形式显示数据。                 |  |
|                   | 液位计    | 可以以水平表形式显示数据。                 |  |
| -                 | 圆形图表   | 可以用圆图形式显示数据。                  |  |
| <b>F</b>          | 趋势栏    | 可以用趋势或条形显示数据。                 |  |
| ð                 | 延时开关   | 是可以在被按下的一定时间后输出ON / OFF状态的开关。 |  |
| 6                 | 多状态灯   | 是可以显示多个不同状态值的灯。               |  |
| <b>Test</b>       | 标签     | 可以创建多个标签,并切换显示。               |  |
|                   | 表格     | 可以用表格形式显示数据。                  |  |
| $\langle \rangle$ | Html框架 | 可以在框架中显示另一个Html文档。            |  |
| I                 | 列表     | 以列表形式显示值。                     |  |
| /                 | 直线     | 可以在画面上绘制直线。                   |  |
| $\sim$            | 折线     | 可以在画面上绘制折线(连续直线)。             |  |
| $\sim$            | 曲线     | 可以在画面上绘制曲线。                   |  |
|                   | 四方形    | 可以在画面上绘制四方形。                  |  |
|                   | 圆角矩形   | 画面上可以绘制圆角的四方形。                |  |
| Δ                 | 多边形    | 在画面上可以绘制多边形。                  |  |
| 0                 | 圆      | 在画面上可以绘制圆。                    |  |
| ٦<br>ک            | 管道     | 可以在画面上绘制管道的连续线。               |  |

有关CONPROSYS HMI操作和功能的详细信息,请参阅"在线帮助"。

在线帮助\_\_\_\_\_http://data.conprosys.com/help/hmi/V1/jp/

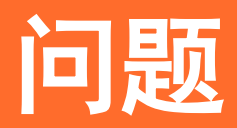

对故障和各问题的原因和应对方法,进行确认方法的说明。

## 1. 发生故障时

使用当中发生不良时,请按以下顺序进行确认。

### 1. 整体

#### ◆ 确认前面的LED。

- 请确认PWR的LED是否会亮。
- 请确认ST1的LED是否闪烁。

#### ◆ 确认网络端口的LED。

请确认前面的UTP连接器的LED。 如果网线与HUB正确连接的话,Link/Act LED会亮灯。 灯不亮的情况,请参照"硬件安装指南"。 通过网络端口进行通信的话Link/Act LED会闪烁。

#### ◆ 使用PING命令确认主计算机是否有应答。

PING该机器的IP地址。

机器正在运行状态的话会进行应答。

例)将机器IP设定为10.1.1.101时

ping 10.1.1.101<Enter>: Reply from 10.1.1.101: bytes=32 time<10ms TTL=255 Reply from 10.1.1.101: bytes=32 time<10ms TTL=255 Reply from 10.1.1.101: bytes=32 time<10ms TTL=255 显示应答。

忘记已设定的IP地址时,可将SW1-2的开关设为0N(左)接通电源,恢复出厂设置(IP地址:10.1.1.101)(用户 名、密码也会恢复出厂设置)。

#### ⚠注意

开关恢复原状时,按ROM中保存的设置内容启动。

#### ◆ 通过主计算机的浏览器连接的用户名、密码认证失败时

用户名、密码需要区分大小写。请确认是否大写锁定,再次输入。 忘记用户名或密码时,可将SW1-2的开关设为0N(左)接通电源,恢复出厂设定。 (IP地址也会恢复出厂设置)

### ⚠注意

设置的其他设定的其他项目也会被初始化。

#### ◆ PING命令虽然有应答,但是与浏览器连接后出现「该页面无法显 示」时

请根据以下内容对浏览器进行设置。 代理服务器的设置 请设置为「不使用代理服务器」。

拨号设置 请设定为「不使用拨号」。

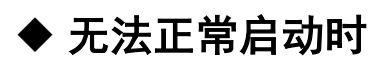

请交给本公司进行维修。

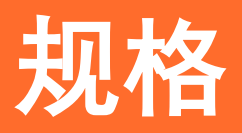

关于硬件和CONPROSYS HMI规格的说明。

## 1. 硬件规格

### 1. CPS-PC341EC-1-9201的规格

|             | 项目           | CPS-PC341EC-1-9201                       |
|-------------|--------------|------------------------------------------|
| CODESYS对应功能 | 版本           | V3.5 SP7 Patch2 以上                       |
|             | 语言           | LD, SFC, FBD, ST, IL, CFC (IEC61131-3标准) |
|             | 现场总线         | EtherCAT Master, Modbus TCP Slave        |
|             | 通讯协议         | OPC-UA Server                            |
| 程序大小        | ROM大小        | 1MB                                      |
|             | 最大步数         | 250K 步                                   |
| CPU基本性能     | 基本命令执行速度(LD) | 1.6ns                                    |
|             | 应用命令执行速度(ST) | 5.8ns                                    |
|             | 扫描时间         | 74µs(20000 ステップ時)                        |
| EtherCAT性能  | 输入处理时间(LD)   | 144ns                                    |
|             | 输出处理时间(ST)   | 138ns                                    |
|             | 扫描时间         | 166µs (64点输入, 64输出时)                     |

### 2. CPS-PC341MB-ADSC1-9201的规格

|             | 项目           | CPS-PC341MB-ADSC1-9201                   |
|-------------|--------------|------------------------------------------|
| CODESYS对应功能 | 版本           | V3.5 SP7 Patch2 以上                       |
|             | 语言           | LD, SFC, FBD, ST, IL, CFC (IEC61131-3标准) |
|             | 现场总线         | Modbus TCP Master / Slave                |
|             | 通讯协议         | OPC-UA Server                            |
| 程序大小        | ROM大小        | 1MB                                      |
|             | 最大步数         | 250K 步                                   |
| CPU基本性能     | 基本命令执行速度(LD) | 1.6ns                                    |
|             | 应用命令执行速度(ST) | 5. 8ns                                   |
|             | 扫描时间         | 74µs(20000 ステップ時)                        |

### 3. CPS-PCS341EC-DS1-1201的规格

|             | 项目           | CPS-PCS341EC-DS1-1201                    |
|-------------|--------------|------------------------------------------|
| CODESYS对应功能 | 版本           | V3.5 SP7 Patch2 以上                       |
|             | 语言           | LD, SFC, FBD, ST, IL, CFC (IEC61131-3标准) |
|             | 现场总线         | EtherCAT Master, Modbus TCP Slave        |
|             | 通讯协议         | OPC-UA Server                            |
| 程序大小        | ROM大小        | 1MB                                      |
|             | 最大步数         | 250K 步                                   |
| CPU基本性能     | 基本命令执行速度(LD) | 1.6ns                                    |
|             | 应用命令执行速度(ST) | 5.8ns                                    |
|             | 扫描时间         | 74µs(20000 ステップ時)                        |
| EtherCAT性能  | 输入处理时间(LD)   | 144ns                                    |
|             | 输出处理时间(ST)   | 138ns                                    |
|             | 扫描时间         | 166µs (64点输入, 64输出时)                     |

## 4. CPS-PCS341MB-DS1-1201的规格

| 项目          |              | CPS-PCS341MB-DS1-1201                    |
|-------------|--------------|------------------------------------------|
| CODESYS对应功能 | 版本           | V3.5 SP7 Patch2 以上                       |
|             | 语言           | LD, SFC, FBD, ST, IL, CFC (IEC61131-3标准) |
|             | 现场总线         | Modbus TCP Master / Slave                |
|             | 通讯协议         | OPC-UA Server                            |
| 程序大小        | ROM大小        | 1MB                                      |
|             | 最大步数         | 250K 步                                   |
| CPU基本性能     | 基本命令执行速度(LD) | 1.6ns                                    |
|             | 应用命令执行速度(ST) | 5. 8ns                                   |
|             | 扫描时间         | 74µs(20000 ステップ時)                        |

# 2. CONPROSYS HMI 规格

|                   | 项目                     | 规格                                                                                                    |
|-------------------|------------------------|----------------------------------------------------------------------------------------------------|
| 对应的IEC数据类型        |                        | BOOL<br>BYTE<br>USINT<br>WORD<br>UINT<br>DWORD<br>UDINT<br>LWORD<br>ULINT<br>SINT<br>INT<br>DINT<br>LINT<br>REAL<br>LREAL<br>STRING                                                                                                    |
| CONPROSYS HMI预留变量 |                        | PLC状态<br>项目名称: Status/PLCStatus<br>访问: R<br>数据类型: BYTE<br>数据范围: 0(PLC停止中) or 1(PLC运作中)                                                                                                    |
| 最大可用变量数           |                        | 128                                                                                                    |
| 出厂设置              | CPS-PC341EC-1-9201     | 无                                                                                                    |
|                   | CPS-PC341MB-ADSC1-9201 | 数字输出位0~1<br>项目名称: IoVariables/D00~1<br>访问: R/W<br>数据类型: BIT<br>数据范围: 0 or 1<br>数字输入位0~3<br>项目名称: IoVariables/DI0~3<br>访问: R<br>数据类型: BIT<br>数据范围: 0 or 1<br>模拟输入通道0~1<br>项目名称: IoVariables/AI0~1<br>访问: R<br>数据类型: DWORD<br>数据范围: 0~4095<br>计数器输入通道0~1<br>项目名称: IoVariables/CNT0~1<br>访问: R<br>数据类型: DWORD<br>数据范围: 0~16777215<br>计数器输入通道0~1清除<br>项目名称: IoVariables/CNTCLR0~1<br>访问: R/W<br>数据类型: BIT<br>数据范围: 0 or 1(1でクリア)<br>PLC状态<br>项目名称: Status/PLCStatus<br>访问: R<br>数据类型: BYTE |

| 项目                   |                                | 规格                                                                                                    |
|----------------------|--------------------------------|----------------------------------------------------------------------------------------------------|
|                      |                                | 数据范围: 0(PLC停止中) or 1(PLC运作中)                                                                                                    |
| CPS-PCS3<br>CPS-PCS3 | 41EC-DS1-1201<br>41MB-DS1-1201 | 数字输入位0~3<br>项目名称: IoVariables/DI0~3<br>访问: R<br>数据类型: BIT<br>数据范围: 0 or 1<br>PLC状态<br>项目名称: Status/PLCStatus<br>访问: R<br>数据类型: BYTE<br>数据范围: 0(PLC停止中) or 1(PLC运作中) |

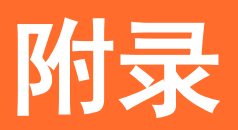

本章针对出现的规格及产品进行补充说明。

# 1. 发送数据的格式

本产品与服务器通过使用http或https发送数据。 在设置的URL POST下列参数。

#### ◆ 发送参数一览

| 发送内容   | 参数1       | 参数2                               |
|--------|-----------|-----------------------------------|
| 测量数据文件 | file=data | filename=YYYYMMDDhhmmss_cdtxx.csv |

#### ◆ 从Web服务器响应

| 应答                                    | 内容                          | 本产品的动作                |
|---------------------------------------|-----------------------------|-----------------------|
| 代码: 200<br>X-AggregateInfo-Result: OK | 正常                          | 将发送的文件从本机中删除。         |
| 代码: 400                               | 无效ID、认证code异常、Format异<br>常等 | 删除发送失败的文件。            |
| 除此之外                                  | 其他异常                        | 将发送失败的文件作为再次发送用的文件保存。 |

#### • 电文例

| http request                                                                                     |
|--------------------------------------------------------------------------------------------------|
| POST /YYYYY HTTP/1 1/CR LES                                                                      |
| User-Agent: XXXXXCR LE>                                                                          |
| Host: $192, 168, 1, 110\langle CR   LF \rangle$                                                  |
| Accept: */* <cr lf=""></cr>                                                                      |
| Content-Length: 40602 <cr_lf></cr_lf>                                                            |
| Expect: 100-continue <cr_lf></cr_lf>                                                             |
| Content-Type: multipart/form-data; boundary=43ac9283b67c39f1 <cr_lf></cr_lf>                     |
| Content-Disposition: form-data; name="data"; filename="201401011000.csv" <cr_lf></cr_lf>         |
| Content-Type: text/plain;charset=UTF-8 <cr_lf></cr_lf>                                           |
| <cr_lf></cr_lf>                                                                                  |
| [测试数据]                                                                                           |
| 43ac9283b67c39f1 <cr_lf></cr_lf>                                                                 |
| Content-Disposition: form-data; name="err"; filename="20161219100000_cdr00.csv " <cr_lf></cr_lf> |
| Content-Type: text/plain;charset=UTF-8 <cr_lf></cr_lf>                                           |
| Content-Type: text/plain;charset=UTF-8 <cr_lf><br/><cr_lf></cr_lf></cr_lf>                       |

#### http response(正常)

HTTP/1.1 200 OK<CR\_LF> Server: Apache-Coyote/1.1<CR\_LF> Content-Type: text/plain;charset=UTF-8<CR\_LF> Content-Length: XXXX<CR\_LF> Date: Wed, 01 Jan 2014 10:00:01 GMT<CR\_LF> X-AggregateInfo-Result: OK<CR\_LF>

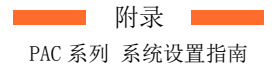

Web服务器应答超时……60秒

#### ◆ 发送端Web服务器

使用在CONPROSYS WEB Setting 『数据发送设置』 『数据发送先URL』中指定的URL。

#### ◆ 数据文件

| 分类        | 项目   | 内容       | 备注               |
|-----------|------|----------|------------------|
| 页眉        | 终端ID | X(7)9(6) | 记录产品的序列号         |
|           | 预约   |          | 未使用              |
| 数据1 - 数据n |      |          | 每分钟的测量数据项目用「,」区分 |
| 页脚        | 预约   |          | 未使用              |
|           | 发送种类 | 9(1)     | 0: 通常 1: 再送      |

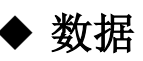

数据格式可以在日期和时间之后任意指定。

| 列 | 内容    | 说明                     |
|---|-------|------------------------|
| 1 | 日期和时间 | 测量的日期和时间(YYYYMMDDhhmm) |
| 2 |       |                        |

## 修订履历

| 修订日      | 修订内容 |
|----------|------|
| 2018年10月 | 初版   |
|          |      |
|          |      |
|          |      |
|          |      |

我们期待本书的内容能够做到十全十美,但如您发现有不甚明确的地方或有任何疑问,都可与购买本产品的零售店联系。

### CONTEC CO., LTD. 3-9-31, Himesato, Nishiyodogawa-ku, Osaka 555-0025, Japan

#### https://www.contec.com/

No part of this document may be copied or reproduced in any form by any means without prior written consent of CONTEC CO., LTD.

PAC系列 系统设置指南

NA06448 (LYWJ971) [10312018]

October 2018 Edition